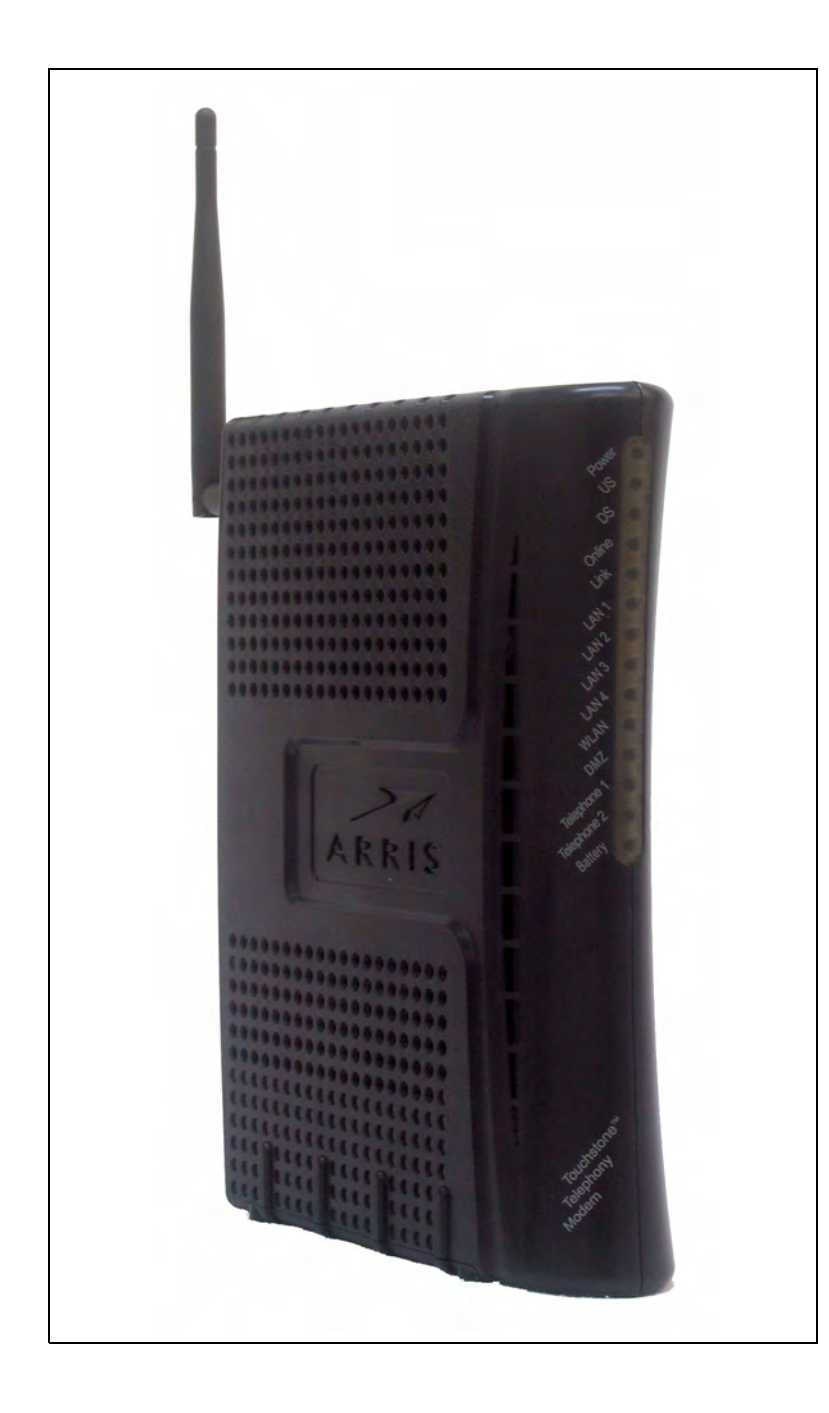

### Touchstone<sup>®</sup> WTM552 Telephony Modem User's Guide

Get ready to experience the Internet's express lane! Whether you're checking out streaming media, downloading new software, checking your email, or talking with friends on the phone, the Touchstone WTM552 Telephony Modem brings it all to you faster and more reliably. All while providing toll quality Voice over IP telephone service and both wired and wireless connectivity. Some models even provide a Lithium-Ion battery backup to provide continued telephone service during power outages.

The Touchstone Telephony Modem provides four Ethernet connections for use as the hub of your home/office Local Area Network (LAN). The Touchstone Telephony Modem also provides 802.11b/g wireless connectivity for enhanced mobility and versatility. In addition, the Touchstone Telephony Modem provides for up to two separate lines of telephone service.

Installation is simple and your cable company will provide assistance to you for any special requirements. The links below provide more detailed instructions.

Safety Requirements

Getting Started

Battery Installation and Replacement (WTM552G/H Models Only)

Installing and Connecting Your Telephony Modem

**Configuring Your Wireless Connection** 

Configuring Your Ethernet Connection

Using the Telephony Modem

**Troubleshooting** 

<u>Glossary</u>

#### **Export Regulations**

This product may not be exported outside the U.S. and Canada without U.S. Department of Commerce, Bureau of Export Administration authorization. Any export or re-export by the purchaser, directly or indirectly, in contravention of U.S. Export Administration Regulation is prohibited.

Copyright © 2005–2007 ARRIS Group. Patents pending. All rights reserved.

The information in this document is subject to change without notice. The statements, configurations, technical data, and recommendations in this document are believed to be accurate and reliable, but are presented without express or implied warranty. Users must take full responsibility for their applications of any products specified in this document. The information in this document is proprietary to ARRIS.

ARRIS, Touchstone, and the ARRIS logo are trademarks or registered trademarks of ARRIS Group. All other trademarks and registered trademarks are the property of their respective holders.

Release 5 Standard 1.1 April 2007

|        | Getting | Battery      |              | Wireless      | Ethernet      |       |                 |          |
|--------|---------|--------------|--------------|---------------|---------------|-------|-----------------|----------|
| Safety | Started | Installation | Installation | Configuration | Configuration | Usage | Troubleshooting | Glossary |

### Safety Requirements

ARRIS Telephony Modems comply with the applicable requirements for performance, construction, labeling, and information when used as outlined below:

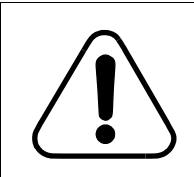

#### CAUTION Potential equipment damage Potential loss of service

Connecting the Telephony Modem to existing telephone wiring should only be performed by a professional installer. Physical connections to the previous telephone provider must be removed and the wiring must be checked; there must not be any voltages. Cancellation of telephone service is not adequate. Failure to do so may result in loss of service and/or permanent damage to the Telephony Modem.

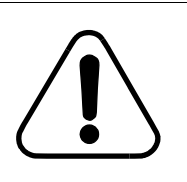

#### CAUTION

Potential equipment damage

Do not locate the equipment within 6 feet (1.9m) of a flame or ignition source (e.g. heat registers, space heaters, fireplaces, etc.), to avoid damage or injury from battery explosion.

- The Telephony Modem is designed to be connected directly to a telephone.
- Connecting the Telephony Modem to the home's existing telephone wiring should only be performed by a professional installer.
- Do not use product near water (i.e. wet basement, bathtub, sink or near a swimming pool, etc.), to avoid risk of electrocution.
- Avoid using and/or connecting the equipment during an electrical storm, to avoid risk of electrocution.
- Use only power supply and power cord included with the equipment.

- Equipment should be installed near the power outlet and should be easily accessible.
- The shield of the coaxial cable must be connected to earth (grounded) at the entrance to the building in accordance with applicable national electrical installation codes. In the U.S., this is required by NFPA 70 (National Electrical Code) Article 820. In the European Union and in certain other countries, CATV installation equipotential bonding requirements are specified in IEC 60728-11, *Cable networks for television signals, sound signals and interactive services*, Part 11: Safety. This equipment is intended to be installed in accordance with the requirements of IEC 60728-11 for safe operation.

If the equipment is to be installed in an area serviced by an IT power line network, as is found in many areas of Norway, special attention should be given that the installation is in accordance with IEC 60728-11, in particular Annex B and Figure B.4.

- In areas of high surge events or poor grounding situations and areas prone to lightning strikes, additional surge protection may be required (i.e. PF11VNT3 from American Power Conversion) on the AC, RF, Ethernet and Phone lines.
- When the Telephony Modem is connected to a local computer through USB or Ethernet cables, the computer must be properly grounded to the building/residence AC ground network. All plug-in cards within the computer must be properly installed and grounded to the computer frame per the manufacturer's specifications.

|        | Getting | Battery      |              | Wireless      | Ethernet      |       |                 |          |
|--------|---------|--------------|--------------|---------------|---------------|-------|-----------------|----------|
| Safety | Started | Installation | Installation | Configuration | Configuration | Usage | Troubleshooting | Glossary |

#### **European Compliance**

This product complies with the provisions of the Electromagnetic Compatibility (EMC) Directive (89/336/EEC), the Amending Directive (92/ 31/EEC), the Low Voltage Directive (73/23/EEC), and the CE Marking Directive (93/68/EEC). As such, this product bears the CE marking in accordance with the above applicable Directive(s).

A copy of the Declaration of Conformity may be obtained from: ARRIS International, Inc., 3871 Lakefield Drive, Suite 300, Suwanee, GA 30024.

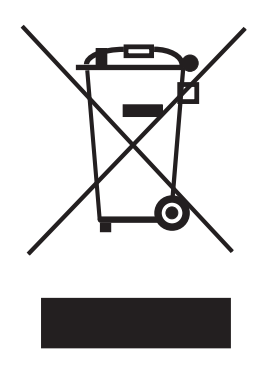

As indicated by this symbol, disposal of this product or battery is governed by Directive 2002/96/ EC of the European Parliament and of the Council on waste electrical and electronic equipment (WEEE). WEEE could potentially prove harmful to the environment; as such, upon disposal of the Telephony Modem the Directive requires that this product must not be disposed as unsorted municipal waste, but rather collected separately and disposed of in accordance with local WEEE ordinances.

This product complies with directive 2002/95/EC of the European Parliament and of the Council of 27 January 2003 on the restriction of the use of certain hazardous substances (RoHS) in electrical and electronic equipment.

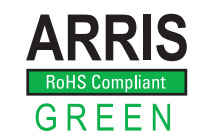

|        | Getting | Battery      |              | Wireless      | Ethernet      |       |                 |          |
|--------|---------|--------------|--------------|---------------|---------------|-------|-----------------|----------|
| Safety | Started | Installation | Installation | Configuration | Configuration | Usage | Troubleshooting | Glossary |

#### **Getting Started**

#### About Your New Telephony Modem

The Touchstone WTM552 Telephony Modem is DOCSIS or Euro-DOCSIS compliant with the following features:

- Speed: much faster than dialup or ISDN service
- Convenience: supports Ethernet and 802.11b/g wireless connections; both can be used simultaneously
- Flexibility: provides two independent lines of telephone service as well as high speed data
- Compatibility: supports tiered data services (if offered by your cable company)

All WTM552 models provide:

- Wireless 802.11b/g connectivity
- Four Ethernet ports for connections to non-wireless devices
- Up to two lines of telephone service

Your WTM552 model is one of the following:

- WTM552A: DOCSIS compliant
- WTM552B: Euro-DOCSIS compliant
- WTM552G: DOCSIS compliant with Li-Ion backup battery
- WTM552H: Euro-DOCSIS compliant with Li-Ion backup battery

| Safety | Getting<br>Started | Battery<br>Installation | Installation        | Wireless<br>Configuration                                    | Ethernet<br>Configuration                               | Usage         | Troubleshooting        | Glossary     |
|--------|--------------------|-------------------------|---------------------|--------------------------------------------------------------|---------------------------------------------------------|---------------|------------------------|--------------|
|        |                    |                         | <b>V</b><br>N<br>fc | Vhat's in the l<br>lake sure you have<br>or assistance if an | <b>Box?</b><br>the following item<br>ything is missing. | ns before pro | oceeding. Call your ca | ible company |
|        |                    |                         |                     | Telephony M                                                  | lodem                                                   |               |                        |              |
|        |                    |                         |                     | Antenna                                                      |                                                         |               |                        |              |
|        |                    |                         |                     | Power Cord                                                   |                                                         |               |                        |              |
|        |                    |                         |                     | <ul> <li>Quick Instal</li> </ul>                             | lation Guide                                            |               |                        |              |

- Ethernet Cable
- CD-ROM
- Screws for wall-mounting the unit
- End User License Agreement

#### What's on the CD?

The CD provides the following items:

- Quick Install Guide
- User's Guide

|        | Getting | Battery      |              | Wireless      | Ethernet      |       |                 |          |
|--------|---------|--------------|--------------|---------------|---------------|-------|-----------------|----------|
| Safety | Started | Installation | Installation | Configuration | Configuration | Usage | Troubleshooting | Glossary |

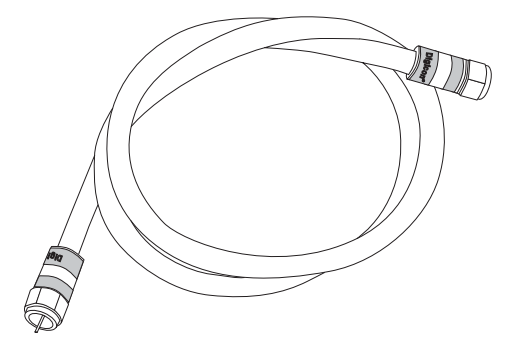

Coax Cable

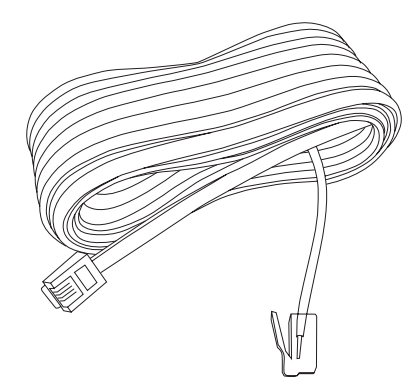

**Phone Cable** 

#### **Items You Need**

If you are installing the Telephony Modem yourself, make sure you have the following items on hand before continuing:

- **Telephony modem package**: see <u>What's in the Box?</u> for a list of items in the package.
- **Coaxial cable (coax)**: as shown in the image to the left, this is a thin cable with a connector on each end. It is the same kind of wire used to connect to your television for cable TV. You can buy coax from any electronics retailer and many discount stores; make sure it has connectors on both ends. There are two types of connectors, slip-on and screw-on; the screw-on connectors are best for use with your Telephony Modem. The coax should be long enough to reach from your Telephony Modem to the nearest cable outlet.
- **Phone Cable**: as shown in the image to the left, this is a standard phone cable with standard phone connectors (RJ11 type) on both ends. You can buy phone cables from any electronics retailer and many discount stores.
- **Splitter (optional)**: provides an extra cable connection by splitting a single outlet into two. You may need a splitter if you have a TV already connected to the cable outlet that you want to use. You can buy a splitter from any electronics retailer and most discount stores; you may also need a short piece of coax cable (with connectors); use it to connect the splitter to the cable outlet and then connect the Telephony Modem and TV to the splitter.

**Note:** A splitter effectively cuts the signal in half and sends each half to its two outputs. Using several splitters in a line may deteriorate the quality of your television, telephone, and/or internet connection.

• Information packet: your cable company should furnish you with a packet containing information about your service and how to set it up. Read this information carefully and contact your cable company if you have any questions.

| Safety | Getting<br>Started | Battery<br>Installation | Installation       | Wireless<br>Configuration                                                           | Ethernet<br>Configuration                                     | Usage                     | Troubleshooting                                | Glossary                      |
|--------|--------------------|-------------------------|--------------------|-------------------------------------------------------------------------------------|---------------------------------------------------------------|---------------------------|------------------------------------------------|-------------------------------|
|        |                    |                         | C<br>B<br>to<br>Io | Setting Service<br>efore trying to use<br>c establish an Inter<br>owing information | <b>e</b><br>your new Telepho<br>rnet account and to<br>ready: | ony Modem,<br>elephone se | contact your local ca<br>rvice. When you call, | ble company<br>have the fol-  |
|        |                    |                         |                    | <ul> <li>the Telephone</li> <li>(printed on the next page)</li> </ul>               | ny Modem serial r<br>a sticker on the bo<br>ge)               | number and of the         | cable MAC addresse<br>Telephony Modem,         | es of the unit<br>as shown on |
|        |                    |                         |                    | the model n                                                                         | umber of the Telep                                            | ohony Mode                | m                                              |                               |
|        |                    |                         | l1<br>ti           | f the Telephony Mo<br>ne required inform                                            | odem was provide<br>ation.                                    | d by your c               | able company, they                             | already have                  |
|        |                    |                         | h                  | n addition, you she                                                                 | ould ask your cabl                                            | e company <sup>-</sup>    | the following questio                          | ns:                           |
|        |                    |                         |                    | <ul> <li>Do you have<br/>load after 1</li> </ul>                                    | e any special syste<br>am connected?                          | m requirem                | ents or files that I ne                        | eed to down-                  |
|        |                    |                         |                    | When can I                                                                          | start using my Tel                                            | ephony Mod                | em?                                            |                               |
|        |                    |                         |                    | Do I need a                                                                         | user ID or passwo                                             | ord to acces              | s the Internet or my                           | e-mail?                       |
|        |                    |                         |                    | Will my pho                                                                         | ne number(s) chai                                             | nge?                      |                                                |                               |
|        |                    |                         |                    | What new ca                                                                         | alling features will                                          | I have and                | how do I use them?                             |                               |
|        |                    |                         |                    |                                                                                     |                                                               |                           |                                                |                               |
|        |                    |                         |                    |                                                                                     |                                                               |                           |                                                |                               |
|        |                    |                         |                    |                                                                                     |                                                               |                           |                                                |                               |
|        |                    |                         |                    |                                                                                     |                                                               |                           |                                                |                               |

| Safety | Getting<br>Started | Battery<br>Installation              | Installation | Wireless<br>Configuration                                                                                                    | Ethernet<br>Configuration                                                                                                    | Usage                                                                                                    | Troubleshooting                                                                                                    | Glossary                                                                                                    |
|--------|--------------------|--------------------------------------|--------------|----------------------------------------------------------------------------------------------------|----------------------------------------------------------------------------------------------------|----------------------------------------------------------------------------------------------------|----------------------------------------------------------------------------------------------------|----------------------------------------------------------------------------------------------------|
|        |                    | 000000000000000000000000000000000000 |              | System Require<br>The Touchstone Tele<br>describes requireme<br>system for details o<br>To use the Telephon<br>your cable company<br>Windows<br>Windows 95, Windov<br>2000, or Windows 2<br>available.<br>MacOS<br>System 7.5 to MacO<br>Ethernet or wireless<br>Linux/other Unix<br>Hardware drivers, T<br>Ethernet or wireless<br>About this Man<br>This manual is writte<br>or may not have all<br>model you have pure<br>the label affixed to t | ements<br>ephony Modem operation<br>ints for each operation<br>operation enabling and cor-<br>y Modem, you need<br>with 98, Windows 98<br>(P. A supported E1<br>S 9.2 (Open Transpic<br>LAN connection magnetic<br>CP/IP, and DHCP -<br>LAN connection magnetic<br>chased, refer to the capabilities<br>chased, refer to the the Telephony Mod | berates with<br>a figuring ne<br>ed DOCSIS<br>3 SE (Second<br>thernet or v<br>bort recommendations<br>must be avait<br>must be avait<br>e different V<br>outlined in<br>le image at<br>lem. | n most computers. 1<br>i; see the documenta<br>etworking.<br>high-speed Internet<br>d Edition), Windows I<br>vireless LAN connect<br>nended) or MacOS X.<br>ilable.<br>abled in the kernel.<br>lable.<br>VTM552 models. You<br>this manual. To dete<br>the left. The model r | The following<br>ation for your<br>service from<br>ME, Windows<br>tion must be<br>A supported<br>A supported<br>ar model may<br>ermine which<br>number is on |
|        | woder i            | number                               |              |                                                                                                    |                                                                                                    |                                                                                                    |                                                                                                    |                                                                                                    |

|        | Getting | Battery      |              | Wireless      | Ethernet      |       |                 |          |
|--------|---------|--------------|--------------|---------------|---------------|-------|-----------------|----------|
| Safety | Started | Installation | Installation | Configuration | Configuration | Usage | Troubleshooting | Glossary |

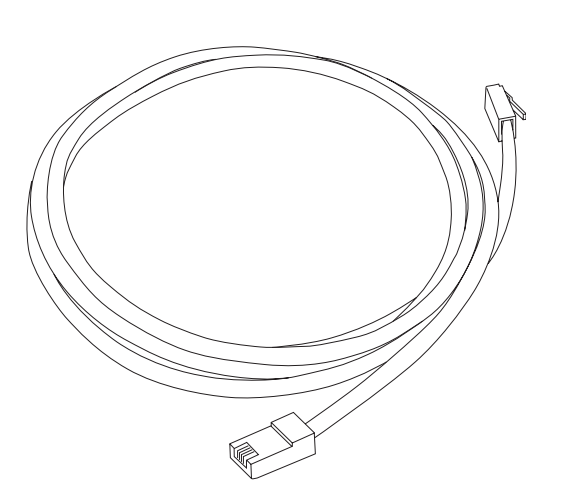

**Ethernet Cable** 

#### **Ethernet or Wireless?**

There are two ways to connect your computer (or other equipment) to the Telephony Modem. The following will help you decide which is best for you:

#### Ethernet

Ethernet is a standard method of connecting two or more computers into a Local Area Network (LAN). You can use the Ethernet connection if your computer has built-in Ethernet hardware.

**Note:** To connect more than four computers to the WTM552 through the Ethernet ports, you will need an Ethernet hub (available at computer retailers).

The Telephony Modem package comes with one 6-foot (1.9m) Ethernet cable (the connectors look like wide telephone connectors); you can purchase more cables if necessary at a computer retailer. If you are connecting the Telephony Modem directly to a computer, or to an Ethernet hub with a cross-over switch, ask for Category 5 (CAT5) straight-through cable. If you are connecting the Telephony Modem to an Ethernet hub without a crossover switch, ask for a Category 5 crossover cable.

#### Wireless

The 802.11 wireless LAN standard allows one or more computers to access the WTM552 using a wireless (radio) signal. You can use the wireless connection if your computer has a built-in or aftermarket wireless card.

**Note:** To learn more about which wireless hardware works best with your computer, see your computer dealer.

#### Both

If you have two or more computers, you can use Ethernet for up to four devices and wireless for others. To connect five or more computers to the Ethernet ports, you will need an Ethernet hub (available at computer retailers).

For more information about connecting two or more computers, contact your cable service provider.

| Safety | Getting<br>Started | Battery<br>Installation | Installation             | Wireless<br>Configuration                                                                                                 | Ethernet<br>Configuration                                                                                               | Usage                                                                                   | Troubleshooting                                                                                                    | Glossary                                                                        |
|--------|--------------------|-------------------------|--------------------------|----------------------------------------------------------------------------------------------------|----------------------------------------------------------------------------------------------------|-----------------------------------------------------------------------------------------|----------------------------------------------------------------------------------------------------|---------------------------------------------------------------------------------|
|        |                    |                         | V<br>H<br>ai<br>re<br>Ic | Vhat About Se<br>aving a high-spe<br>mount of responsi<br>easonably secure s<br>wing tips to enha                         | ecurity?<br>ed, always-on co<br>bility to other Inte<br>system. While no s<br>nce your system's                         | nnection to<br>rnet users-<br>system is 1<br>security:                                  | the Internet requir<br>-including the need t<br>00% secure, you car                                                                    | res a certain<br>to maintain a<br>n use the fol-                                |
|        |                    |                         |                          | <ul> <li>Keep your on the system</li> <li>Keep your en tion, avoid</li> </ul>                                             | perating system u<br>update utility at le<br>mail program upda<br>opening email co                                      | pdated with<br>ast weekly.<br>ated with th<br>ntaining att                              | n the latest security<br>e latest security pate<br>achments, or openi                                                                  | patches. Run<br>ches. In addi-<br>ng files sent                                 |
|        |                    |                         |                          | <ul><li>through cha</li><li>Install a viru</li><li>Avoid provid</li></ul>                                                 | t rooms, wheneve<br>us checker and kee<br>ling web or file-sh                                                           | r possible.<br>ep it update<br>naring servi                                             | d.<br>ces over your Teleph                                                                                                    | nony Modem.                                                                     |
|        |                    |                         |                          | Besides cert<br>ning servers<br>violating you                                                                             | ain vulnerability p<br>on consumer-leve<br>ur terms of service                                                          | roblems, m<br>l accounts a<br>e.                                                        | ost cable companies<br>and may suspend you                                                                                             | prohibit run-<br>Ir account for                                                 |
|        |                    |                         |                          | <ul> <li>Use the cabl</li> <li>Avoid using<br/>abuse by ot<br/>nals can take<br/>into other co<br/>ble company</li> </ul> | e company's mail<br>proxy software u<br>her Internet users<br>advantage of ope<br>omputers or sendir<br>may suspend you | servers for<br>nless you a<br>(some are<br>en proxies to<br>ng spam. If<br>ur account t | sending email.<br>re certain that it is<br>shipped open by de<br>hide their identity w<br>you have an open pr<br>o protect the rest of | not open for<br>fault). Crimi-<br>hen breaking<br>oxy, your ca-<br>the network. |
|        |                    |                         |                          | <ul> <li>If you use the<br/>Telephony M<br/>proxies). Se</li> </ul>                                                       | ne wireless LAN, m<br>lodem (for the sar<br>e "Wireless Config                                                          | nake sure yo<br>ne reasons<br>uration" for                                              | ou enable wireless se<br>that you should run<br>help.                                                                                  | ecurity on the<br>only secured                                                  |
|        |                    |                         |                          |                                                                                                    |                                                                                                    |                                                                                         |                                                                                                    |                                                                                 |
|        |                    |                         |                          |                                                                                                    |                                                                                                    |                                                                                         |                                                                                                    |                                                                                 |

|        | Getting | Battery      |              | Wireless      | Ethernet      |       |                 |          |
|--------|---------|--------------|--------------|---------------|---------------|-------|-----------------|----------|
| Safety | Started | Installation | Installation | Configuration | Configuration | Usage | Troubleshooting | Glossary |

#### 2.2 Ah Battery

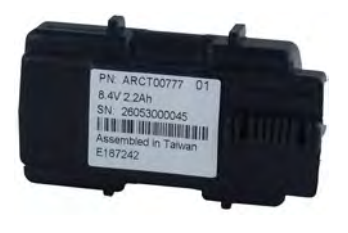

#### 4.4 Ah Battery

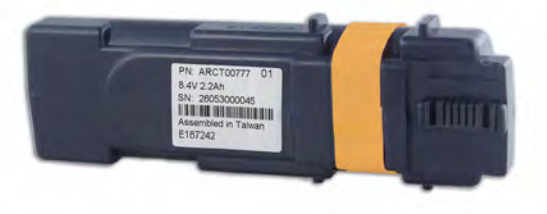

#### Battery Installation and Replacement (WTM552G/H Models Only)

WTM552G and WTM552H Telephony Modems may optionally include one of two types of Lithium-Ion batteries: a 2.2 <u>Amp-hour</u> (Ah) battery or a 4.4 Ah battery. For safety and regulatory purposes, the battery is shipped outside of the Telephony Modem and must be installed.

Identify the battery type using the photos to the left and use the proper installation procedure:

- 2.2 Ah Battery Installation and Replacement
- 4.4 Ah Battery Installation and Replacement

**Note:** The 4.4 Ah battery is longer and has a strap between the guides.

To order new or replacement batteries, visit <u>http://www.yourbroadbandstore.com/</u>. Product IDs are:

- 2.2 Ah battery: 718003
- 4.4 Ah battery: 718005

|        | Getting | Battery      |              | Wireless      | Ethernet      |       |                 |          |
|--------|---------|--------------|--------------|---------------|---------------|-------|-----------------|----------|
| Safety | Started | Installation | Installation | Configuration | Configuration | Usage | Troubleshooting | Glossary |

# Latch End

#### 2.2 Ah Battery Installation and Replacement

This model of the Telephony Modem has the ability to provide battery backup in the event of a local power loss. The battery backup is not intended to take the place of AC power. The 2.2Ah Lithium-Ion battery pack can be inserted into the Telephony Modem. Use this procedure to install and to replace the backup battery.

#### Action

1 Insert a finger into the latch opening, press down and pull back on the latch holding the battery door (on the bottom of the Telephony Modem). Pull the door toward you. Set the door aside in a safe place.

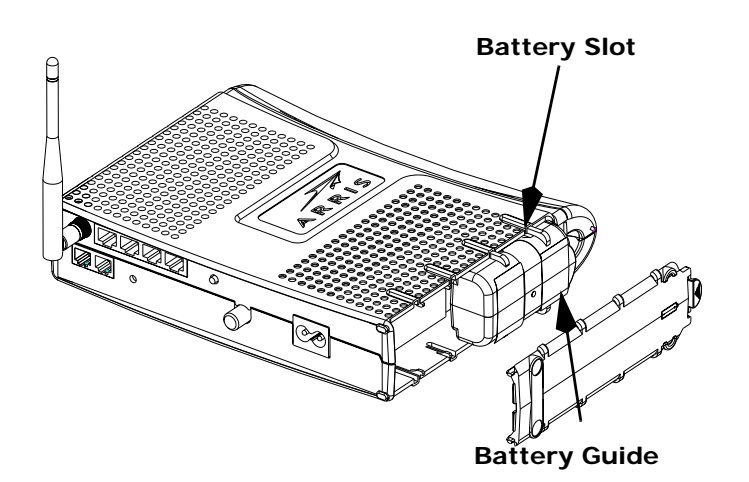

**2** Hold the battery pack so that the guides on the battery align with the slots on the Telephony Modem and slide the battery into the bay. The diagram on the left shows the proper orientation. The battery will not insert completely into the Telephony Modem if not oriented correctly.

| Safety   | Getting<br>Started | Battery<br>Installation | Installation | Wireless<br>Configuration                                                                             | Ethernet<br>Configuration                                                                                          | Usage                                                                              | Troubleshooting                                                                                                    | Glossary                                                                      |
|----------|--------------------|-------------------------|--------------|----------------------------------------------------------------------------------------------------|----------------------------------------------------------------------------------------------------|------------------------------------------------------------------------------------|----------------------------------------------------------------------------------------------------|-------------------------------------------------------------------------------|
| Receiver |                    | Battery<br>Opening      | linge Tabs   | 3 Push the bat<br>agram show<br>you are tak<br>battery ope<br>pulling it st<br>Note: The Te<br>power. | tery pack into the<br>s a Telephony Mod<br>ing the battery o<br>ning area and us<br>raight back.<br>elephony Modem | bay until it s<br>dem with a<br><b>but of the u</b><br>se leverage<br>will not beg | seats into place. The<br>2.2Ah battery pack<br>nit, position your f<br>to dislodge the ba<br>gin operating until y | following di-<br>installed. If<br>inger in the<br>attery while<br>ou apply AC |

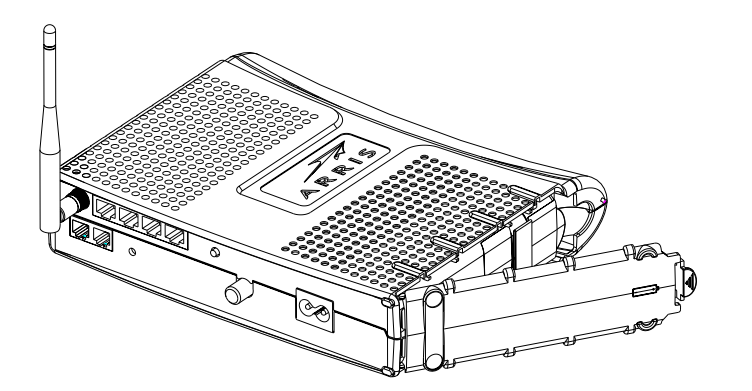

4 Replace the door. To do so, place the hinge tabs of the battery door into the receiver slots inside the Telephony Modem battery compartment on the opposite end of the battery opening slot. Rotate the door toward the unit until the latch snaps back into place.

**Note:** The Lithium-Ion battery pack contains precious material, so there may be some benefit in recycling. Please dispose of the battery responsibly and in accordance with local ordinances.

| Safety             | Getting<br>Started | Battery<br>Installation | Installation       | Wireless<br>Configuration                                                                                                    | Ethernet<br>Configuration                                                                                                    | Usage                                                                                                    | Troubleshooting                                                                                                    | Glossary                                                                          |
|--------------------|--------------------|-------------------------|--------------------|----------------------------------------------------------------------------------------------------|----------------------------------------------------------------------------------------------------|----------------------------------------------------------------------------------------------------|----------------------------------------------------------------------------------------------------|-----------------------------------------------------------------------------------|
|                    |                    |                         | <b>4</b><br>T<br>U | <b>1.4 Ah Battery</b><br>The 4.4 Ah Lithium<br>Jse this procedure                                                                                                    | Installation a<br>Ion battery pack<br>to install and to re                                                                                                 | ind Repla<br>can be inse<br>place the ba                                                                 | <b>cement</b><br>rted into the Teleph<br>ickup battery.                                                                               | ony Modem.                                                                        |
|                    |                    |                         | Latch<br>End       | Action<br>1 Insert a finge<br>holding the k<br>door toward                                                                                                    | er into the latch op<br>battery door (on th<br>you. Set the door                                                                                           | pening, press<br>ne bottom of<br>aside in a s                                                            | s down and pull back<br>The Telephony Mode<br>afe place.                                                                              | on the latch<br>em). Pull the                                                     |
|                    |                    | Battery Guide Batt      | tery<br>Strap      | <ul> <li>Hold the batton the Telephone</li> <li>the left show</li> <li>Note: The batoriented correlated correlated correlated correlated pointed correlated pointed pointe</li></ul> | tery pack so that t<br>nony Modem and s<br>is the proper orier<br>ttery will not inser<br>rectly. The battery<br>o the slots in the b<br>ressure on both e | the guides o<br>lide the batt<br>tation.<br>t completely<br>should slide<br>attery bay w<br>nds of the b | n the battery align v<br>ery into the bay. The<br>r into the Telephony I<br>e into the bay withou<br>ith the guides on the<br>attery. | vith the slots<br>e diagram on<br>Modem if not<br>ut significant<br>e battery and |
| Receive<br>Slots - | Hinge Tabs         |                         |                    | WRONG                                                                                                    |                                                                                                    | VRONG                                                                                                    | RIGH                                                                                                    | IT                                                                                |
|                    |                    |                         |                    |                                                                                                    |                                                                                                    |                                                                                                    |                                                                                                    |                                                                                   |

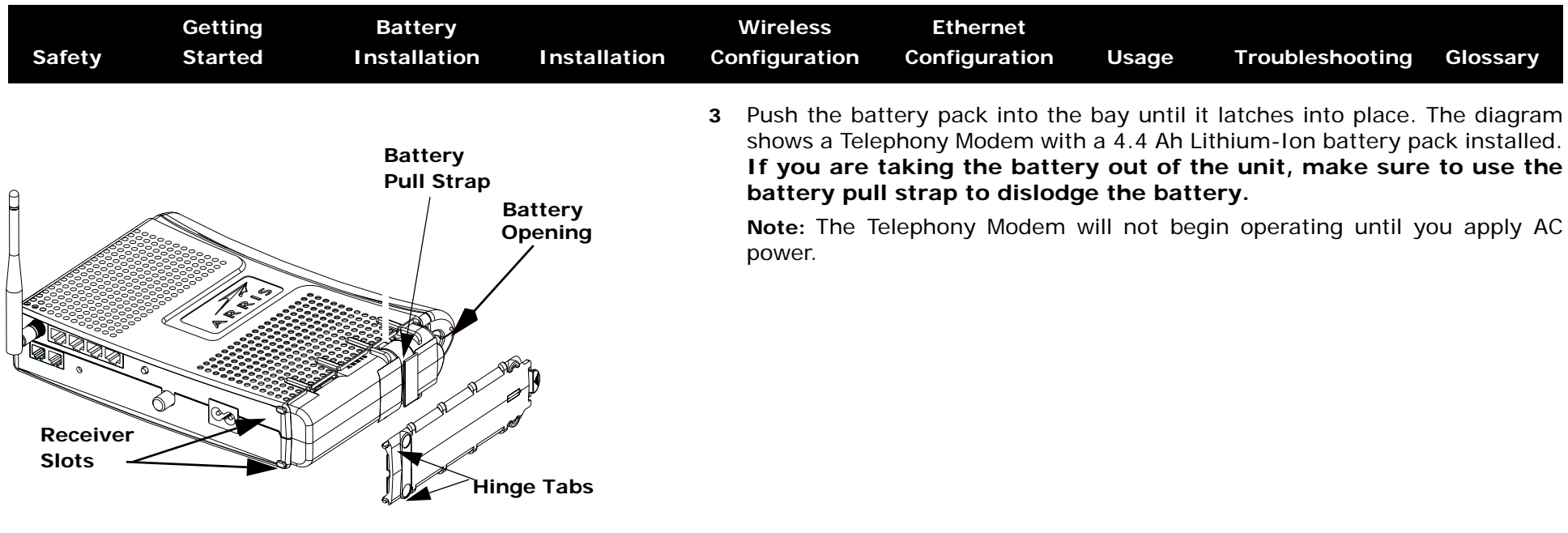

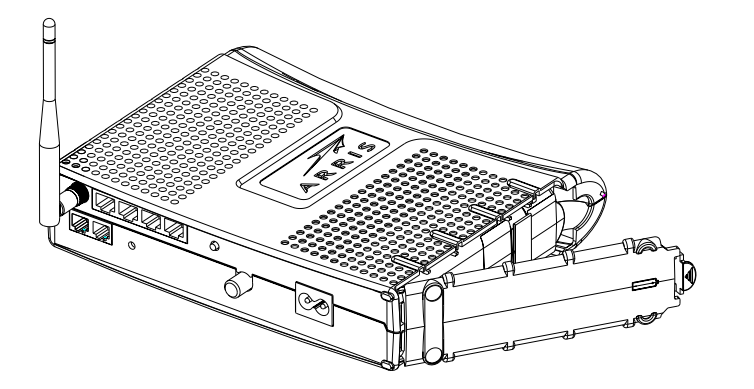

4 Replace the door. To do so, place the tabs of the battery door into the slot on the Telephony Modem battery compartment. Rotate the door toward the unit until the latch snaps back into place.

**Note:** The Lithium-Ion battery pack contains precious material, so there may be some benefit in recycling. Please dispose of the battery responsibly and in accordance with local ordinances.

|        | Getting | Battery      |              | Wireless      | Ethernet      |       |                 |          |
|--------|---------|--------------|--------------|---------------|---------------|-------|-----------------|----------|
| Safety | Started | Installation | Installation | Configuration | Configuration | Usage | Troubleshooting | Glossary |

#### Installing and Connecting Your Telephony Modem

Before you start, make sure that:

- You have contacted your cable company and verified that they provide data and telephone service using standard DOCSIS technology.
- You have all the <u>Items You Need</u>.
- Cable, phone, and power outlets are available near the computer. If a cable outlet is not conveniently located, your cable company can install a new one.

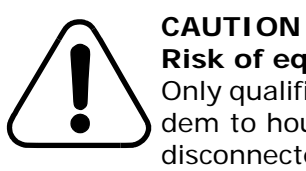

#### Risk of equipment damage

Only qualified installation technicians should connect the Telephony Modem to house wiring. Incumbent telephone service must be *physically* disconnected at the outside interface box before making any connections.

| Safety             | Getting<br>Started | Battery<br>Installation | Installation      | Wireless<br>Configuration           | Ethernet<br>Configuration           | Usage        | Troubleshooting      | Glossary    |
|--------------------|--------------------|-------------------------|-------------------|-------------------------------------|-------------------------------------|--------------|----------------------|-------------|
| WTM552             | A/B                |                         | <b>Fro</b><br>The | nt Panel Wi<br>front of the Tele    | <b>FM552A/B</b><br>ephony Modem has | s the follow | ing indicators:      |             |
|                    |                    |                         |                   | A Telephone                         | 1/2: indicates the                  | status of e  | ach telephone line   |             |
|                    |                    |                         |                   | <b>B DMZ</b> : indication firewall) | tes the status of t                 | he DMZ cor   | nnection (a computer | outside the |
|                    |                    |                         | (                 | C WLAN: indic                       | ates the status of                  | the wireles  | s LAN                |             |
| Atogen Peter Court |                    |                         |                   | <b>D LAN 1–4</b> : in               | dicates the status                  | of each Eth  | nernet port          |             |
| 3                  |                    |                         |                   | E Link: indica<br>Modem and o       | tes Ethernet or w<br>computers      | ireless con  | nectivity between th | e Telephony |
|                    |                    |                         |                   | • Online: indi                      | cates internet data                 | a transmissi | on status            |             |
|                    | (                  |                         | (                 | G US: indicates                     | s upstream connec                   | ctivity      |                      |             |
|                    | ų                  |                         | I                 | H DS: indicate                      | s downstream con                    | nectivity    |                      |             |
|                    |                    |                         |                   | Power: indic                        | cates whether AC                    | oower is ava | ailable to the unit  |             |

|        |                    |                         |              |                                                                   |                                       |                                    |               | AR                   | RIS           |  |
|--------|--------------------|-------------------------|--------------|-------------------------------------------------------------------|---------------------------------------|------------------------------------|---------------|----------------------|---------------|--|
| Safety | Getting<br>Started | Battery<br>Installation | Installation | \<br>Cor                                                          | Wireless<br>nfiguration               | Ethernet<br>Configuration          | Usage         | Troubleshooting      | Glossary      |  |
|        |                    |                         | <b>F</b>     | <b>ront</b><br>he fro                                             | Panel W                               | <b>FM552G/H</b><br>ephony Modem ha | s the follow  | ing indicators:      |               |  |
|        | .G/ П              |                         |              | A Battery: indicates status of the battery in the Telephony Modem |                                       |                                    |               |                      |               |  |
|        |                    |                         |              | В                                                                 | Telephone                             | 1/2: indicates the                 | e status of e | ach telephone line   |               |  |
|        |                    |                         |              | С                                                                 | <b>DMZ</b> : indica firewall <b>)</b> | tes the status of t                | he DMZ cor    | nnection (a compute  | r outside the |  |
| 44,244 |                    |                         |              | D                                                                 | WLAN: india                           | cates the status of                | the wireles   | s LAN                |               |  |
|        |                    |                         |              | Е                                                                 | LAN 1-4: ir                           | dicates the status                 | of each Eth   | ernet port           |               |  |
|        |                    |                         |              | F                                                                 | Link: indica<br>Modem and             | tes Ethernet or w<br>computer      | vireless con  | nectivity between th | ie Telephony  |  |
|        |                    |                         |              | G                                                                 | Online: indi                          | cates internet data                | a transmissi  | on status            |               |  |
|        |                    |                         | •            | н                                                                 | US: indicate                          | s upstream conne                   | ctivity       |                      |               |  |
|        |                    |                         |              | I                                                                 | DS: indicate                          | s downstream con                   | nectivity     |                      |               |  |
|        |                    |                         |              | J                                                                 | Power: indi                           | cates whether AC                   | power is ava  | ailable to the unit  |               |  |

| Sofoty | Getting                               | Battery      | Installation |                        | Vireless                                                 | Ethernet                                   |                                     | Troublochooting                              | Classary       |
|--------|---------------------------------------|--------------|--------------|------------------------|----------------------------------------------------------|--------------------------------------------|-------------------------------------|----------------------------------------------|----------------|
| Safety | Starteo                               | Installation | Installation | Cor                    | figuration                                               | Configuration                              | Usage                               | Troubleshooting                              | Glossary       |
| WTM552 | Λ/R                                   |              | F            | <b>Rear</b><br>The rea | Panel<br>Ir of the Tele                                  | phony Modem has                            | the followi                         | ng connectors and co                         | ontrols:       |
| G      | D                                     | •            |              | Α                      | <b>Tel 1</b> (A/B/H<br><b>Tel 1/2</b> (G<br>2-line phone | 1 models): connec<br>models): connect<br>) | tor for the f<br>or for the fi      | irst phone line<br>rst phone line (or bo     | oth lines of a |
|        |                                       |              |              | в                      | Tel 2: conne                                             | ector for the secor                        | d phone line                        | e                                            |                |
|        |                                       |              | ]]           | С                      | Antenna: c                                               | onnector for the w                         | ireless ante                        | nna                                          |                |
| (rp1)  |                                       |              |              | D                      | Ethernet co                                              | nnectors: for use                          | e with a con                        | nputer LAN port                              |                |
|        |                                       |              |              | Ε                      | Router Res                                               | <b>et</b> button: resets t<br>y service.   | he Ethernet                         | and wireless ports w                         | ithout affect- |
|        |                                       |              |              | F                      | <b>TM Reset</b> b<br>unit. Use a p                       | utton: resets the pointed <b>non-meta</b>  | Felephony N<br><b>Ilic</b> object t | lodem as if you powe<br>o press this button. | er cycled the  |
|        | 9 <b>(</b>                            | G            | Ű            | G                      | Cable: conn                                              | ector for the <u>coax</u>                  | <u>cable</u>                        |                                              |                |
|        |                                       |              |              | н                      | Power: con                                               | nector for the pow                         | er cord                             |                                              |                |
| WTM55  | 2G/H                                  |              |              |                        |                                                          |                                            |                                     |                                              |                |
| C      | D                                     | B            |              |                        |                                                          |                                            |                                     |                                              |                |
|        | ,                                     | ¥            |              |                        |                                                          |                                            |                                     |                                              |                |
|        | L L L L L L L L L L L L L L L L L L L |              |              |                        |                                                          |                                            |                                     |                                              |                |
|        |                                       |              |              |                        |                                                          |                                            |                                     |                                              |                |

G

0

| Safety | Getting<br>Started | Battery<br>Installation | Installation         | Wireless<br>Configuration                                                                                                    | Ethernet<br>Configuration                                                                                 | Usage                                                                    | Troubleshooting                                                                                        | Glossary                                                            |
|--------|--------------------|-------------------------|----------------------|----------------------------------------------------------------------------------------------------|----------------------------------------------------------------------------------------------------|--------------------------------------------------------------------------|----------------------------------------------------------------------------------------------------|---------------------------------------------------------------------|
|        |                    |                         | <b>S</b><br>TH<br>Te | electing an Ir<br>nere are a numbe<br>elephony Modem:                                                                                                    | nstallation Loo<br>r of factors to cons                                                                   | cation<br>sider when a                                                   | choosing a location t                                                                                  | o install your                                                      |
|        |                    |                         |                      | <ul> <li>Is an AC out<br/>switched an<br/>sion cords a</li> </ul>                                                                                                    | let available nearl<br>d should be close<br>re not required.                                              | by? For best<br>enough to t                                              | t results, the outlet s<br>he Telephony Moden                                                          | should not be<br>n that exten-                                      |
|        |                    |                         |                      | <ul> <li>Is a cable jac<br/>between the<br/>duces) the s<br/>ters can slow<br/>service.</li> </ul>                                                                                                    | ck available? For be<br>jack and cable dro<br>ignal available to the<br>v down the Interne                | est performa<br>op to a minir<br>he Telephon<br>et connectio             | ance, keep the numb<br>num. Each splitter at<br>y Modem. A large nu<br>n and even affect yo            | er of splitters<br>tenuates (re-<br>mber of split-<br>our telephone |
|        |                    |                         |                      | <ul> <li>Can you eas<br/>phones?</li> </ul>                                                                                                    | ily run cables betv                                                                                       | veen the Tel                                                             | ephony Modem's loca                                                                                    | ation and the                                                       |
|        |                    |                         |                      | <ul> <li>If you are consistent of the second second se</li></ul> | onnecting devices<br>n the Telephony M                                                                    | to the Ethe<br>odem's loca                                               | rnet ports, can you e<br>ition and those devic                                                         | easily run ca-<br>es?                                               |
|        |                    |                         |                      | <ul> <li>If you want to<br/>vide a solid<br/>the Telephor<br/>one of the solid<br/>Modem from</li> </ul>                                                                                                    | to mount the Telep<br>surface for secure<br>ny Modem on dryw<br>crews are fastene<br>n pulling out of the | hony Moder<br>attachment<br>all, position<br>d to a stud.<br>wall in the | n on a wall, does the<br>? For best results wh<br>the Telephony Mode<br>This may prevent tl<br>future. | location pro-<br>nen mounting<br>em so at least<br>he Telephony     |
|        |                    |                         |                      | <ul> <li>If you want<br/>space on eit<br/>overheating</li> </ul>                                                                                                    | to install the Teler<br>her side to keep th                                                               | ohony Mode<br>ne vents cle                                               | em on a desktop, is t<br>ar? Blocking the ven                                                          | there enough<br>ts may cause                                        |
|        |                    |                         |                      | How close a nection rang can affect co                                                                                                    | re your wireless d<br>ge is typically 100<br>pnnection range, a                                           | levices? The<br>-200 feet (<br>s described                               | e Telephony Modem v<br>30m–65m). A numb<br>below.                                                      | wireless con-<br>per of factors                                     |
|        |                    |                         |                      |                                                                                                    |                                                                                                    |                                                                          |                                                                                                    |                                                                     |

| Safety | Getting<br>Started | Battery<br>Installation | Installation      | Wireless<br>Configuration                                                             | Coi                               | Ethernet<br>nfiguration                                        | Usage                                                   | Troubleshooting                                                     | Glossary                                          |
|--------|--------------------|-------------------------|-------------------|---------------------------------------------------------------------------------------|-----------------------------------|----------------------------------------------------------------|---------------------------------------------------------|---------------------------------------------------------------------|---------------------------------------------------|
|        |                    |                         | <b>F</b><br>A     | actors Affecting<br>number of factors                                                 | <b>Wire</b><br>s can              | eless Range<br>affect the us                                   | able range f                                            | or wireless connection                                              | ons.                                              |
|        |                    |                         | Ir                | ncreases range:                                                                       | •                                 | Raising the<br>stalling the<br>multi-story<br>tional anter     | antenna abo<br>Telephony<br>dwelling or<br>1na)         | ove the devices (for e<br>Modem in the uppe<br>using an aftermarket | example, in-<br>r floor of a<br>t omnidirec-      |
|        |                    |                         |                   |                                                                                       | •                                 | Using an a<br>range in on<br>directions)                       | aftermarket<br>le direction                             | directional antenna while decreasing rar                            | (increases<br>ige in other                        |
|        |                    |                         |                   |                                                                                       | •                                 | Adding wire                                                    | eless hubs ir                                           | a bridge (WDS) net                                                  | work                                              |
|        |                    |                         | D                 | ecreases range:                                                                       | •                                 | Lowering th<br>installing th                                   | ne antenna l<br>ne Telephony                            | pelow the devices (for<br>Modem in a baseme                         | or example,<br>ent)                               |
|        |                    |                         |                   |                                                                                       | •                                 | Removing t                                                     | he antenna                                              |                                                                     |                                                   |
|        |                    |                         |                   |                                                                                       | •                                 | Metal or con<br>and other d                                    | ncrete walls<br>levices                                 | between the Teleph                                                  | ony Modem                                         |
|        |                    |                         |                   |                                                                                       | •                                 | Large meta<br>between the                                      | I appliances<br>e Telephony                             | s, aquariums, or me<br>Modem and other de                           | tal cabinets<br>evices                            |
|        |                    |                         |                   |                                                                                       | •                                 | Interference<br>microwave                                      | e and RF n<br>ovens, or ot                              | oise (2.4 GHz wirele<br>her wireless network                        | ess phones,<br>(s)                                |
|        |                    |                         | N<br>a<br>ra<br>e | ote that decreasin<br>s the decreased r<br>ange, you reduce in<br>d users to find and | g the<br>ange<br>nterfe<br>d coni | range of you<br>is sufficient<br>erence with o<br>nect to your | Ir wireless n<br>for your n<br>ther networl<br>network. | etwork may be bene<br>eeds. By limiting yo<br>ks and make it harde  | ficial, as long<br>our network's<br>r for unwant- |

| Safety | Getting<br>Started | Battery<br>Installation | Installation                                                                                                    | Wireless<br>Configuration                                                 | Ethernet<br>Configuration                                                               | Usage                                                    | Troubleshooting                                    | Glossary                      |
|--------|--------------------|-------------------------|----------------------------------------------------------------------------------------------------|---------------------------------------------------------------------------|-----------------------------------------------------------------------------------------|----------------------------------------------------------|----------------------------------------------------|-------------------------------|
|        |                    |                         | <b>M</b> o<br>You<br>wa<br>fac                                                                                  | ounting the<br>u can either mou<br>III-mount applica<br>sing upward (vert | <b>Felephony Mo</b><br>nt the Telephony I<br>tions, you can mo<br>tical) or to the side | <b>dem</b><br>Modem on a<br>unt the Tele<br>e (horizonta | wall or place it on a<br>phony Modem with t<br>I). | desktop. For<br>he indicators |
|        |                    |                         | <b>To</b><br>Foi<br>ria                                                                                         | ols and Materia<br>r wall-mounted in<br>Is before proceed                 | <b>ils</b><br>nstallations, make<br>ling:                                               | sure you h                                               | ave the following too                              | ls and mate-                  |
|        |                    |                         |                                                                                                    | <ul> <li>for mounting<br/>1/4" (6mm)</li> </ul>                           | g on drywall: Two<br>bit (not included)                                                 | 1/4" (6mm                                                | ) drywall anchors an                               | d a drill with                |
|        |                    |                         | <ul> <li>for mounting on plywood or studs: two #6 x 1.5" (38.1 mm) self tapple<br/>screws (included)</li> </ul> |                                                                           |                                                                                         |                                                          |                                                    |                               |
|        |                    |                         |                                                                                                    | <ul> <li>screwdriver use)</li> </ul>                                      | (flat-blade or Phi                                                                      | llips, depen                                             | ding on what kind o                                | f screws you                  |
|        |                    |                         |                                                                                                    | <ul> <li>wall-mount</li> <li>Guide)</li> </ul>                            | template (includec                                                                      | l with the Te                                            | lephony Modem Quic                                 | k Installation                |
|        |                    |                         |                                                                                                    | <ul> <li>transparent wall)</li> </ul>                                     | tape (for tempor                                                                        | arily securir                                            | ng the mounting ten                                | nplate to the                 |
|        |                    |                         |                                                                                                    |                                                                           |                                                                                         |                                                          |                                                    |                               |
|        |                    |                         |                                                                                                    |                                                                           |                                                                                         |                                                          |                                                    |                               |
|        |                    |                         |                                                                                                    |                                                                           |                                                                                         |                                                          |                                                    |                               |

| Safety       | Getting<br>Started | Battery<br>Installation | Installation | Wireless<br>Configuration | Ethernet<br>Configuration | Usage | Troubleshooting | Glossary |
|--------------|--------------------|-------------------------|--------------|---------------------------|---------------------------|-------|-----------------|----------|
| Instructions |                    |                         |              |                           |                           |       |                 |          |

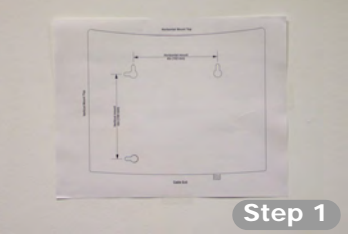

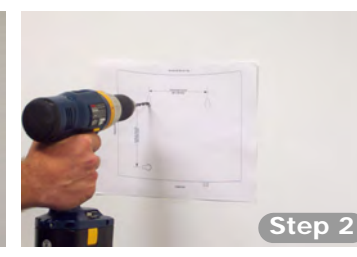

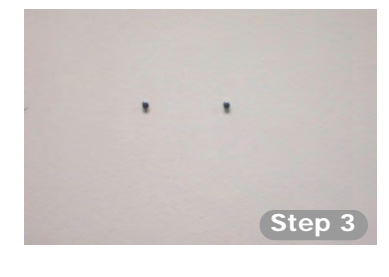

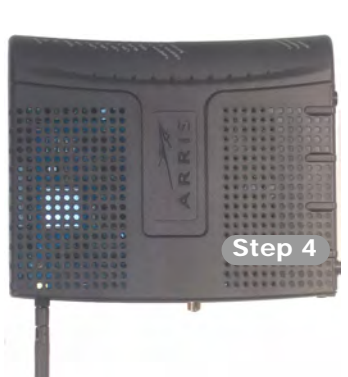

#### Wall-mounting instructions

- **1** Position the mounting template on the surface where you intend to mount the Telephony Modem and secure in place with transparent tape.
- **2** Drill holes through the template in the specified locations for the mounting screws. After drilling holes, remove the template from the surface.
- **3** If using drywall anchors, set them into the wall. Then, drive the screws into the wall leaving a gap of about 1/8" (3 mm) between the screw head and the wall. If not using anchors, just drive the screws.
- **4** Orient the Telephony Modem with the indicator lights facing up or right, as desired. Slip both mounting slots (in the back of the Telephony Modem) over the screws, then slide the case down until the narrow end of the keyhole slot contacts the screw shaft.
- **5** Proceed to <u>Connecting the Telephony Modem</u>.

#### **Desktop mounting instructions**

- **1** Position the Telephony Modem so that:
  - air flows freely around it
  - the back faces the nearest wall
  - it will not fall to the floor if bumped or moved
- 2 Proceed to <u>Connecting the Telephony Modem</u>.

|        | Getting | Battery      |              | Wireless      | Ethernet      |       |                 |          |
|--------|---------|--------------|--------------|---------------|---------------|-------|-----------------|----------|
| Safety | Started | Installation | Installation | Configuration | Configuration | Usage | Troubleshooting | Glossary |

#### WTM552A/B/C

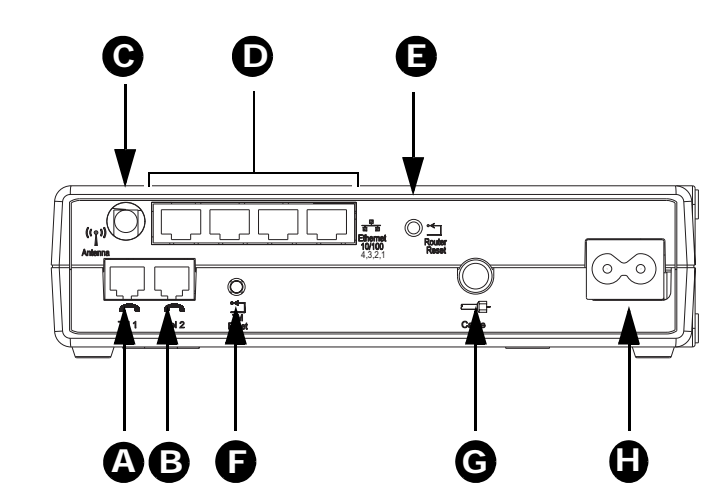

WTM552G/H

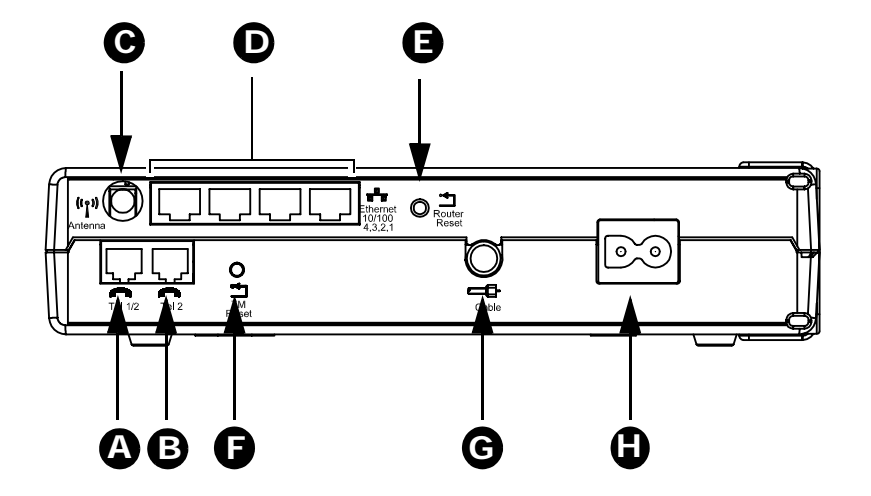

#### **Connecting the Telephony Modem**

WARNING: Connecting the Telephony Modem to the home's existing telephone wiring should only be performed by a professional installer. Physical connections to the previous telephone provider must be removed and the wiring must be checked; there must not be any voltages. Cancellation of telephone service is not adequate. Failure to do so may result in loss of service and/or permanent damage to the Telephony Modem.

- 1 Thread the antenna onto the Antenna connector on the back of the Telephony Modem (C). Tighten only by hand. Turn the antenna so that it points straight up, if possible.
- 2 Connect one end of the coax cable to the cable outlet or splitter, and the other end to the Telephony Modem's Cable connector (G). Tighten the connections by hand, then tighten an additional 1/8 turn with a wrench.

**Note:** For best performance, use high-quality coax cable and minimize or eliminate splitters between the cable jack and the Telephony Modem.

**3** Insert the plug from the power cord into the Power connector on the back of the Telephony Modem (**H**) and insert the power cord into a convenient AC outlet.

The Power light on the front of the Telephony Modem lights up, then flashes once (refer to the LED table on page 44). See <u>Troubleshooting</u> if the Power light does not turn on.

4 Connect one end of the Ethernet cable to any Ethernet port on the back of the Telephony Modem, (**D**) and the other end to the Ethernet port on a computer, hub, or broadband router.

**Note:** If you are connecting to a computer, use the Ethernet cable included in the Telephony Modem package.

**5** Connect one end of the telephone cable to the telephone port on the back of the Telephony Modem (**A** or **B**). Connect the other end to the telephone.

|        | Getting | Battery      |              | Wireless      | Ethernet      |       |                 |          |
|--------|---------|--------------|--------------|---------------|---------------|-------|-----------------|----------|
| Safety | Started | Installation | Installation | Configuration | Configuration | Usage | Troubleshooting | Glossary |

Jump directly to one of the following topics:

- <u>Configuration Basics</u>
- <u>Accessing the Configuration Interface</u>
- <u>Configuring System Settings</u>
- <u>Setting Up Your WAN Connection</u>
- <u>Setting the MAC Address</u>
- Setting Up DNS
- <u>Configuring the LAN Channel and Name</u>
- <u>Configuring Wireless Security</u>
- Configuring the Firewall
  - Configuring Virtual Servers
  - Configuring Client IP Filters
  - Configuring MAC Address Filtering
  - Configuring the DMZ
- <u>Configuring DDNS</u>
- <u>Configuring Wireless Bridging</u>

#### **Configuring Your Wireless Connection**

The WTM552 ships with a basic factory default configuration that should allow you to immediately access the Internet with a wireless connection. If your computer is equipped with a 802.11b/g wireless LAN card, you may wish to configure the WTM552 wireless settings. At a minimum, ARRIS suggests that you configure security settings.

#### Requirements

Make sure you have the following before attempting to configure your Ethernet connection:

- Computer with:
  - Ethernet interface or wireless interface
  - Ethernet cable, if using Ethernet interface (supplied)
- Web browser

|        | Getting | Battery      |              | Wireless      | Ethernet      |       |                 |          |
|--------|---------|--------------|--------------|---------------|---------------|-------|-----------------|----------|
| Safety | Started | Installation | Installation | Configuration | Configuration | Usage | Troubleshooting | Glossary |

Jump directly to one of the following topics:

- Configuration Basics
- <u>Accessing the Configuration Interface</u>
- <u>Configuring System Settings</u>
- <u>Setting Up Your WAN Connection</u>
- <u>Setting the MAC Address</u>
- Setting Up DNS
- <u>Configuring the LAN Channel and Name</u>
- <u>Configuring Wireless Security</u>
- <u>Configuring the Firewall</u>
  - Configuring Virtual Servers
  - <u>Configuring Client IP Filters</u>
  - Configuring MAC Address Filtering
  - Configuring the DMZ
- <u>Configuring DDNS</u>
- <u>Configuring Wireless Bridging</u>

**Configuration Basics** 

The WTM552 uses a web-based interface to configure wireless settings. The following screen shows the various components of the interface.

| Status            |                   |                   |                   |
|-------------------|-------------------|-------------------|-------------------|
|                   |                   | I AN Sattings     |                   |
| Firmware Version  | 0117              | LAN/WLAN MAC      | 00:15:96:c8:bd:cc |
| Boot Version      | 2.00              | IP address        | 192.168.2.1       |
| Hardware          | WTM552            | Subnet mask       | 255.255.255.0     |
| Serial No.        | ARRISc8bdcc       | DHCP Server       | Enabled           |
| Internet Settings |                   | Features          |                   |
| WAN MAC address   | 00:15:96:c8:bd:cf | NAT               | Enabled           |
| Connection Type   | Dynamic           | Firewall Settings | Enabled           |
| Subnet mask       | 255.255.255.0     | SSID              | arris54g          |
| Wan IP            | 192,168,100.2     | Security          | Disabled          |
| Default gateway   |                   |                   | 0                 |
| DNS Address       |                   | -                 | (3)               |
|                   |                   |                   |                   |

- **1 Access bar**: Shows the WTM552 connection status and provides the following links:
  - Home returns to the Status page (shown above) from any screen.
  - Help displays help for the current screen.
  - Login/Logout allows access to screens other than the Status screen.
- 2 Navigation menu: Select any of the items in this list to display an associated submenu. Selecting submenu items displays the associated screen. If you are not logged in, the WTM552 displays the login screen before allowing you to proceed.
- **3 Display area**: Enter or view configuration information in this area. A ? link may be available to explain the purpose of the screen or individual items on the screen.

|        | Getting | Battery      |              | Wireless      | Ethernet      |       |                 |          |
|--------|---------|--------------|--------------|---------------|---------------|-------|-----------------|----------|
| Safety | Started | Installation | Installation | Configuration | Configuration | Usage | Troubleshooting | Glossary |

Jump directly to one of the following topics:

- <u>Configuration Basics</u>
- Accessing the Configuration Interface
- <u>Configuring System Settings</u>
- Setting Up Your WAN Connection
- <u>Setting the MAC Address</u>
- Setting Up DNS
- <u>Configuring the LAN Channel and Name</u>
- <u>Configuring Wireless Security</u>
- <u>Configuring the Firewall</u>
  - Configuring Virtual Servers
  - <u>Configuring Client IP Filters</u>
  - Configuring MAC Address Filtering
  - Configuring the DMZ
- <u>Configuring DDNS</u>
- <u>Configuring Wireless Bridging</u>

#### Accessing the Configuration Interface

Follow these steps to access the configuration interface. You should have already set up the WTM552 as described in <u>Installing and Connecting Your Telephony Mo-dem</u>.

- 1 Use the connection utility for your operating system to connect to the wireless LAN **arris54g** (this is the Telephony Modem's factory default <u>SSID</u>).
- 2 In your web browser, open the page http://192.168.2.1/ to display the Status screen:

|                | C                                     | -                 |                   |                       |
|----------------|---------------------------------------|-------------------|-------------------|-----------------------|
| VAN Setup      | 5                                     | Hor               | ne Login          | Internet Status: Conn |
| AN Setup       | Status                                |                   |                   |                       |
| Vireless Setup | · · · · · · · · · · · · · · · · · · · |                   |                   |                       |
|                | Version Info                          |                   | LAN Settings      |                       |
| Irewall        | Firmware Version                      | 0117              | LAN/WLAN MAC      | 00:15:96:c8:bd:cc     |
| tilities       | Boot Version                          | 2.00              | IP address        | 192.168.2.1           |
| anaoo          | Hardware                              | WTM552            | Subnet mask       | 255.255.255.0         |
|                | Serial No.                            | ARRISc8bdcc       | DHCP Server       | Enabled               |
|                | Internet Settings                     |                   | Features          |                       |
|                | WAN MAC address                       | 00:15:96:c8:bd:cf | NAT               | Enabled               |
|                |                                       | Destants          | Eirounii Sottinge | Enabled               |
|                | Connection Type                       | Dynamic           | Firewait Setungs  | LIIdbildd             |
|                | Connection Type<br>Subnet mask        | 255.255.255.0     | SSID              | arris54g              |

|        | Getting | Battery      |              | Wireless      | Ethernet      |       |                 |          |
|--------|---------|--------------|--------------|---------------|---------------|-------|-----------------|----------|
| Safety | Started | Installation | Installation | Configuration | Configuration | Usage | Troubleshooting | Glossary |
|        |         |              |              |               |               |       |                 |          |

**3** Click the **Login** link in the Access bar to display the Login screen:

|                      | Home Login Internet Status: Conne                                                                                                    |
|----------------------|----------------------------------------------------------------------------------------------------|
| WAN Setup Login      |                                                                                                    |
| LAN Setup            |                                                                                                    |
| Wireless Setup       | Log in with a password before making any necessary change. If you have<br>not come up with a password, then leave this field blank and click |
| Firewall             | "Submit,"                                                                                                    |
| Utilities            | Password                                                                                                    |
| Restart Router       | Default = leave blank                                                                                                    |
| Restore Factory      |                                                                                                    |
| Default              | Submit Clear                                                                                                    |
| Save/Backup Settings |                                                                                                    |
| Restore Previous     |                                                                                                    |
| Settings             |                                                                                                    |
| Sustam Sattings      |                                                                                                    |

**Note:** The Telephony Modem ships with no password configured. When you log in for the first time, leave the Password field blank.

4 Click the **Submit** button to return to the Status screen.

Note: The Access bar should now show Logout in place of Login.

**5** Proceed to <u>Configuring System Settings</u>.

|        | Getting | Battery      |              | Wireless      | Ethernet      |       |                 |          |
|--------|---------|--------------|--------------|---------------|---------------|-------|-----------------|----------|
| Safety | Started | Installation | Installation | Configuration | Configuration | Usage | Troubleshooting | Glossary |

#### **Configuring System Settings**

Jump directly to one of the following topics:

- <u>Configuration Basics</u>
- <u>Accessing the Configuration Interface</u>
- Configuring System Settings
- Setting Up Your WAN Connection
- <u>Setting the MAC Address</u>
- <u>Setting Up DNS</u>
- <u>Configuring the LAN Channel and Name</u>
- <u>Configuring Wireless Security</u>
- Configuring the Firewall
  - Configuring Virtual Servers
  - <u>Configuring Client IP Filters</u>
  - Configuring MAC Address Filtering
  - Configuring the DMZ
- <u>Configuring DDNS</u>
- <u>Configuring Wireless Bridging</u>

1 Click the Utilities link (at the bottom of the Navigation menu) to open the Utilities menu, then click **System Settings** to access the System Settings screen:

| <b>K K I</b> : | 5                                                                                                    | Home Logout Internet Status: Cor                                                                                                    |
|----------------|----------------------------------------------------------------------------------------------------|----------------------------------------------------------------------------------------------------|
| etup           | Proton Patting                                                                                                    |                                                                                                    |
| thin (         | System Settings                                                                                                    |                                                                                                    |
| nop            | Administrator Password:                                                                                                    |                                                                                                    |
| is Setup       | The Router ships with NO paseword incl<br>enter it here. ?                                                                                                    | luded. If you wish to kell a password for better protection, you can                                                                                                    |
|                | Enter Current Password                                                                                                    |                                                                                                    |
|                | Enter New Password                                                                                                    |                                                                                                    |
| Router         | Confirm New Password                                                                                                    |                                                                                                    |
| e Factory      | Loop Timesait                                                                                                    | The of the second second                                                                                                    |
| and in Ferning | Login rameour.                                                                                                    | 10 (1-Ma mannaar)                                                                                                    |
| Province       | Time and Time Zone:                                                                                                    | January 01, 2000 12:26:17 AM                                                                                                    |
| S .            | Please select your Time Zone. If you are                                                                                                    | in an area where "doylight saving" is observed, check the box                                                                                                    |
| Settings       | below. ?                                                                                                    |                                                                                                    |
|                | These Parts                                                                                                    |                                                                                                    |
|                | Time Zone                                                                                                    | (CMT-08:00) Pacific Time(US, Canada); Tijuana                                                                                                    |
|                | Daylight Savings                                                                                                    | GCAT-08:00/ Pacific TamelUS, Canada), Tijuana                                                                                                    |
|                | Time zone<br>Davight Savings<br>Remote Management:<br>ADVANCED FRATURE! When enabled<br>accessed then termst and allow you b<br>you enable miss function, Marke Suffe Y<br>                                                                                                    | CRAT-08.00 Pacific Timetti, Canada, Tiyana S<br>Automatodily Adjust Daylight Saving<br>Remote Management will allow web based isliny to be<br>make charges by your flowar's setting from anywhere, Before<br>Your HAVE SET THE ADMINISTRATOR PASSWORD. ?<br>age the router.                                                                                                    |
|                | Time Zone<br>Daylight Savings<br>Remote Management:<br>ADVANCED F& TURE! When enabled<br>accused than trained a date you b<br>you enable that function, MAXE SURE?<br>Doug that P address can remotely man.<br>Only that P address can remotely manage the noster                                                                                                    | CMT-06.00 Flock Timits, Canada, Tyuana II<br>Automatically Adjust Daylight Earling<br>Tenato Management Hall Earling<br>Automatically Adjust Daylight Earling<br>Tenato Management Hall Earling<br>Tenato Management Hall Earling<br>Tenato Management Hall Earling<br>Tenato Management Hall Hall Hall Hall<br>Tenato Management Hall Hall Hall<br>Tenato Management Hall Hall Hall<br>Tenato Management Hall Hall Hall<br>Tenato Management Hall Hall Hall<br>Tenato Management Hall Hall<br>Hall Hall Hall Hall Hall Hall<br>Hall Hall Hall Hall Hall<br>Hall Hall Hall Hall Hall Hall Hall<br>Hall Hall Hall Hall Hall Hall Hall Hall                                                                                                    |
|                | Time Zone<br>Dargigt Bavings<br>Remote Management:<br>ADVANCED FEATURET When enabled<br>accessed from terming and allow you to<br>you enable this function. MAXES SURE?<br>Any IP address can remotely man-<br>Day this IP address can remotely man-<br>manage the router                                                                                                    | CMT-66 00 Pixet: Timits, Canadi, Tijana 1<br>Automotolij Adjust Davljet Savnig<br>Tennoti Management sili allow work basis sility to br<br>make charges to pix Automotoma tengo to manyene tjetov<br>CO HAVE SET THE ADMINISTRATOR PASSWORD. 7<br>age the router.                                                                                                    |
|                | Time 2019<br>Daylight startings<br>Daylight startings<br>Renote Management:<br>AdVAACCD TEATURE! When examine<br>the starting of the starting of the starting<br>of the the starting of the starting<br>day this & high starting of the starting<br>day the & high starting of the starting<br>day the & high starting of the starting<br>day the Starting of the starting<br>day can be starting of the starting of the starting<br>day and the starting of the starting of the starting<br>day and starting of the starting of the starting of the starting<br>day and the starting of the starting of the starting of the starting<br>day and the starting of the starting of the starti | COM-06 00 Profits Trinitis Canada, Trjana      Common Control Control Con |
|                | Tim Zoro<br>Daylight Skrings<br>Daylight Skrings<br>AdvAncet P FATURE: Motors insolid<br>AdvAncet P FATURE: Motors insolid<br>Day this # advass can remotely man<br>Day this # advass can remotely man<br>Day this # advass can remotely<br>manage the notation. MARE Starts<br>Daylight # advass can remotely<br>manage the notation. Mark Starts<br>Daylight # advass can remotely<br>manage the notation.<br>NAT Enable Databol                                                                                                    | Control con Profile Transfer, Canada, Trauna      Canada Transfer Canada, Trauna      Canada Canada C  |
|                | Time 2019<br>Dysfylle takvings<br>Dysfylle takvings<br>Activated of TextURELWane enabled<br>activated for the trade of take you<br>you and a the take takes<br>Only the P address can enable you<br>amangs the number<br>Distribute P address can enable you<br>amangs the number<br>Distribute P address can enable you<br>amangs the number<br>Distribute P address can enable you<br>amangs the number<br>Distribute P address can be address<br>Distribute P address<br>NAT Enable / Disable                                                                                                    | CONTINUE CONTINUES CARABIL TYPESE     Advect Trunking Canada, Typese     Advector Trunking Canada, Typese     Advector Management Hall Service     Advector Management Hall Service     Advector Management Hall Service     Advector Management Hall Service     Advector Management Hall Service     Advector Management Hall Service     Advector Management Hall Service     Advector Management Hall Service     Advector Management Hall Service     Advector Management Hall Service     Advector Trunking     Advector Trunking     Advector Trunking     Enable     Chable                                                                                                    |
|                | Tim Zoro Dysight Skrings<br>Dysight Skrings<br>Remote Management:<br>AdvAnced PrEATURE of Motor enclosed<br>autors and the second system<br>of the second system<br>Dysight Skrings and second system<br>Dysight Preads and second system<br>Dysight Preads and Skrings and Skrings<br>NAT Exable Dystability<br>Dyst Destability<br>UPAP Exables:<br>UPAP Exables:                                                                                                    | Control con Profile Trinettis, Conselli, Tyuesa      Advertisedely Adjust Daviget Gaving     Rende Management all allow we based daily to be     conserved to be provided that the formation of the operation of the operatio  |

- **2** Make changes as follows:
  - Enter Current Password: If you have already created a password, and you want to change settings on this screen, enter the password here.
  - Enter New Password: Enter a password that you will remember but is not easy to guess.
  - Confirm new Password: Enter the same password again.
  - Time Zone: Select the proper time zone for your location. The Telephony Modem uses an Internet time server to set its internal clock.
- **3** Scroll down to the bottom of the page and click the **Save** button. If you are prompted to log in again, type your new password and click the **Submit** button.
- 4 Proceed to <u>Setting Up Your WAN Connection</u>.

### 

| Safety Started | Installation | Installation | Configuration | Configuration | Usage | Troubleshooting | Glossary |
|----------------|--------------|--------------|---------------|---------------|-------|-----------------|----------|

#### Setting Up Your WAN Connection

Follow these steps to set up your WAN connection.

**1** Click the **WAN Setup** link in the navigation menu, then click **Connection** Type.

The Connection Type screen appears:

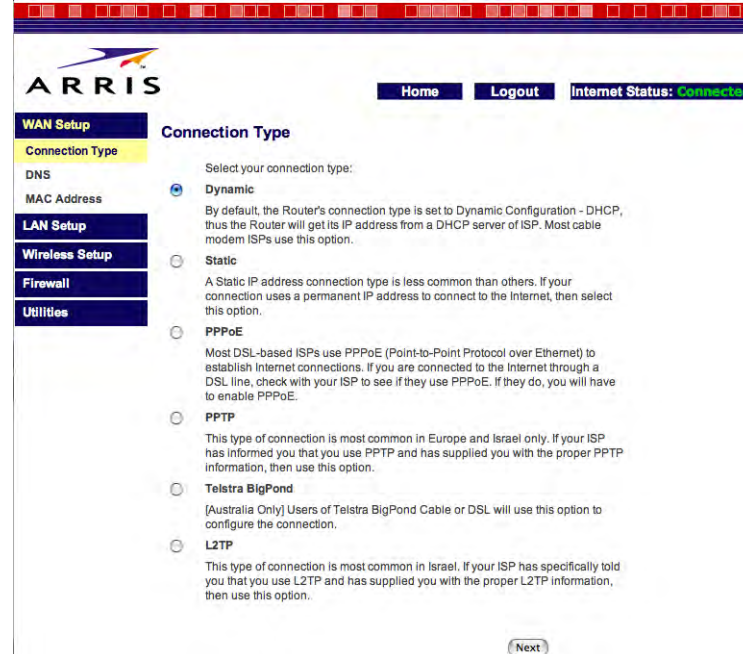

- **2** Choose the correct connection type in the Connection Type screen. Most cable companies require the Dynamic connection type. If your cable company requires a different connection type, you should have an information sheet that shows the proper connection type to select and other information needed to set up the connection.
- **3** Click the **Next** button at the bottom of the screen (you may have to scroll down in the browser to see the Next button). The Telephony Modem displays a screen showing further settings for your connection type. Follow the appropriate link for your connection type:

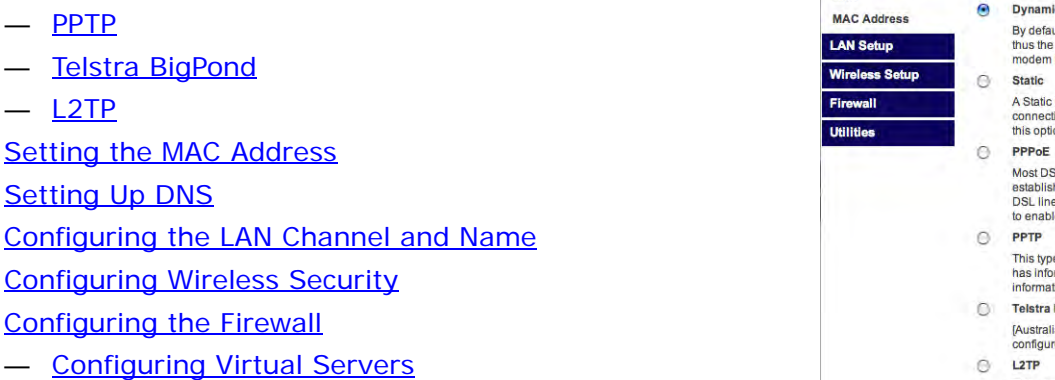

**Configuring Client IP Filters** 

**Configuring Wireless Security** 

Jump directly to one of the following topics:

**Configuring System Settings** 

Accessing the Configuration Interface

Setting Up Your WAN Connection

**Configuration Basics** 

<u>Dynamic</u>

Static

**PPPoE** 

**PPTP** 

Setting Up DNS

— L2TP

**Telstra BigPond** 

Setting the MAC Address

•

٠

- Configuring MAC Address Filtering
- Configuring the DMZ

Configuring the Firewall

- **Configuring DDNS**
- Configuring Wireless Bridging

| Safety | Getting<br>Started | Battery<br>Installation | Installation | Wireless<br>Configuration             | Ethernet<br>Configuration | Usage | Troubleshooting | Glossary |
|--------|--------------------|-------------------------|--------------|---------------------------------------|---------------------------|-------|-----------------|----------|
|        |                    |                         |              | – <u>Dynamic</u>                      |                           |       |                 |          |
|        |                    |                         |              | – <u>Static</u>                       |                           |       |                 |          |
|        |                    |                         |              | - <u>PPPoE</u>                        |                           |       |                 |          |
|        |                    |                         |              | <u>— РРТР</u>                         |                           |       |                 |          |
|        |                    |                         |              | <ul> <li><u>Telstra Bi</u></li> </ul> | <u>gPond</u>              |       |                 |          |
|        |                    |                         |              | — <u>L2TP</u>                         |                           |       |                 |          |

#### Dynamic

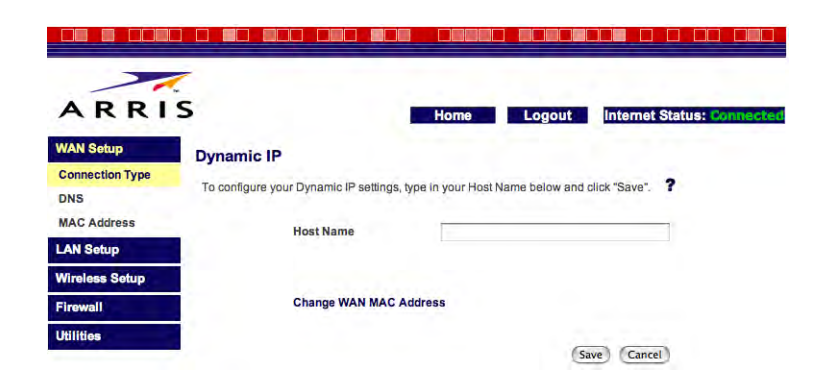

- **a.** Fill in the **Host Name** field, using any name you want.
- **b.** If you need to clone your computer's MAC address, click the Change WAN MAC Address link and proceed to XXX.
- c. Click the Save button.
- d. Proceed to Configuring the LAN Channel and Name.

| ~               |                                             | 1                       |                        | 1 to a start               |
|-----------------|---------------------------------------------|-------------------------|------------------------|----------------------------|
| ARRI            | S                                           | Home                    | Logout                 | Internet Status: Connecter |
| WAN Setup       | Static IP                                   |                         |                        |                            |
| Connection Type | Franker for the second sector in the sector |                         | and these settings are |                            |
| DNS             | Enter the information below to set a        | Static IP environment a | and then click Sa      | ive. r                     |
| MAC Address     | IP Address                                  | 192 . 168               | . 100 . 2              |                            |
| LAN Setup       | Subnet Mask                                 | 255 . 255               | . 255 . 0              |                            |
| Wireless Setup  | Contract Contraction of                     |                         | _                      |                            |
| Firewall        | ISP Gateway Address                         |                         |                        |                            |
| Utilities       | Click here to enter your DN                 | S settings              |                        |                            |
|                 |                                             |                         |                        | (Save) (Cancel)            |

#### Static

- **a.** Fill in the IP Address, Subnet Mask, and ISP Gateway address fields with the information provided by your cable company.
- **b.** If you need to enter DNS settings, click the link and proceed to <u>Setting</u> <u>Up DNS</u>.
- c. Click the Save button.
- d. Proceed to Configuring the LAN Channel and Name.

| Safety                 | Getting<br>Started                                               | Battery<br>Installation                                   | Installation          | Wireless<br>Configuration | Ethernet<br>Configuration | Usage        | Troubleshooting       | Glossary   |
|------------------------|------------------------------------------------------------------|-----------------------------------------------------------|-----------------------|---------------------------|---------------------------|--------------|-----------------------|------------|
|                        |                                                                  |                                                           | Р                     | PPoE                      |                           |              |                       |            |
|                        |                                                                  |                                                           |                       | a. Fill in the            | e fields with the inf     | formation p  | rovided by your cable | e company. |
| 27                     |                                                                  | 1                                                         |                       | b. Click the              | Save button to re         | eturn to the | Status screen.        |            |
| ARRIS                  |                                                                  | Home Logout Inter                                         | net Status: Connected | c. Proceed                | to <u>Configuring the</u> | LAN Chann    | <u>el and Name</u> .  |            |
| WAN Setup              | PPPoE ?                                                          |                                                           |                       |                           | •••                       |              |                       |            |
| Connection Type<br>DNS | User Name                                                        |                                                           |                       |                           |                           |              |                       |            |
| MAC Address            | Password                                                         |                                                           |                       |                           |                           |              |                       |            |
| LAN Setup              | Retype Password                                                  | i                                                         |                       |                           |                           |              |                       |            |
| Firewall               | Service Name (Optional)                                          | 1                                                         |                       |                           |                           |              |                       |            |
| Utilities              | MTU (576-1492)                                                   | 1432                                                      |                       |                           |                           |              |                       |            |
|                        | Do not make changes to the de<br>transmission unit other than 14 | efault MTU setting unless your ISP specifically re<br>54. | equires a different   |                           |                           |              |                       |            |
|                        | Disconnect after 5                                               | minutes of no activity.                                   |                       |                           |                           |              |                       |            |
|                        |                                                                  |                                                           | (Save) (Cancel)       |                           |                           |              |                       |            |
|                        |                                                                  |                                                           |                       |                           |                           |              |                       |            |

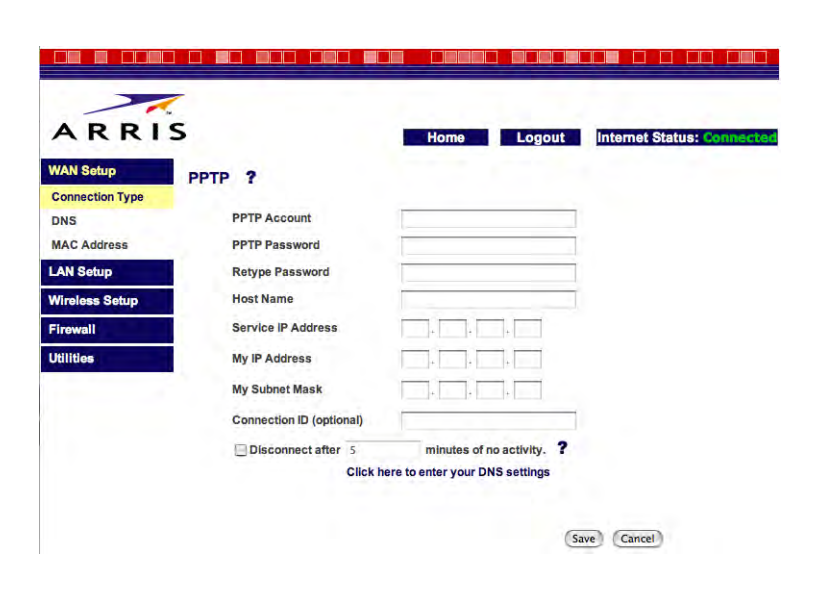

#### PPTP

- **a.** Fill in the fields with the information provided by your cable company.
- **b.** If you need to enter DNS settings, click the link and proceed to <u>Setting</u> <u>Up DNS</u>.
- c. Click the Save button to return to the Status screen.
- d. Proceed to Configuring the LAN Channel and Name.

| ARRIS       Home       Logout       Internet Status: Connected       C.       Proceed to       Configuring the LAN Channel and Name.                                                                                                    | Safety                                                                                                    | Started                                                                                                    | Battery<br>Installation | Installation           | Wireless<br>Configuration                                      | Ethernet<br>Configuration                                                        | Usage                                | Troubleshooting                                          | Glossary   |
|----------------------------------------------------------------------------------------------------|----------------------------------------------------------------------------------------------------|----------------------------------------------------------------------------------------------------|-------------------------|------------------------|----------------------------------------------------------------|----------------------------------------------------------------------------------|--------------------------------------|----------------------------------------------------------|------------|
| Connection Type       Hyour Internet service is provided by Teistra BigPond in Australia, you will need to enter the following information. They should be provided by Teistra BigPond.         MAC Address       Select Your State         LAN Setup       User Name         Wireless Setup       Password         Firewall       User Set Login Server Manuality         Utilities       Login Server | WAN Setup<br>Connection Type<br>DNS<br>MAC Address<br>LAN Setup<br>Wireless Setup<br>Firewall<br>Utilities | S<br>Telstra BigPond<br>Hyour Internet service is provided by Telstr<br>Information. They should be provided by Tel<br>Select Your State<br>User Name<br>Password<br>Retype Password<br>User Set Login Server Manually<br>Login Server | Home Logout Inter       | emet Status: Connector | elstra BigPond<br>a. Fill in the<br>b. Click the<br>c. Proceed | e fields with the inf<br>• <b>Save</b> button to re<br>to <u>Configuring the</u> | Formation presented by the LAN Chann | rovided by your cable<br>Status screen.<br>nel and Name. | e company. |

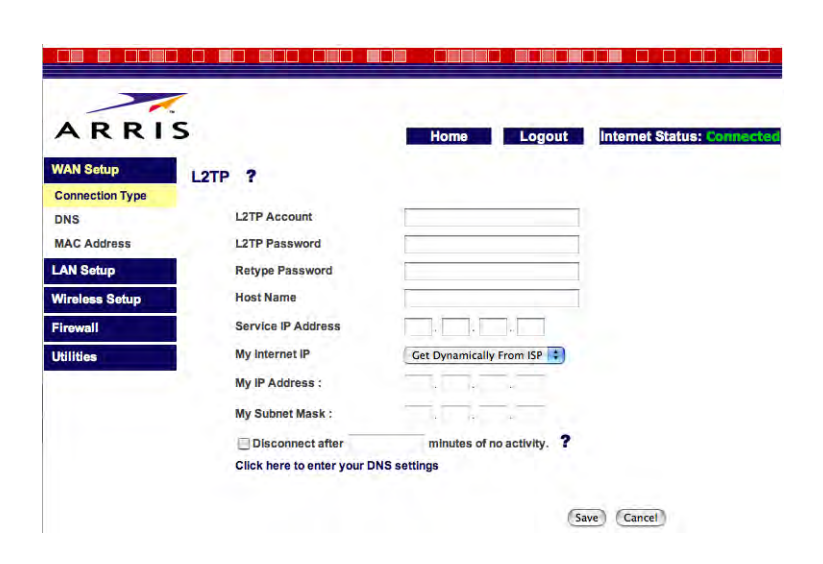

#### L2TP

- **a.** Fill in the fields with the information provided by your cable company.
- **b.** If you need to enter DNS settings, click the link and proceed to <u>Setting</u> <u>Up DNS</u>.
- c. Click the Save button to return to the Status screen.
- d. Proceed to Configuring the LAN Channel and Name.

|        | Getting | Battery      |              | Wireless      | Ethernet      |       |                 |          |
|--------|---------|--------------|--------------|---------------|---------------|-------|-----------------|----------|
| Safety | Started | Installation | Installation | Configuration | Configuration | Usage | Troubleshooting | Glossary |

Jump directly to one of the following topics:

- <u>Configuration Basics</u>
- <u>Accessing the Configuration Interface</u>
- <u>Configuring System Settings</u>
- <u>Setting Up Your WAN Connection</u>
- Setting the MAC Address
- Setting Up DNS
- <u>Configuring the LAN Channel and Name</u>
- <u>Configuring Wireless Security</u>
- <u>Configuring the Firewall</u>
  - Configuring Virtual Servers
  - <u>Configuring Client IP Filters</u>
  - <u>Configuring MAC Address Filtering</u>
  - Configuring the DMZ
- <u>Configuring DDNS</u>
- <u>Configuring Wireless Bridging</u>

#### Setting the MAC Address

Most cable companies authenticate customers by the MAC address of your computer. In some cases, you may need to change the MAC address of the Telephony Modem's WAN port. Follow these steps only if your cable company requires this change.

1 Click the **WAN Setup** link in the navigation menu, then click **MAC Address**. *The MAC address window appears:* 

| ARRI                   | S Hor                                                                                                   | ne Logout                                                | Internet Status: Connects                                         |
|------------------------|----------------------------------------------------------------------------------------------------|----------------------------------------------------------|-------------------------------------------------------------------|
| WAN Setup              | MAC Address                                                                                             |                                                          |                                                                   |
| Connection Type<br>DNS | Some ISPs require that you register a MAC addres<br>address onto the Router so that you don't have to o | s. This feature "clones" y<br>call your ISP to change th | your PC network adapter's MAC<br>ne registered MAC address to the |
| MAC Address            | Router's MAC address. Cloning your MAC address                                                          | s will not cause any prob                                | lems with your network.                                           |
| LAN Setup              | Wan Mac Address                                                                                         | 00 - 15 -                                                | 96 - c8 - bd - cf                                                 |
| Wireless Setup         | Clone Computer's MAC Address                                                                            | Clone                                                    |                                                                   |
| Firewall               |                                                                                                    |                                                          |                                                                   |
| Utilities              | 7.                                                                                                    |                                                          |                                                                   |

2 If the MAC address required is that of the computer you are using to set up the Telephony Modem, click the **Clone** button.

The Telephony Modem updates the WAN MAC Address field with the MAC address of your computer.

- **3** If you need to enter a MAC address manually, enter the hex digits (0-9, a-f) in the **WAN MAC Address** field. If you need help determining the MAC address, see <u>Finding the MAC Address of a computer</u>.
- 4 Click the Save button to continue.
- **5** To configure DNS settings, proceed to <u>Setting Up DNS</u>. Otherwise, proceed to <u>Configuring the LAN Channel and Name</u>.

|                                                                                    |                                                                                                    |                                                                                               |                |                                                                                                |                                                                                                    |                                                                                            |                                           | <u>r i j</u>                |
|------------------------------------------------------------------------------------|----------------------------------------------------------------------------------------------------|-----------------------------------------------------------------------------------------------|----------------|------------------------------------------------------------------------------------------------|----------------------------------------------------------------------------------------------------|--------------------------------------------------------------------------------------------|-------------------------------------------|-----------------------------|
| Safety                                                                             | Getting<br>Started                                                                                                    | Battery<br>Installation                                                                       | Installation   | Wireless<br>Configuration                                                                      | Ethernet<br>Configuration                                                                                               | Usage                                                                                      | Troubleshooting                           | Glossary                    |
| Jump dire<br>• <u>Co</u><br>• Acc                                                  | ctly to one of the<br>nfiguration Basics<br>cessing the Config                                                          | following topics:                                                                             | <b>S</b><br>Fo | etting Up DN<br>blow these steps<br>1 Click the Wa<br>The DNS sci                              | <b>S</b><br>to set up DNS.<br><b>AN Setup</b> link in t<br>reen appears:                                                | he navigatic                                                                               | on menu, then click [                     | DNS.                        |
| <ul> <li>Co</li> <li>Se</li> <li>Se</li> <li>Se</li> <li>Co</li> <li>Co</li> </ul> | nfiguring System<br>tting Up Your WAN<br>tting the MAC Add<br>tting Up DNS<br>nfiguring the LAN<br>nfiguring Wireless   | Settings<br><u>V Connection</u><br><u>Iress</u><br><u>Channel and Name</u><br><u>Security</u> |                | A R R I S<br>WAN Setup<br>Connection Type<br>DNS<br>MAC Address<br>LAN Setup<br>Wireless Setup | VNS<br>Vour ISP provided you with specific IP address<br>Automatic from ISP<br>DNS Address<br>Secondary DNS Address     | Iome Logout                                                                                | Internet Status: Connected                |                             |
| • <u>Co</u><br><br><br><br>• <u>Co</u>                                             | nfiguring the Firev<br>Configuring Virtu<br>Configuring Clien<br>Configuring MAC<br>Configuring the E<br>nfiguring DDNS | <u>wall</u><br>i <u>al Servers</u><br><u>ht IP Filters</u><br>Address Filtering<br>DMZ        |                | 2 If your cable<br>servers, ent<br>Address fie                                                 | DNS = Domain Name Server to<br>Resource Links) like www.ARRIS.com to<br>e company has pro<br>er the IP addresse<br>Ids. | eated on the Internet that transi<br>IP addresses. ?<br>vided you w<br>es in the <b>DN</b> | ith the IP addresses to Saddress and Seco | for their DNS<br>ondary DNS |
| • Co                                                                               | nfiguring Wireless                                                                                                    | Bridaina                                                                                      |                | 3 If you have                                                                                  | not received DNS                                                                                                    | server info                                                                                | rmation, check Auto                       | matic from                  |

ISP.

Configuring Wireless Bridging ٠

4 Click the Save button to return to the Status screen.

5 Proceed to Configuring the LAN Channel and Name.
|        | Getting | Battery      |              | Wireless      | Ethernet      |       |                 |          |
|--------|---------|--------------|--------------|---------------|---------------|-------|-----------------|----------|
| Safety | Started | Installation | Installation | Configuration | Configuration | Usage | Troubleshooting | Glossary |

#### Configuring the LAN Channel and Name

Jump directly to one of the following topics:

- <u>Configuration Basics</u>
- <u>Accessing the Configuration Interface</u>
- <u>Configuring System Settings</u>
- <u>Setting Up Your WAN Connection</u>
- <u>Setting the MAC Address</u>
- <u>Setting Up DNS</u>
- Configuring the LAN Channel and Name
- <u>Configuring Wireless Security</u>
- <u>Configuring the Firewall</u>
  - Configuring Virtual Servers
  - <u>Configuring Client IP Filters</u>
  - Configuring MAC Address Filtering
  - Configuring the DMZ
- <u>Configuring DDNS</u>
- <u>Configuring Wireless Bridging</u>

1 Click the **Wireless Setup** link to open the Wireless menu, then click the **Channel and SSID** link to open the Channel and SSID screen:

| WAN Setup           | hannel and SSID             |                                |                          |
|---------------------|-----------------------------|--------------------------------|--------------------------|
| LAN Setup           |                             |                                |                          |
| Wireless Setup      | Change the basic wireless n | etwork settings such as Channe | and SSID on this screen. |
| Channel and SSID    | Wireless Channel            | 11 :                           |                          |
| Security            | SSID                        | arris54g                       |                          |
| Wireless Bridging   | Wireless Mode               | g and b                        |                          |
| Use as Access Point | Broadcast SSID              | 2                              |                          |
| MAC Address Control | Protected Mode              | on : ?                         |                          |
| Firewall            |                             |                                |                          |
| Utilities           | QoS Configuration           |                                |                          |
|                     | 802.11e QoS                 |                                |                          |

- **2** Make the following changes to this screen as desired:
  - Wireless Channel: Use the default shown in most cases. You may need to change the channel if neighbors have wireless routers, or if you lose your connection while using certain remote telephones.
  - <u>SSID</u>: Give your wireless LAN any name you desire. For best security, do not use your name or address. The default SSID is **arris54g**.
  - Broadcast SSID: Uncheck to prevent passers-by from seeing your wireless LAN name in their connection utility. This provides only a small amount of extra security, since many wireless utilities can learn an SSID by listening to wireless traffic.
  - Protected Mode: Set to **On** only if needed to overcome interference.
- 3 Click the Save button.
- 4 Proceed to Configuring Wireless Security.

|        | Getting | Battery      |              | Wireless      | Ethernet      |       |                 |          |
|--------|---------|--------------|--------------|---------------|---------------|-------|-----------------|----------|
| Safety | Started | Installation | Installation | Configuration | Configuration | Usage | Troubleshooting | Glossary |

#### **Configuring Wireless Security**

- Jump directly to one of the following topics:
  - <u>Configuration Basics</u>
  - <u>Accessing the Configuration Interface</u>
  - <u>Configuring System Settings</u>
  - <u>Setting Up Your WAN Connection</u>
  - <u>Setting the MAC Address</u>
  - <u>Setting Up DNS</u>
  - <u>Configuring the LAN Channel and Name</u>
  - Configuring Wireless Security
  - <u>Configuring the Firewall</u>
    - Configuring Virtual Servers
    - Configuring Client IP Filters
    - Configuring MAC Address Filtering
    - Configuring the DMZ
  - <u>Configuring DDNS</u>
  - <u>Configuring Wireless Bridging</u>

1 Click the Security link under the Wireless menu to open the Security screen:

| ARRI                                                                                            |                                                                             | Ho                                                                                | ome Logou                                        | Internet Status: Connec                                         |
|-------------------------------------------------------------------------------------------------|-----------------------------------------------------------------------------|-----------------------------------------------------------------------------------|--------------------------------------------------|-----------------------------------------------------------------|
| WAN Setup                                                                                       | Security                                                                    |                                                                                   |                                                  |                                                                 |
| LAN Setup                                                                                       |                                                                             |                                                                                   |                                                  |                                                                 |
| Wireless Setup                                                                                  | Security Mode                                                               | Disabled                                                                          | *                                                |                                                                 |
| AT THE REAL PROPERTY OF                                                                         | Change the Wireless F                                                       | Router's wireless security                                                        | settings on this screer                          | n. Security should be enabled to                                |
| Channel and SSID                                                                                | ensure maximum prote                                                        | ection WPA (Wireless Pr                                                           | ntented Anness) provid                           | es dynamic key changes and                                      |
| Channel and SSID<br>Security                                                                    | ensure maximum prote<br>constitutes the best see                            | ection. WPA (Wireless Pr<br>curity solution. In wireles                           | otected Access) provid<br>s environment, where i | les dynamic key changes and<br>not all devices support WPA, WEP |
| Channel and SSID<br>Security<br>Wireless Bridging                                               | ensure maximum prote<br>constitutes the best see<br>(Wired Equivalent Prive | ection. WPA (Wireless Pro<br>curity solution. In wireles<br>racy) should be used. | otected Access) provid<br>s environment, where i | les dynamic key changes and<br>not all devices support WPA, WEP |
| Channel and SSID<br>Security<br>Wireless Bridging<br>Use as Access Point                        | ensure maximum prote<br>constitutes the best see<br>(Wired Equivalent Prive | ection. WPA (Wireless Pn<br>curity solution. In wireles<br>acy) should be used.   | otected Access) provid<br>s environment, where i | les dynamic key changes and<br>not all devices support WPA, WEP |
| Channel and SSID<br>Security<br>Wireless Bridging<br>Use as Access Point<br>MAC Address Control | ensure maximum prote<br>constitutes the best see<br>(Wired Equivalent Prive | ection. WPA (Wireless Pro<br>curity solution. In wireles<br>racy) should be used. | otected Access) provid<br>s environment, where i | les dynamic key changes and<br>not all devices support WPA, WEP |

2 In the Security Mode menu, choose <u>WPA</u> unless you have wireless equipment that does not support WPA; in that case, choose 128-bit <u>WEP</u> (more secure) or 64-bit WEP (more compatible with older wireless equipment).

Depending on the security mode chosen, the WTM552 displays one of the following screens to allow you to configure a key.

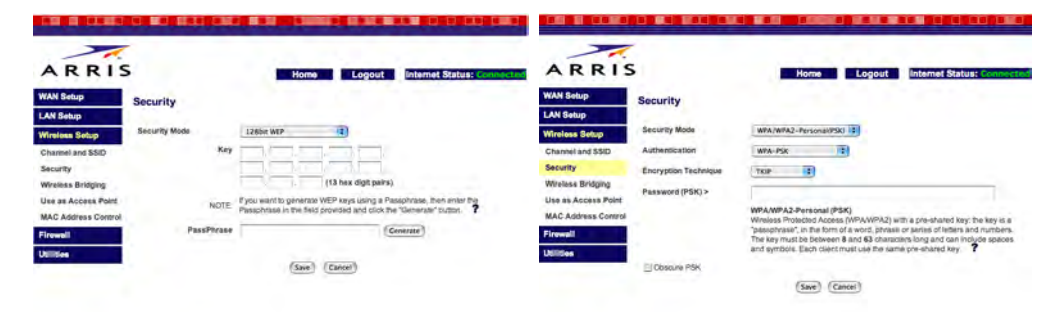

| Safety | Getting<br>Started | Battery<br>Installation | Installation         | Cor                              | Wireless<br>nfiguration                                                                                          | Ethernet<br>Configuration                                                                                                    | Usage                                       | Troubleshooting                                                       | Glossary                                      |
|--------|--------------------|-------------------------|----------------------|----------------------------------|----------------------------------------------------------------------------------------------------|----------------------------------------------------------------------------------------------------|---------------------------------------------|-----------------------------------------------------------------------|-----------------------------------------------|
|        |                    |                         |                      | 3                                | Enter a passw<br>Generate bu                                                                                     | vord or pass phras<br>Itton to the right o                                                                                                    | e in the tex<br>f the text be               | t box. For WEP secu<br>ox to create the hex                           | rity, click the<br>key.                       |
|        |                    |                         |                      |                                  | Note: Do not<br>er wireless ed                                                                                   | make changes to quipment.                                                                                                    | the other ite                               | ems unless required                                                   | by your oth-                                  |
|        |                    |                         |                      | 4                                | Click the Sav                                                                                                    | e button.                                                                                                    |                                             |                                                                       |                                               |
|        |                    |                         | Yo<br>qu<br>yo<br>yo | u ha<br>lires<br>lu sh<br>lur co | ve completed<br>additional con<br>ould now be<br>onfiguration, p<br><u>Configuring t</u><br><u>Configuring D</u> | the basic configu<br>figuration, which v<br>able to access the<br>proceed as follows<br><u>he Firewall</u><br><u>DDNS</u><br><u>Vireless Bridging</u> | ration steps<br>vould be des<br>Internet. I | . Unless your cable<br>scribed in the informa<br>f you want to furthe | operator re-<br>ation packet,<br>er customize |

If you have any problems, proceed to <u>Troubleshooting</u>.

|        | Getting | Battery      |              | Wireless      | Ethernet      |       |                 |          |
|--------|---------|--------------|--------------|---------------|---------------|-------|-----------------|----------|
| Safety | Started | Installation | Installation | Configuration | Configuration | Usage | Troubleshooting | Glossary |

Jump directly to one of the following topics:

- <u>Configuration Basics</u>
- <u>Accessing the Configuration Interface</u>
- <u>Configuring System Settings</u>
- <u>Setting Up Your WAN Connection</u>
- <u>Setting the MAC Address</u>
- Setting Up DNS
- <u>Configuring the LAN Channel and Name</u>
- <u>Configuring Wireless Security</u>
- Configuring the Firewall
  - Configuring Virtual Servers
  - Configuring Client IP Filters
  - <u>Configuring MAC Address Filtering</u>
  - Configuring the DMZ
- <u>Configuring DDNS</u>
- <u>Configuring Wireless Bridging</u>

#### **Configuring the Firewall**

The WTM552 provides a <u>firewall</u> to protect the computers on your home network from unwanted access. The firewall provides the following features:

- Virtual Server Support: if you have a server on your home network that you want to make available to the general Internet, you can configure a virtual server. The firewall passes requests from the Internet to the designated computer on your home network.
- DMZ: if you need to access a service that cannot pass through the firewall, the DMZ allows a single computer on the home network to appear as if it were connected directly to the Internet. A computer in the DMZ is completely exposed to the Internet as if there were no router or firewall, so it is best to activate the DMZ only when necessary.
- Client filters: you can use client filters to block computers on your network from accessing the Internet (or certain services) during specific days and times.
- MAC Address filtering: allows access to the wireless network only by computers specifically authorized to connect.
- Ping blocking: ignores ICMP (Ping) requests from the Internet.

Proceed to the next page to begin configuring the firewall.

| Safety                                                                                                    |                                  |         | Getting<br>Started                                     | In                            | Batter<br>stallat                                                    | y<br>ion                                                                         | Installation        | Co                         | Wireless<br>onfiguration                                                                                    | Ethernet<br>Configurati                                                        | on                                                  | Usage                                                     | Troubleshooting                                                                                                  | Glossary                                               |
|----------------------------------------------------------------------------------------------------|----------------------------------|---------|--------------------------------------------------------|-------------------------------|----------------------------------------------------------------------|----------------------------------------------------------------------------------|---------------------|----------------------------|----------------------------------------------------------------------------------------------------|--------------------------------------------------------------------------------|-----------------------------------------------------|-----------------------------------------------------------|----------------------------------------------------------------------------------------------------|--------------------------------------------------------|
| A R R I S<br>WAN Setup<br>LAN Setup<br>Wireless Setup<br>Firowall<br>Virtual Servers<br>Cilent IP Filters | Virtua<br>(F                     | I Serve | allows you to direct ext<br>other applications through | Hon<br>arnal (Internet) reque | ne Lo<br>sts for web serv<br>internal networ                         | gout Interne<br>lice (port 80), FTP ser<br>k. ?<br>Cancel<br>Add                 | t Status: Connacted | Config<br>Follow<br>1<br>2 | guring Virtua<br>these steps to<br>Click the Fire<br><i>The Virtual S</i><br>Proceed as fo<br>If you want t | I Servers<br>o allow outsic<br>wall link in th<br>ervers windo<br>illows:<br>o | le acce<br>ne navig<br><i>w appe</i><br><b>Then</b> | ss to serv<br>gation me<br><i>ears.</i>                   | ers on your internal<br>nu, then click Virtua                                                                    | network.<br>al Servers.                                |
| MAC Address<br>Filtering<br>DMZ                                                                           | 1.                               | Enable  | Clear entry 1 :<br>Description                         | Inbound port                  | Туре                                                                 | Private IP addres                                                                | Private port        |                            | Add a well-kr                                                                                               | iown service                                                                   | Choos<br>drop-c<br>buttor                           | e the des<br>Jown mer<br>1.                               | ired service from th<br>au and then click the                                                                    | e Add<br>Add                                           |
| WAN Ping Blocking<br>Security Log                                                                         | 2.<br>3.                         |         |                                                        | +                             | TCP :                                                                | 192.168.2.                                                                       |                     |                            | Add a custom                                                                                                | n service                                                                      | Fill in                                             | a row as t                                                | follows:                                                                                                    |                                                        |
| Utilities                                                                                                 | 4.<br>5.<br>6.<br>7.<br>8.<br>9. |         |                                                        |                               | TCP :<br>TCP :<br>TCP :<br>TCP :<br>TCP :<br>TCP :<br>TCP :<br>TCP : | 192.168.2.<br>192.168.2.<br>192.168.2.<br>192.168.2.<br>192.168.2.<br>192.168.2. |                     |                            |                                                                                                    |                                                                                | •                                                   | Descript<br>Inbound<br>ports of<br>this serv<br>outside o | on: the service nan<br>port: the beginning<br>the range required<br>vice. These are the<br>clients use to access | and ending<br>to support<br>ports that<br>your server. |
|                                                                                                    | 10.<br>11.<br>12.                | 0       |                                                        |                               | TCP :<br>TCP :<br>TCP :                                              | 192.168.2.<br>192.168.2.<br>192.168.2.                                           |                     |                            |                                                                                                    |                                                                                | •                                                   | Type: Cr<br>requires<br>packets,                          | poose TCP or UDP. If<br>passing both TCI<br>you must create a                                                    | and UDP second row.                                    |
|                                                                                                    | 13.<br>14.                       | 0       |                                                        |                               | TCP :                                                                | 192.168.2.                                                                       |                     |                            |                                                                                                    |                                                                                | •                                                   | Private I<br>server o                                     | P address: the IP ac<br>n your internal netw                                                                     | dress of the<br>ork.                                   |
|                                                                                                    | 15.<br>16.<br>17.<br>18.         |         |                                                        |                               | TCP :<br>TCP :<br>TCP :<br>TCP :                                     | 192.168.2.<br>192.168.2.<br>192.168.2.<br>192.168.2.                             |                     |                            |                                                                                                    |                                                                                | •                                                   | Private ports of vice. The from the                       | port: the beginning<br>the range required<br>private ports may<br>Inbound ports.                                 | and ending<br>by this ser-<br>be different             |
|                                                                                                    | 19.<br>20.                       |         |                                                        | +                             | TCP :                                                                | 192.168.2.<br>192.168.2.                                                         |                     |                            | Enable or dis<br>service                                                                                    | able a                                                                         | Check<br>next t                                     | (or clear)<br>o the serv                                  | the box in the <b>Ena</b><br>vice.                                                                               | <b>ble</b> column                                      |
|                                                                                                    |                                  |         |                                                        |                               |                                                                      |                                                                                  | Save Cancel         |                            | Remove a se                                                                                                 | rvice                                                                          | Choos<br>drop-c                                     | e the row<br>Jown mer                                     | to remove in the <b>C</b><br>and click the <b>Clea</b>                                                           | l <b>ear Entry</b><br>ar button.                       |

- **3** Click the **Save** button at the bottom of the page (you may need to scroll down) to save your changes.
- 4 Proceed to Configuring Client IP Filters.

| Safety                                                                                                    | Getting<br>Started                                                                                                    | Battery<br>Installation                                                                                                    | Installation | \<br>Cor                   | Wireless<br>nfiguration                                                                                                    | Ethernet<br>Configuration                                                                                                    | Usage                                                                                                    | Troubleshooting                                                                                                    | Glossary                                                                                             |
|----------------------------------------------------------------------------------------------------|----------------------------------------------------------------------------------------------------|----------------------------------------------------------------------------------------------------|--------------|----------------------------|----------------------------------------------------------------------------------------------------|----------------------------------------------------------------------------------------------------|----------------------------------------------------------------------------------------------------|----------------------------------------------------------------------------------------------------|----------------------------------------------------------------------------------------------------|
| ARRIS<br>WAN Setup<br>LAN Setup<br>Virtual Servers<br>Client IP Filters<br>MAC Address<br>Filtering<br>DMZ<br>DDNS<br>WAN Ping Blocking<br>Security Log<br>Utilities | S         Client IP Filters         You can configure the Router to restrict at specific days and times.         192.168.2.         192.168.2.         192.168.2.         192.168.2.         192.168.2. | Home     Logout     International       ct access to the webpage, e-mail and/or other net       Trpe     Block Time     Day       0     DTP     Always     SUN       0     DTP     Always     SUN       0     DTP     Block     SUN       0     DTP     Block     SUN |              | Config<br>Follow<br>1<br>2 | <ul> <li>uring Client</li> <li>these steps t</li> <li>Click the Fire</li> <li>The Client IF</li> <li>Fill in the fie</li> <li>a. IP: the k</li> <li>block onl</li> <li>b. Port: the</li> <li>one port,</li> <li>c. Type: che</li> <li>d. Block Tir</li> <li>specify d</li> <li>e. Day: cho</li> <li>effective.</li> <li>f. Time: ch</li> <li>tive.</li> </ul> | <b>IP Filters</b><br>o configure client<br>ewall link in the na<br><i>P Filters window ap</i><br>lds as follows:<br>beginning and enc<br>y one address, use<br>beginning and er<br>enter the same p<br>bose one of TCP, U<br>ne: choose Alway<br>ays and times to k<br>ose the beginning | IP filters.<br>wigation me<br>opears.<br>ling addres<br>e the same<br>nding port i<br>ort twice.<br>IDP, or BOT<br>s to set up<br>block access<br>and ending<br>g and end ti | enu, then click Client<br>s in a range of IP a<br>address twice.<br>n a range of ports.<br>H.<br>a permanent block<br>day of the week tha<br>me of day that this b | TP Filters.<br>addresses. To<br>To block only<br>, or Block to<br>t this block is<br>block is effec- |
|                                                                                                    |                                                                                                    |                                                                                                    |              |                            | the block                                                                                                    |                                                                                                    |                                                                                                    |                                                                                                    |                                                                                                    |

- 3 Click the **Save** button to save your changes.
- 4 Proceed to Configuring MAC Address Filtering.

| Safety | Getting<br>Started | Battery<br>Installation | Installation | Wireless<br>Configuration | Ethernet<br>Configuration | Usage | Troubleshooting | Glossary |
|--------|--------------------|-------------------------|--------------|---------------------------|---------------------------|-------|-----------------|----------|
|        |                    |                         | _            |                           |                           |       |                 |          |

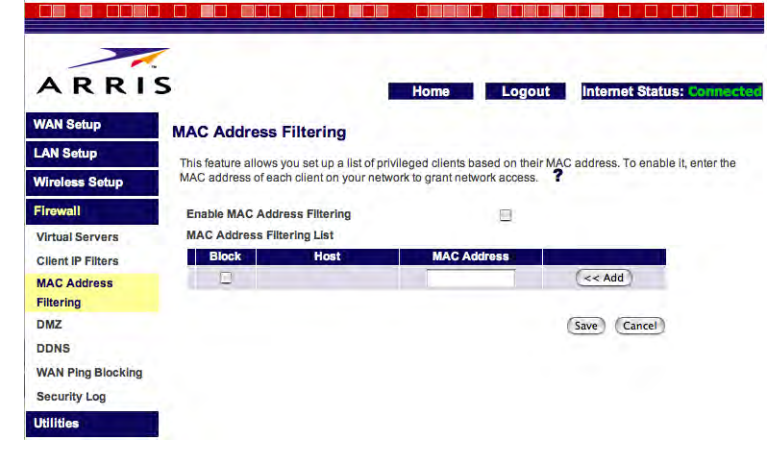

#### Finding the MAC Address of a computer

Locate the operating system of the computer that you want to add to the list and follow the instructions to find its wireless MAC address.

**Windows**: open a Command Prompt window and type **ipconfig /all** (and press Return). Locate the line that begins with "Description" and contains the word "Wireless." The next line, which starts with "Physical Address," contains a string of six hex numbers, separated by dashes. This is the MAC address.

**MacOS X**: open a Terminal window and type **ifconfig** (and press Return). Find the line that begins with "en1" — this is the wireless adapter. The next line that begins with "ether" contains the MAC address of the wireless interface.

**Linux**: open a shell window and type **ifconfig** (and press Return). The wireless interface is eth1 (unless there is no Ethernet adapter, in which case the interface is eth0).

#### **Configuring MAC Address Filtering**

Follow these steps to configure MAC Address filtering.

**1** Click the Firewall link in the navigation menu, then click MAC Address Filtering.

The MAC Address Filtering window appears.

- 2 Click the Add button to add a blank row to the filter list.
- **3** Enter the MAC address of the computer you want to add to the filter. Do not enter colons or dashes in between the hex digits. See the sidebar for information about finding the MAC address of a computer.

**Note:** Make sure you enter the MAC address correctly. The Telephony Modem may completely block access if you enter an incorrect address.

- 4 Click the **Save** button to save your changes.
- 5 Proceed to <u>Configuring the DMZ</u>.

Glossary

| Safety                                           | Getting<br>Started                                                                                                    | Battery<br>Installation                                                                                                    | Installation                                                              | W<br>Con                                        | Vireless<br>figuration                                     | Ethernet<br>Configuration                                               | Usage                                          | Troubleshooting                                                       |
|--------------------------------------------------|----------------------------------------------------------------------------------------------------|----------------------------------------------------------------------------------------------------|---------------------------------------------------------------------------|-------------------------------------------------|------------------------------------------------------------|-------------------------------------------------------------------------|------------------------------------------------|-----------------------------------------------------------------------|
| A R R I S<br>WAN Setup                           | DMZ                                                                                                    | Home Logout Inte                                                                                                    | met Status: Connected                                                     | <b>Configu</b><br>Certain<br>properly<br>dem su | uring the D<br>Internet app<br>y with comp<br>pports a "DN | MZ<br>plications, such as<br>uters behind a fire<br>MZ" feature that le | gaming or v<br>ewall. For the<br>ets you place | video conferencing,<br>ese situations, the 1<br>e a single PC outside |
| LAN Setup<br>Wireless Setup<br>Firewall          | The DMZ feature allows one local<br>may be necessary if the NAT feature<br>video conferencing. Use DMZ host<br>from hacker attacks. | computer to be exposed to the Internet without fi<br>re is causing problems with applications such as<br>on a temporary basis because the computer in | rewall protection. This<br>internet gaming or<br>the DMZ is not protected | Note:                                           | A compu<br>the DMZ<br>has the I                            | iter placed in the<br>only when necess<br>atest security upd            | DMZ is not<br>sary and ma<br>lates installe    | protected from atta<br>ke sure the comput<br>ed.                      |
| Client IP Filters<br>MAC Address<br>Filtering    | IP Address of Virtual DM<br>Static IP<br>1. 192.168.100.2                                                                           | IZ Host Private IP Enable 192.166.2.                                                                                                    | F                                                                         | Follow t                                        | hese steps                                                 | to place a comput                                                       | er in the DN                                   | 1Z.                                                                   |
| DMZ<br>DDNS<br>WAN Ping Blocking<br>Security Log |                                                                                                    | (Save) (Cance                                                                                                    | Ð                                                                         | 1 (                                             | Click the Fire<br>The DMZ win                              | ewall link in the na<br>ndow appears.                                   | avigation me                                   | enu, then click DMZ                                                   |
| Utilities                                        |                                                                                                    |                                                                                                    |                                                                           | 2 8                                             | Enter the IP                                               | address of the co                                                       | mputer that                                    | t you want to place                                                   |

g, may not work e Telephony Moide the firewall.

- ttackers. Enable uter in the DMZ
  - 1Z.
  - e in the DMZ in the **Private IP** field.
  - 3 Check the **Enable** box.
  - 4 Click the **Save** button to save your changes.

The DMZ light on the Telephony Modem front panel lights up to remind you that your computer is operating without firewall protection.

**5** When you are finished using the DMZ, return to this screen, remove the check from the Enable box, and click the Save button.

The DMZ light on the Telephony Modem front panel turns off.

6 Proceed to <u>Configuring DDNS</u>.

|        | Getting | Battery      |              | Wireless      | Ethernet      |       |                 |          |
|--------|---------|--------------|--------------|---------------|---------------|-------|-----------------|----------|
| Safety | Started | Installation | Installation | Configuration | Configuration | Usage | Troubleshooting | Glossary |

| ARRI                                                                              | 5                                                       | Home                           | Logout                | Internet Status: Connecto              |
|-----------------------------------------------------------------------------------|---------------------------------------------------------|--------------------------------|-----------------------|----------------------------------------|
| WAN Setup                                                                         | DDNS                                                    |                                |                       |                                        |
| LAN Setup                                                                         |                                                         |                                |                       |                                        |
| Wireless Setup                                                                    | Dynamic DNS (DDNS) so                                   | ervice is useful when combin   | ed with the "Virtual  | Server" feature. By providing Internet |
| Firewall                                                                          | can be accessed from va                                 | rious locations on the Interne | et without disclosing | g your current IP address. To enable   |
| Virtual Servers                                                                   | DDNS Service                                            | Disable DDNS                   | Web Site              |                                        |
| Client IP Filters                                                                 |                                                         |                                |                       |                                        |
| Client IP Filters<br>MAC Address<br>Filtering                                     | DDNS Status                                             | Disabled                       |                       |                                        |
| Client IP Filters<br>MAC Address<br>Filtering<br>DMZ                              | DDNS Status<br>User Name                                | Disabled                       | 1                     |                                        |
| Client IP Filters<br>MAC Address<br>Filtering<br>DMZ<br>DDNS                      | DDNS Status<br>User Name<br>Password/Key                | Disabled                       | ]                     |                                        |
| Client IP Filters<br>MAC Address<br>Filtering<br>DMZ<br>DDNS<br>WAN Ping Blocking | DDNS Status<br>User Name<br>Password/Key<br>Domain Name | Disabled                       | ]<br>]<br>            | -                                      |

#### **Configuring DDNS**

The public IP addresses assigned to your Telephony Modem can change from time to time. If you are providing services from your private network (using the Virtual Servers feature), you should use Dynamic DNS (DDNS) to associate your current IP address with a domain name. The Telephony Modem directly supports several major DDNS providers.

After setting up a DDNS account, follow these steps to configure the Telephony Modem to contact the DDNS provider.

- **1** Click the Firewall link in the navigation menu, then click DDNS. *The DDNS window appears.*
- 2 Choose your DDNS provider from the **DDNS Service** drop-down menu.
- **3** Enter your DDNS account name, password, and DDNS domain name in the appropriate fields.
- 4 Click the Update DDNS button.

**Note:** Your domain name may not be immediately associated with your current IP address. Updated DNS information takes some time to propagate across the Internet.

5 Proceed to Configuring Wireless Bridging.

Jump directly to one of the following topics:

- <u>Configuration Basics</u>
- <u>Accessing the Configuration Interface</u>
- <u>Configuring System Settings</u>
- <u>Setting Up Your WAN Connection</u>
- Setting the MAC Address
- Setting Up DNS
- <u>Configuring the LAN Channel and Name</u>
- <u>Configuring Wireless Security</u>
- Configuring the Firewall
  - Configuring Virtual Servers
  - Configuring Client IP Filters
  - Configuring MAC Address Filtering
  - Configuring the DMZ
- Configuring DDNS
- <u>Configuring Wireless Bridging</u>

### **A R R I S**

Glossary

| Safety                                                                                                    | Getting<br>Started                                                                                                    | Battery<br>Installation                                                                                                    | Installation                                                                                                    | Co                               | Wireless<br>onfiguration                                          | Ethernet<br>Configuration                                                         | Usage                                           | Troubleshootii                                              |
|----------------------------------------------------------------------------------------------------|----------------------------------------------------------------------------------------------------|----------------------------------------------------------------------------------------------------|----------------------------------------------------------------------------------------------------|----------------------------------|-------------------------------------------------------------------|-----------------------------------------------------------------------------------|-------------------------------------------------|-------------------------------------------------------------|
| A R R I S<br>WAN Setup                                                                                      | Wireless Bridge                                                                                                    | Home Logout Inter                                                                                                    | net Status: Connected                                                                                           | Conf<br>The T<br>mon b<br>by cor | <b>iguring W</b> ielephony Mod<br>pridging stand<br>nnecting seve | ireless Bridging<br>em supports the<br>ard that allows your<br>al wireless router | <b>ng</b><br>Wireless Dis<br>ou to extend<br>s. | stribution System<br>I the range of a v                     |
| LAN Setup                                                                                                   | Wireless Bridging or Wireless Distri<br>Points together to extend a network                                                                                                    | bution System (WDS) is used to connect Wireless                                                                                                    | Routers and Access                                                                                              | Кеер                             | the following i                                                   | n mind when sett                                                                  | ing up wirel                                    | ess bridging:                                               |
| Channel and SSID<br>Security<br>Wireless Bridging<br>Use as Access Point<br>MAC Address Control<br>Firewall | 1) Wreless channels must mat 2) Security settings (WAP or W 3) If MAC filtering is enabled, u that they can communicate with Cancel Point Point Cancel Fibile Wreless Bridging. Point Fibile Wint is not checked, any J | ch between Router and AP.<br>EP) must match between Router and AP.<br>ser must be sure to add the WLAN MAC address(<br>h each other.<br>(enabling this feature allows other Access Points<br><b>cess Points to Connect.</b> (Enter Wireless MAC Ad<br>P can connect. Note: when connecting APs, at le                                                                                                    | es) of the Router/AP so<br>to connect to this Access<br>dress of AP to connect to,<br>ast one needs to call out | •                                | One device<br>wireless rou<br>tion for you<br>Points.             | (in this case, the<br>ters must be conf<br>r additional devic                     | Telephony M<br>gured as Ac<br>es for instru     | Modem) acts as tl<br>ccess Points. See<br>uctions for using |
| Utilities                                                                                                   | AP1 : : : : AP2 : : : :                                                                                                    | Control of the second second sec | aarono neoda lo can our                                                                                         | •                                | While the Te<br>Point, doing<br>access throu                      | elephony Modem h<br>so disables the ro<br>igh the Telephony                       | has the abili<br>outer functio<br>Modem.        | ty to be configure<br>in and therefore c                    |
|                                                                                                    | AP4 : : :                                                                                                    | CLIENTS to Connect (This feature should only                                                                                                    | the used when the AD is                                                                                         | •                                | Each wireles                                                      | s router must sup                                                                 | port WDS.                                       |                                                             |
|                                                                                                    | used exclusively to connect wir                                                                                                    | elessly to other APs.)                                                                                                    | ue useu when the AP IS                                                                                          | •                                | The Router a security sett                                        | and each Access P<br>ings.                                                        | oint must u                                     | se the same chan                                            |

Jump directly to one of the following topics:

- **Configuration Basics** •
- Accessing the Configuration Interface ٠
- **Configuring System Settings** •
- Setting Up Your WAN Connection •
- Setting the MAC Address ٠
- Setting Up DNS ٠
- Configuring the LAN Channel and Name
- **Configuring Wireless Security**
- Configuring the Firewall ٠
  - **Configuring Virtual Servers**
  - **Configuring Client IP Filters**
  - Configuring MAC Address Filtering
  - Configuring the DMZ
- **Configuring DDNS**
- **Configuring Wireless Bridging**

(WDS), a comvireless network

- he router. Other the documentathem as Access
- ed as an Access lisables Internet
- nel number and
- If MAC address filtering is enabled, the router and each Access Point must have the MAC addresses of the other devices in their access lists.

Follow these steps to set up wireless bridging. The steps assume you have already configured the devices as described above.

**1** In the Telephony Modem, click the Wireless Setup link in the navigation menu, then click Wireless Bridging.

The Wireless Bridging window appears.

- 2 Check the Enable Wireless Bridging box.
- **3** (recommended) If you want to specify which Access Points are allowed to connect to your network, check the Enable ONLY Specific Access Points to Connect box and enter the MAC address of each Access Point in the AP1 through AP4 fields. You can enter up to four Access Points.

Note: Most wireless devices have their MAC addresses printed on a label attached to the back or bottom of the unit. Make sure you enter the wireless (WLAN) MAC address: the Ethernet and WAN connections have different MAC addresses.

4 Click the **Save** button to save your changes.

|        | Getting | Battery      |              | Wireless      | Ethernet      |       |                 |          |
|--------|---------|--------------|--------------|---------------|---------------|-------|-----------------|----------|
| Safety | Started | Installation | Installation | Configuration | Configuration | Usage | Troubleshooting | Glossary |

#### **Configuring Your Ethernet Connection**

If your computer is equipped with a LAN card providing an Ethernet connection, you may have to configure your computer's TCP/IP settings. The steps that follow will guide you through setting your computer's TCP/IP settings to work with the Telephony Modem.

#### Requirements

Make sure you have the following before attempting to configure your Ethernet connection:

- Computer with:
  - one of: Windows 98SE, Windows 2000, Windows ME, or Windows XP (Windows 95 and Windows NT are not supported)
  - Ethernet interface
- Ethernet cable (supplied)
- IP address, subnet, gateway, and DNS information for installations not using DHCP

#### How to use this chapter

The following list shows the procedures for modifying the TCP/IP settings on the computer. The procedure is slightly different depending on the operating system that you are using. Please ensure you are using the correct steps for the operating system on your computer. Follow the links below for instructions to configure your ethernet connection on your operating system.

- <u>TCP/IP Configuration for Windows 98SE</u>
- <u>TCP/IP Configuration for Windows 2000</u>
- <u>TCP/IP Configuration for Windows ME</u>
- <u>TCP/IP Configuration for Windows XP</u>

| Safety | Getting<br>Started | Battery<br>Installation | Installation                       | Wireless<br>Configuration                                                                                                    | Ethernet<br>Configuration                                                                                                    | Usage                                                                                                    | Troubleshooting                                                                             | Glossary                                 |
|--------|--------------------|-------------------------|------------------------------------|----------------------------------------------------------------------------------------------------|----------------------------------------------------------------------------------------------------|----------------------------------------------------------------------------------------------------|---------------------------------------------------------------------------------------------|------------------------------------------|
| Safety | Started            | Installation            | Installation<br>T<br>F(<br>S)<br>N | Configuration<br>CP/IP Config<br>ollow these steps<br>ystem.<br>Tote: Dialog b<br>shown in<br>T From the co<br>2 Double click | Configuration<br>uration for W<br>to configure the T<br>oxes shown on y<br>this procedure.<br>mputer, select Sta<br>on the Network<br>Control Panel<br>Control Panel<br>Network<br>Control Panel<br>Find Fast<br>Control Panel<br>Find Fast<br>Control Panel<br>Find Fast<br>Control Panel<br>Find Fast<br>Control Panel<br>Control Panel | Usage<br>Tindows 9<br>TCP/IP settin<br>our compute<br>art > Settin<br>icon in the C<br>Copy Pate Undo<br>Add Remove<br>Add Remove<br>Pate Contoers<br>Some Contoers<br>Some Contoe | BSE<br>gs on a Windows 98<br>er may differ slightly<br>gs > Control Panel<br>Control Panel. | Glossary<br>SE operating<br>/ from those |
|        |                    |                         |                                    |                                                                                                    | Microsoft Home Options<br>Technical Support So<br>Mouse                                                                                                    | Multimedia                                                                                                    | DDBC Data Passwords<br>Sources (32bit)                                                      |                                          |

3 Click the Configuration tab in the Network window to display the list of Network Adapters.

S Printers

2

Telephony

Sounds

Regional Settings

Users

Configures network hardware and 🛄 My Computer

2

Symantec LiveUpdate

\*

Y

Power Manageme

> System

1 object(s) selected

|        | Getting | Battery      |              | Wireless      | Ethernet      |       |                 |          |
|--------|---------|--------------|--------------|---------------|---------------|-------|-----------------|----------|
| Safety | Started | Installation | Installation | Configuration | Configuration | Usage | Troubleshooting | Glossary |

4 Highlight TCP/IP by clicking on it one time, then click on Properties.

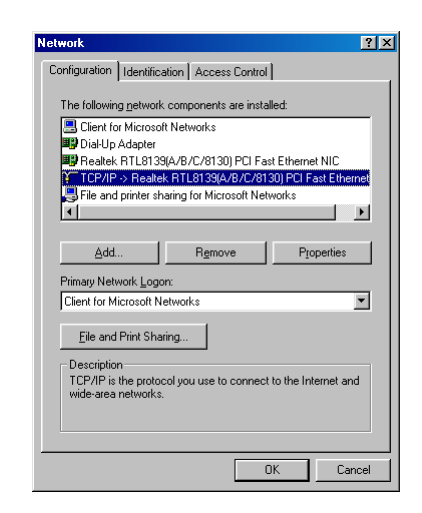

5 Click the IP Address tab, click Obtain an IP address automatically, then click OK.

| CP/IP Properties                                                                  | ۲.                                          |                                                    | ,                                       | ?                                    |
|-----------------------------------------------------------------------------------|---------------------------------------------|----------------------------------------------------|-----------------------------------------|--------------------------------------|
| Bindings                                                                          | Adv                                         | anced                                              | N                                       | etBIOS                               |
| DNS Configuration                                                                 | Gateway                                     | WINS Confi                                         | guration                                | IP Address                           |
| An IP address can<br>If your network doa<br>your network admi<br>the space below. | be automai<br>es not autor<br>nistrator for | ically assigne<br>natically assig<br>an address, a | d to this c<br>n IP addro<br>nd then ty | computer.<br>esses, ask<br>ype it in |
| Obtain an IP                                                                      | address au                                  | omatically                                         |                                         |                                      |
| Specify an IF                                                                     | address:                                    |                                                    |                                         |                                      |
|                                                                                   |                                             | •                                                  |                                         |                                      |
| S <u>u</u> bnet Mas                                                               | k:                                          |                                                    |                                         |                                      |
|                                                                                   |                                             |                                                    |                                         |                                      |
|                                                                                   |                                             |                                                    |                                         |                                      |
|                                                                                   |                                             |                                                    |                                         |                                      |
|                                                                                   |                                             |                                                    |                                         |                                      |
|                                                                                   |                                             |                                                    |                                         |                                      |
|                                                                                   |                                             |                                                    |                                         |                                      |

| Safety | Getting<br>Started | Battery<br>Installation | Installation | C | Wireless<br>onfiguration          | Ethernet<br>Configuration                 | Usage                  | Troubleshooting             | Glossary       |
|--------|--------------------|-------------------------|--------------|---|-----------------------------------|-------------------------------------------|------------------------|-----------------------------|----------------|
|        |                    |                         |              | 6 | Click <b>OK</b> to a tion window. | accept the new se                         | ettings, and           | <b>OK</b> again to close th | e Configura-   |
|        |                    |                         |              | 7 | You may hav<br>a new IP ado       | e to restart your o<br>dress from the net | computer in o<br>work. | order for your compu        | iter to obtain |

-end-

| Safety | Getting<br>Started | Battery<br>Installation | Installation                | Wireless<br>Configuration                                                                                                    | Ethernet<br>Configuration                                                                                                    | Usage                                                                                                    | Troubleshooting                                    | Glossary                     |
|--------|--------------------|-------------------------|-----------------------------|----------------------------------------------------------------------------------------------------|----------------------------------------------------------------------------------------------------|----------------------------------------------------------------------------------------------------|----------------------------------------------------|------------------------------|
|        |                    |                         | <b>TCI</b><br>Follo<br>syst | P/IP Configution of the steps of the steps o | uration for W<br>to configure the T                                                                                                    | indows 2<br>CP/IP settin                                                                                                    | <b>000</b><br>gs on a Windows 20                   | 00 operating                 |
|        |                    |                         | Not                         | e: Dialog bo<br>shown in                                                                                                    | oxes shown on yo<br>this procedure.                                                                                                    | our compute                                                                                                    | er may differ slightly                             | y from those                 |
|        |                    |                         |                             | 1 From the cor<br>nections >                                                                                                    | nputer, select Sta<br>Local Area Conn                                                                                                    | rt > Setting<br>ection.                                                                                                    | gs > Network and D                                 | )ial-up Con-                 |
|        |                    |                         | :                           | 2 In the Local A ing on it one                                                                                                    | Area Connections I<br>time, then click c                                                                                                    | Properties w                                                                                                    | indow, highlight <b>TCP</b><br>e <b>s</b> .        | /IP by click-                |
|        |                    |                         |                             | <b>Note:</b> If you<br>select the ap<br>cal Area Con                                                                                                    | r computer has m<br>propriate Etherne<br>nection Properties                                                                                                    | ore than one<br>t card in the<br>s window.                                                                                                    | e Ethernet card, you<br>e <b>Connect using:</b> ar | may have to<br>ea of the Lo- |
|        |                    |                         |                             |                                                                                                    | Local Area Connection 2.P<br>General<br>Connect using:<br>Components checked are<br>Components checked area<br>Components checked area<br>Components checked area<br>Components checked area<br>Components checked area<br>Components checked area<br>Components checked area<br>Components checked area | roperties<br>emet 100 + Modem 55 (Ell<br>used by this connection:<br>Networks<br>ork Enhancer<br>aring for Microsoft Network<br>(CP/IP)<br>Uninstall I<br>blocol/Internet Protocol. T<br>icol that provides commun<br>ected networks. | Properties he default ication                      |                              |

|        | Getting | Battery      |              | Wireless      | Ethernet      |       |                 |          |
|--------|---------|--------------|--------------|---------------|---------------|-------|-----------------|----------|
| Safety | Started | Installation | Installation | Configuration | Configuration | Usage | Troubleshooting | Glossary |

3 Click Obtain an IP address automatically and Obtain DNS server address automatically, then click OK.

| Local A | rea Connection 2 Properties                                                                            | <u>?</u> ×                                                                     |              |
|---------|----------------------------------------------------------------------------------------------------|--------------------------------------------------------------------------------|--------------|
| Gener   | al                                                                                                    |                                                                                |              |
| C In    | ternet Protocol (TCP/IP) Pro                                                                           | perties                                                                        | ? ×          |
|         | General                                                                                                |                                                                                |              |
| c<br>ſ  | You can get IP settings assigner<br>this capability. Otherwise, you ne<br>the appropriate IP settings. | d automatically if your network suppo<br>sed to ask your network administrator | nts<br>r for |
|         | Obtain an IP address auto                                                                              | matically                                                                      |              |
|         | C Use the following IP addre                                                                           | \$\$:                                                                          | _            |
|         | IP address                                                                                             |                                                                                |              |
| 4       | Subnet mask:                                                                                           |                                                                                |              |
| -       | Default gateway:                                                                                       |                                                                                |              |
|         | Obtain DNS server addres                                                                               | s automatically                                                                |              |
| Г       | C Use the following DNS ser                                                                            | ver addresses:                                                                 |              |
|         | Preferred DNS server:                                                                                  |                                                                                |              |
|         | Alternate DNS server.                                                                                  |                                                                                |              |
| ٦       |                                                                                                    | Advance                                                                        | ed           |
|         |                                                                                                    | ОКСС                                                                           | ancel        |

- **4** Click **OK** to accept the new settings, and **OK** again to close the Configuration window.
- **5** You may have to restart your computer in order for your computer to obtain a new IP address from the network.

-end-

| Safety | Getting<br>Started | Battery<br>Installation | Installation            | Wireless<br>Configuration              | Ethern<br>Configura                                                      | et<br>ation l                                            | Jsage                                                                                                    | Troub                                                                                                    | leshooting                                                                                                    | Glossary      |
|--------|--------------------|-------------------------|-------------------------|----------------------------------------|--------------------------------------------------------------------------|----------------------------------------------------------|----------------------------------------------------------------------------------------------------|----------------------------------------------------------------------------------------------------|----------------------------------------------------------------------------------------------------|---------------|
|        |                    |                         | <b>TC</b><br>Fol<br>ten | P/IP Config<br>low these steps t<br>n. | <b>juration f</b><br>to configure                                        | or Wind<br>the TCP/IF                                    | ows N<br>setting                                                                                                    | <b>/IE</b><br>is on a Wil                                                                                  | ndows ME oj                                                                                                    | perating sys- |
|        |                    |                         | No                      | te: Dialog b<br>shown ir               | ooxes showr<br>n this proced                                             | n on your<br>dure.                                       | comput                                                                                                    | er may d                                                                                                   | iffer slightly                                                                                                    | from those    |
|        |                    |                         |                         | 1 From the co                          | mputer, sel                                                              | ect Start >                                              | > Settir                                                                                                    | ngs > Co                                                                                                   | ntrol Panel                                                                                                    | l.            |
|        |                    |                         |                         | 2 Double click                         | on the <b>Net</b>                                                        | work icon                                                | in the (                                                                                                    | Control Pa                                                                                                 | nel.                                                                                                    |               |
|        |                    |                         |                         | Cor<br>Netw<br>Con<br>Icchr            | ntrol Panel<br>Edit View Favorites Ioo<br>Edit View Favorites Ioo<br>Sec | is Help<br>Folders I I I I I I I I I I I I I I I I I I I | Add/Remove<br>Programs<br>Add/Remove<br>Programs<br>Folder Options<br>Mail<br>Nail<br>Nail<br>Nail<br>Nail<br>Nail<br>Nail<br>Nail<br>N | Automatic<br>Updates<br>Fonts<br>Fonts<br>Fonts<br>Modems<br>Printers<br>System<br>System<br>Faktor at Men | Carries and<br>Carries and<br>Carrie |               |
|        |                    |                         |                         | Configu                                | ures network hardware and softwa                                         | ite.                                                     |                                                                                                    | 📃 My                                                                                                    | Computer //                                                                                                    |               |

**3** Click the **Configuration** tab in the Network window to display the list of Network Adapters.

|        | Getting | Battery      |              | Wireless      | Ethernet      |       |                 |          |
|--------|---------|--------------|--------------|---------------|---------------|-------|-----------------|----------|
| Safety | Started | Installation | Installation | Configuration | Configuration | Usage | Troubleshooting | Glossary |

4 Highlight TCP/IP by clicking on it one time, then click on Properties.

| letwork                                         | ? >                |
|-------------------------------------------------|--------------------|
| Configuration   Identification   Access Control |                    |
| · · · · ·                                       |                    |
| The following network components are installe   | ed:                |
| ARRIS TOUCHSTONE DEVICE                         |                    |
| 🕮 Dial-Up Adapter                               |                    |
| TCP/IP -> 3Com 3C918 Integrated Fast E          | thernet Controlle  |
| TCP/IP -> ARRIS TOUCHSTONE DEVIC                | E                  |
| TCP/IP -> Dial-Up Adapter                       | <b>•</b>           |
|                                                 | Þ                  |
|                                                 |                    |
| Add Remove                                      | Properties         |
|                                                 |                    |
| Primary Network Logon:                          |                    |
| Client for Microsoft Networks                   | •                  |
|                                                 |                    |
| File and Print Sharing                          |                    |
| Description                                     |                    |
| TCP/IP is the protocol you use to connect t     | o the Internet and |
| wide-area networks.                             |                    |
|                                                 |                    |
|                                                 |                    |
|                                                 |                    |
| 10                                              | < Cancel           |
|                                                 |                    |

5 Click the **IP Address** tab, then click **OK**.

| TCP/IP Properties                                                                  |                                                                                       | <u>?</u> ×                                                       |  |  |  |  |  |  |
|------------------------------------------------------------------------------------|---------------------------------------------------------------------------------------|------------------------------------------------------------------|--|--|--|--|--|--|
| Bindings                                                                           | Advanced                                                                              | NetBIOS                                                          |  |  |  |  |  |  |
| DNS Configuration                                                                  | Gateway WINS Confi                                                                    | guration IP Address                                              |  |  |  |  |  |  |
| An IP address can<br>If your network doa<br>your network admin<br>the space below. | be automatically assigne<br>es not automatically assig<br>nistrator for an address, a | d to this computer.<br>n IP addresses, ask<br>nd then type it in |  |  |  |  |  |  |
| Obtain an IP Specify an IP                                                         | address automatically<br>'address:                                                    |                                                                  |  |  |  |  |  |  |
| [P Address:                                                                        |                                                                                       |                                                                  |  |  |  |  |  |  |
| S <u>u</u> bnet Masl                                                               | k:                                                                                    |                                                                  |  |  |  |  |  |  |
| Detect connection to network media                                                 |                                                                                       |                                                                  |  |  |  |  |  |  |
|                                                                                    | 0                                                                                     | Cancel                                                           |  |  |  |  |  |  |

| Safety | Getting<br>Started | Battery<br>Installation | Installation | C | Wireless<br>onfiguration          | Ethernet<br>Configuration                 | Usage                  | Troubleshooting             | Glossary       |
|--------|--------------------|-------------------------|--------------|---|-----------------------------------|-------------------------------------------|------------------------|-----------------------------|----------------|
|        |                    |                         |              | 6 | Click <b>OK</b> to a tion window. | accept the new se                         | ettings, and           | <b>OK</b> again to close th | e Configura-   |
|        |                    |                         |              | 7 | You may hav<br>a new IP ado       | e to restart your o<br>dress from the net | computer in o<br>work. | order for your compu        | iter to obtain |

-end-

| Safety | Getting<br>Started | Battery<br>Installation | Installation               | Wireless<br>Configuration         | Ethernet<br>Configuration                                                                        | Usage                                        | Troubleshooting                            | Glossary                |
|--------|--------------------|-------------------------|----------------------------|-----------------------------------|--------------------------------------------------------------------------------------------------|----------------------------------------------|--------------------------------------------|-------------------------|
|        |                    |                         | <b>TCI</b><br>Follo<br>tem | P/IP Configue<br>w these steps to | uration for Wi<br>o configure the TC                                                             | i <b>ndows X</b><br>P/IP setting:            | ד <b>ף</b><br>s on a Windows XP op         | perating sys-           |
|        |                    |                         | Not                        | e: Dialog bu<br>shown in          | oxes shown on yc<br>this procedure.                                                              | our compute                                  | er may differ slightly                     | <sup>,</sup> from those |
|        |                    |                         |                            | 1 From the cou<br>click on the I  | mputer, select Sta<br>Network Connec                                                             | n <b>rt &gt; Settin</b><br>tions icon i      | ngs > Control Pane<br>n the Control Panel. | I and double            |
|        |                    |                         | :                          | 2 Click the Co<br>Network Ada     | nfiguration tab i<br>pters.                                                                      | n the Netw                                   | ork window to displa                       | ay the list of          |
|        |                    |                         |                            |                                   | Local Area Connection 2 State<br>General Support<br>Connection<br>Status:<br>Duration:<br>Speed. | rs ? X<br>Connected<br>00.03.21<br>12.0 Mbps |                                            |                         |

Activity

Bytes:

Properties Disable

Sent —

12,198

- Received

43,986

Close

|        | Getting | Battery      |              | Wireless      | Ethernet      |       |                 |          |
|--------|---------|--------------|--------------|---------------|---------------|-------|-----------------|----------|
| Safety | Started | Installation | Installation | Configuration | Configuration | Usage | Troubleshooting | Glossary |

3 Highlight TCP/IP by clicking on it one time, then click on Properties.

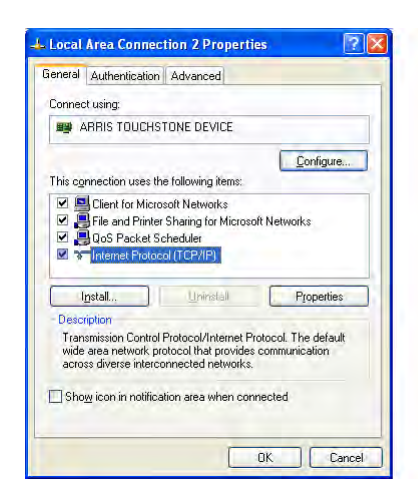

4 Click the **IP Address** tab, click **Obtain an IP address automatically**, then click **OK**.

| t IP settings assig<br>ty. Otherwise, you<br>ate IP settings. | ned automatio<br>i need to ask                                                                                                    | ally if your n                                                                                                    | etwork sup                                                                                                    |                                                                                                    |
|---------------------------------------------------------------|----------------------------------------------------------------------------------------------------|----------------------------------------------------------------------------------------------------|----------------------------------------------------------------------------------------------------|----------------------------------------------------------------------------------------------------|
|                                                               |                                                                                                    |                                                                                                    | < administra                                                                                                    | ports<br>itor for                                                                                                    |
| i an IP address au                                            | tomatically                                                                                                    |                                                                                                    |                                                                                                    |                                                                                                    |
| e following IP ad                                             | dress:                                                                                                    |                                                                                                    |                                                                                                    |                                                                                                    |
|                                                               |                                                                                                    |                                                                                                    |                                                                                                    |                                                                                                    |
| rask                                                          |                                                                                                    |                                                                                                    |                                                                                                    |                                                                                                    |
| aleway                                                        | Ē                                                                                                    |                                                                                                    |                                                                                                    |                                                                                                    |
| DNS server add                                                | ess automatic                                                                                                    | ally                                                                                                    |                                                                                                    |                                                                                                    |
| e following DNS                                               | server address                                                                                                    | es:                                                                                                    |                                                                                                    |                                                                                                    |
| DNS server                                                    |                                                                                                    |                                                                                                    |                                                                                                    |                                                                                                    |
| DNS server                                                    |                                                                                                    |                                                                                                    | -                                                                                                    |                                                                                                    |
|                                                               |                                                                                                    |                                                                                                    | Advar                                                                                                    | nced                                                                                                    |
|                                                               | an in address at<br>the following IP add<br>sc<br>mask<br>interway<br>DNS server addition<br>following DNS at<br>DNS server<br>DNS server | Lan In-address automatical and the following IP address:<br>test following IP address:<br>taske<br>taske<br>DNS server address automatical<br>following DNS server address<br>IBNS server | an In-address automatically<br>lee following IP address:<br>sake<br>adaway<br>DNS server address automatically<br>le following DNS server addresses:<br>IBNS server<br>DNS server | In In address automatically<br>te following IP address:<br>set<br>adaway<br>DNS server address automatically<br>following DNS server addresses:<br>IBNS server<br>DNS server |

| Safety | Getting<br>Started | Battery<br>Installation | Installation | Со | Wireless<br>onfiguration          | Ethernet<br>Configuration                 | Usage                 | Troubleshooting             | Glossary       |
|--------|--------------------|-------------------------|--------------|----|-----------------------------------|-------------------------------------------|-----------------------|-----------------------------|----------------|
|        |                    |                         |              | 5  | Click <b>OK</b> to a tion window. | accept the new se                         | ttings, and (         | <b>OK</b> again to close th | e Configura-   |
|        |                    |                         |              | 6  | You may hav<br>a new IP add       | e to restart your c<br>Iress from the net | omputer in a<br>work. | order for your compu        | iter to obtain |

-end-

|        | Getting | Battery      |              | Wireless      | Ethernet      |       |                 |          |
|--------|---------|--------------|--------------|---------------|---------------|-------|-----------------|----------|
| Safety | Started | Installation | Installation | Configuration | Configuration | Usage | Troubleshooting | Glossary |

#### Using the Telephony Modem

This chapter describes the controls and features available on the Touchstone Telephony Modem, and covers basic troubleshooting procedures.

- Setting up Your Computer to Use the Telephony Modem
- Indicator Lights for the WTM552A/B Models
- Indicator Lights for the WTM552G/H Models
- Using the Reset Buttons

#### Setting up Your Computer to Use the Telephony Modem

Follow the instructions in the information packet supplied by your cable company. Contact your cable company if you need help setting up your computer.

|        | Getting | Battery      |              | Wireless      | Ethernet      |       |                 |          |
|--------|---------|--------------|--------------|---------------|---------------|-------|-----------------|----------|
| Safety | Started | Installation | Installation | Configuration | Configuration | Usage | Troubleshooting | Glossary |

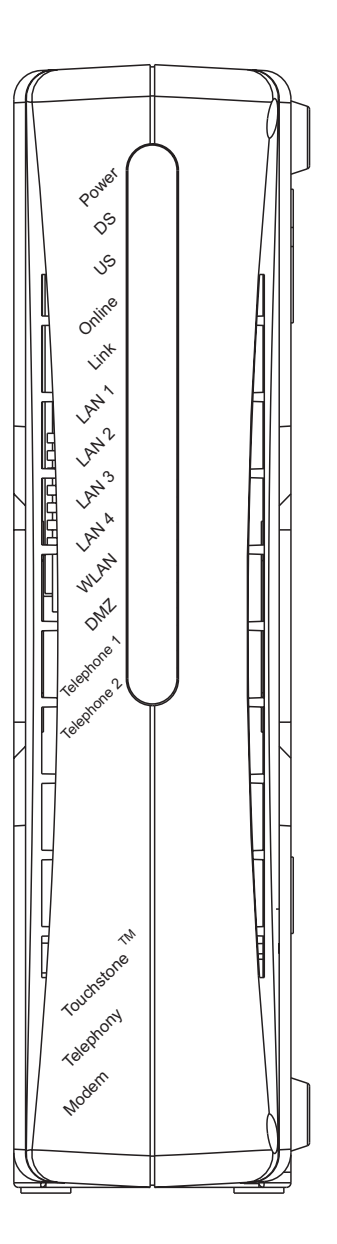

#### Indicator Lights for the WTM552A/B Models

The Touchstone Telephony Modem has 13 LEDs to assist in troubleshooting.

#### Wiring Problems

If the Telephony Modem begins flashing all its lights for more than 10 seconds, this indicates a problem with the telephone wiring — the red and green wires may be shorted (touching), or there may be undesired voltage on the lines. If this pattern persists for more than 10 seconds, disconnect the telephone lines from the Telephony Modem, then call a wiring technician for assistance.

#### Patterns: Normal Operation (WAN)

The following table shows light patterns for the cable connection during normal operation.

| Mode                | Power | DS                                                                                  | US                                                                                  | Online                                                                     | Link                                                                                                    |
|---------------------|-------|-------------------------------------------------------------------------------------|-------------------------------------------------------------------------------------|----------------------------------------------------------------------------|----------------------------------------------------------------------------------------------------|
| AC Power            | On    | On =<br>Connected to<br>the Internet<br>Flash = Not<br>connected to<br>the Internet | On =<br>Connected to<br>the Internet<br>Flash = Not<br>connected to<br>the Internet | <b>On</b> =<br>Internet<br>Available<br>Off =<br>Internet not<br>available | <b>On</b> = Computer<br>Connected<br>Off = Computer<br>not connected<br>Flash =<br>Computer<br>Activity |
| No AC<br>Power      | Off   | Off                                                                                 | Off                                                                                 | Off                                                                        | Off                                                                                                    |
| Firmware<br>Upgrade | On    | Flash                                                                               | Flash                                                                               | On                                                                         | (normal operation)                                                                                      |

|        | Getting | Battery      |              | Wireless      | Ethernet      |       |                 |          |
|--------|---------|--------------|--------------|---------------|---------------|-------|-----------------|----------|
| Safety | Started | Installation | Installation | Configuration | Configuration | Usage | Troubleshooting | Glossary |

**Patterns: Normal Operation (LAN and telephone)** The following table shows light patterns for the Ethernet and wireless LANs, and the telephones, during normal operation.

| Mode                | LAN1 - LAN4                       | WLAN                              | DMZ                      | Tel. 1/<br>Tel. 2   |
|---------------------|-----------------------------------|-----------------------------------|--------------------------|---------------------|
|                     | <b>On</b> = Computer<br>Connected | <b>On</b> = Computer<br>Connected | <b>On</b> = DMZ          | <b>On</b> = On-hook |
| AC Power            | Off = Computer<br>not connected   | Off = Computer<br>not connected   | enabled<br>Off = DMZ not | Flash = Off-hook    |
|                     | Flash =<br>Computer<br>Activity   | Flash = Com-<br>puter Activity    | enabled                  | Off = disabled      |
| No AC Power         | Off                               | Off                               | Off                      | Off                 |
| Firmware<br>Upgrade | (normal operation)                | (normal operation)                | (normal operation)       | (normal operation)  |

|        | Getting | Battery      |              | Wireless      | Ethernet      |       |                 |          |
|--------|---------|--------------|--------------|---------------|---------------|-------|-----------------|----------|
| Safety | Started | Installation | Installation | Configuration | Configuration | Usage | Troubleshooting | Glossary |

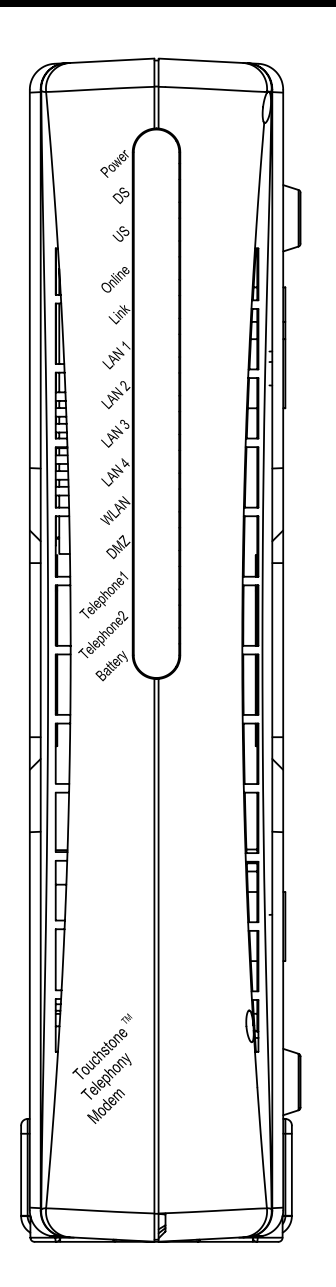

#### Indicator Lights for the WTM552G/H Models

The Touchstone Telephony Modem has fourteen indicator lights to assist in troubleshooting.

#### Wiring Problems

If the Telephony Modem begins flashing all its lights for more than 10 seconds, this indicates a problem with the telephone wiring — the red and green wires may be shorted (touching), or there may be undesired voltage on the lines. If this pattern persists for more than 10 seconds, disconnect the telephone lines from the Telephony Modem, then call a wiring technician for assistance.

#### Patterns: Normal Operation (LAN and Telephone)

The following table shows light patterns for the Ethernet and wireless LANs, and the telephones, during normal operation.

| Mode                | LAN1 - LAN4                       | WLAN                              | DMZ                        | Tel. 1/Tel. 2                           |
|---------------------|-----------------------------------|-----------------------------------|----------------------------|-----------------------------------------|
|                     | <b>On</b> = Computer<br>Connected | <b>On</b> = Computer<br>Connected |                            |                                         |
|                     | Off = Computer                    | Off = Computer                    | <b>On</b> = DMZ<br>enabled | <b>On</b> = On-hook                     |
| AC Power            | not connected                     | not connected                     |                            | Flash = Off-hook                        |
|                     | Flash =<br>Computer<br>Activity   | Flash =<br>Computer<br>Activity   | Off = DMZ not<br>enabled   | Off = disabled                          |
| No AC Power         | Off                               | Off                               | Off                        | <b>On</b> = On-hook<br>Flash = Off-hook |
|                     |                                   |                                   |                            | Off = disabled                          |
| Firmware<br>Upgrade | (normal operation)                | (normal operation)                | (normal operation)         | Off                                     |

|        | Getting | Battery      |              | Wireless      | Ethernet      |       |                 |          |
|--------|---------|--------------|--------------|---------------|---------------|-------|-----------------|----------|
| Safety | Started | Installation | Installation | Configuration | Configuration | Usage | Troubleshooting | Glossary |

## Indicator Lights: Normal Operation (WAN and Battery) The following table shows light patterns during normal operation.

| Mode                            | Power | DS                                      | US                                             | Online                                                  | Link                            | Battery                           |
|---------------------------------|-------|-----------------------------------------|------------------------------------------------|---------------------------------------------------------|---------------------------------|-----------------------------------|
|                                 |       | On =<br>Connected<br>to the<br>Internet | <b>On</b> =<br>Connected<br>to the<br>Internet | On =Ononnected<br>to theOn =InternetInternetavailableOf |                                 | On =<br>Battery<br>good or<br>low |
| Good                            | On    | Flash =<br>Not                          | Flash =<br>Not                                 | Off =<br>Internet<br>not                                | Computer not connected          | Battery<br>missing                |
|                                 |       | to the<br>Internet                      | to the<br>Internet                             | available                                               | Flash =<br>Computer<br>activity | Flash =<br>Battery<br>bad         |
| No AC<br>Power                  | Flash | Off                                     | Off                                            | Off                                                     | Off                             | Off =<br>Battery<br>power         |
| Installed                       |       |                                         |                                                |                                                         |                                 | Flash =<br>Battery<br>bad         |
| No AC<br>Power<br>No<br>Battery | Off   | Off                                     | Off                                            | Off                                                     | Off                             | Off                               |
| Firmware<br>Upgrade             | On    | Flash                                   | Flash                                          | On                                                      | (normal operation)              | (normal operation)                |

| Getting<br>Started | Battery<br>Installation | Installation | Wirel<br>Configu                                      | ess<br>ration                                   | Ether<br>Configu                                                                                                    | net<br>ration                                | Usage                                                | Troubleshooting                                      | Glossary                   |
|--------------------|-------------------------|--------------|-------------------------------------------------------|-------------------------------------------------|----------------------------------------------------------------------------------------------------|----------------------------------------------|------------------------------------------------------|------------------------------------------------------|----------------------------|
|                    |                         | T<br>O<br>th | ndicator<br>he followin<br>f the startu<br>ne cable m | r Lights<br>ig table s<br>ip sequen<br>odem pha | be start the start the sta | <b>up Se</b><br>Teleph<br>e are tw<br>are ou | equence<br>ony Modem<br>to phases of<br>tlined below | light patterns during<br>startup; the Telephor<br>1. | l each phas<br>ny phase an |
|                    |                         |              | Power,<br>DS, US,                                     | Link                                            | Telep                                                                                                    | hone                                         | Battery*                                             | Descriptio                                           | on                         |
|                    |                         |              | Online                                                |                                                 | 1                                                                                                    | 2                                            |                                                      |                                                      |                            |
|                    |                         |              | Off                                                   | Off                                             | Off                                                                                                    | Off                                          | Off                                                  | No power to Cable                                    | Modem                      |
|                    |                         |              | Flash                                                 | Flash                                           | Flash                                                                                                    | Flash                                        | Flash                                                | Power-on Self                                        | Test                       |
|                    |                         |              |                                                       | •                                               | See "Cable                                                                                                    | e Modem                                      | n Start Up Se                                        | quence" Below                                        |                            |
|                    |                         |              | On                                                    | On                                              | Flash                                                                                                    | Off                                          | Off                                                  | Retrieving telephon<br>information                   | e network<br>า             |
|                    |                         |              | On                                                    | On                                              | Off                                                                                                    | Flash                                        | Off                                                  | Retrieving telepho<br>information                    | one line<br>n              |
|                    |                         |              | On                                                    | On                                              | Flash                                                                                                    | Flash                                        | Off                                                  | Activating telephon                                  | e service                  |
|                    |                         |              |                                                       | <u> </u>                                        |                                                                                                    | Norr                                         | nal Operatior                                        | 1                                                    |                            |
|                    |                         |              | 3                                                     | * = Batter                                      | y LED only                                                                                                    | y applies                                    | to those mo                                          | dels with battery backu                              | р                          |
|                    |                         | c            | able Mode                                             | em Start                                        | Up Seq                                                                                                    | uence                                        |                                                      |                                                      |                            |
|                    |                         |              | DC                                                    |                                                 |                                                                                                    |                                              |                                                      |                                                      |                            |

| DS    | US    | Online | Link | Description                                                                           |
|-------|-------|--------|------|---------------------------------------------------------------------------------------|
| Flash | Off   | Off    | Off  | Downstream search                                                                     |
| On    | Flash | Off    | Off  | Downstream found; upstream search                                                     |
| On    | On    | Flash  | Off  | Downstream and Upstream found;<br>retrieving setup information from cable<br>operator |

|        | Getting | Battery      |              | Wireless      | Ethernet      |       |                 |          |
|--------|---------|--------------|--------------|---------------|---------------|-------|-----------------|----------|
| Safety | Started | Installation | Installation | Configuration | Configuration | Usage | Troubleshooting | Glossary |

#### **Using the Reset Buttons**

Use the **Router Reset** button to reset the Ethernet and wireless connections without affecting the cable or telephony connections. You may need to reset the router if you are having problems connecting to the Internet, but the phones are working. To reset the Telephony Modem to factory defaults, hold the **Router Reset** button for about 8 seconds.

Use the **TM Reset** button, on the back of the Telephony Modem, to reset the modem as if you power cycled the entire unit. The phones will be out of service until the Telephony Modem finishes reconnecting to the cable system. You may need to reset the Telephony Modem if you are having problems connecting to the Internet or with the phones. This button should be used rarely.

The **TM Reset** button is recessed to prevent accidental resets. Use a pointed **non-metallic** object to press this button.

The diagram to the left shows the location of the Reset buttons.

#### WTM552A/B

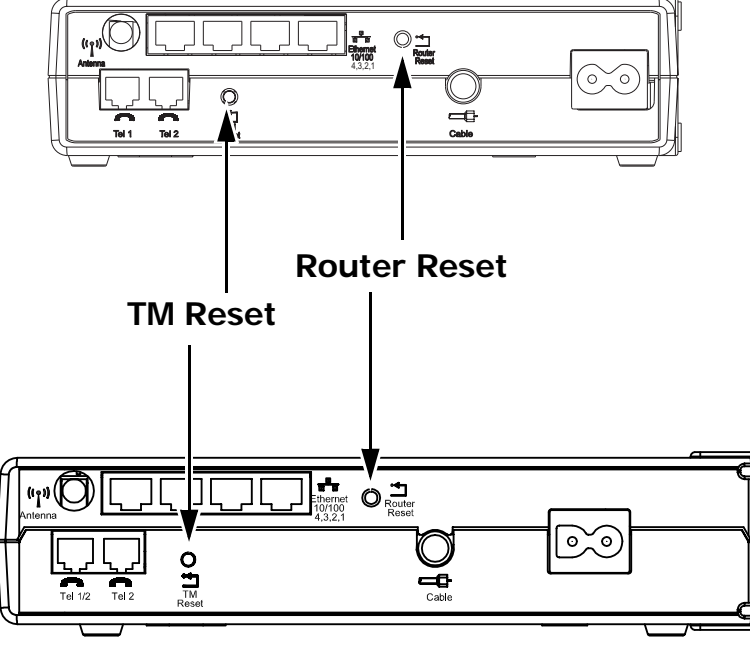

|        | Getting | Battery      |              | Wireless      | Ethernet      |       |                 |          |
|--------|---------|--------------|--------------|---------------|---------------|-------|-----------------|----------|
| Safety | Started | Installation | Installation | Configuration | Configuration | Usage | Troubleshooting | Glossary |

#### Troubleshooting

The information in this chapter may help you to clear up common problems.

#### **Viewing Connection Information**

The web-based configuration interface provides screens that can help to troubleshoot connectivity problems. The default IP address of the Telephony Modem is **192.168.2.1** — if you have changed the IP address, remember to enter the changed address in your browser.

#### Viewing the DHCP Client List

The DHCP client list shows all computers that are currently connected to the Telephony Modem and have received an IP address from the router. This information can help you to troubleshoot connectivity problems or to see whether other people have connected to an unsecured network.

To view the list, choose LAN Setup from the navigation menu and then DHCP Client List.

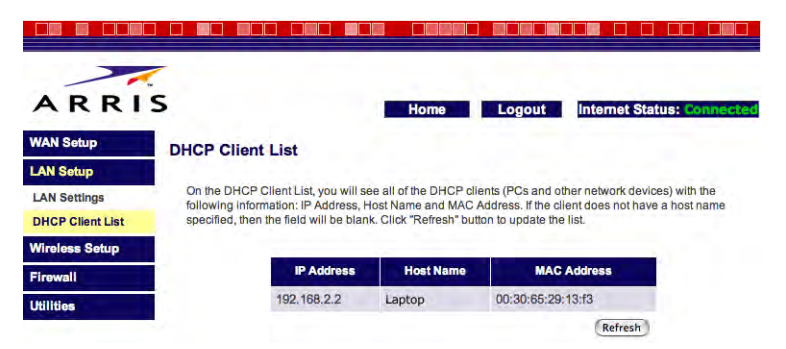

The list shows the IP address assigned to each computer, the host name (the name given by the computer's owner), and the MAC address of that computer. Click the **Refresh** button to update the listing.

**Note:** The DHCP client list does not show devices that have manually assigned IP addresses.

| Safety | Getting<br>Started | Battery<br>Installation | Installation       | Wireless<br>Configuration                                                                                                    | Ethernet<br>Configuration                                                                                                    | Usage                                                                                                    | Troubleshooting                                 | Glossary                       |
|--------|--------------------|-------------------------|--------------------|----------------------------------------------------------------------------------------------------|----------------------------------------------------------------------------------------------------|----------------------------------------------------------------------------------------------------|-------------------------------------------------|--------------------------------|
|        |                    |                         | V<br>T<br>Se<br>te | <b>iewing the Secu</b><br>he security log kee<br>ecurity log to troub<br>empts.                                                                                                    | rity Log<br>eps a list of system<br>leshoot connectivi                                                                                          | - and firewa<br>ty problems                                                                                                    | III-related events. You<br>and to view possible | u can use the<br>intrusion at- |
|        |                    |                         |                    | A Setup<br>AN Setup<br>AN Setup<br>Virtual Servers<br>Client IP Filters<br>MAN Ping Blocking<br>Security Log<br>Hillites<br>AN Setup<br>Client IP Filters<br>Max Ping Blocking<br>Security Log<br>At Jar<br>Set Jar<br>Set Jar | V log, choose Firev<br>Home Log<br>eventlogging on two categories – System and<br>0<br>0<br>0<br>0<br>0<br>0<br>0<br>0<br>0<br>0<br>0<br>0<br>0 | acted IP 192.168.100.2           rewall. You can view the low           steed IP 192.168.100.2           reted IP 192.168.100.2           steed IP 192.168.100.2           steed IP 192.168.2.2           on 192.168.2.2 | ne navigation menu a                            | and then Se-                   |
|        |                    |                         |                    |                                                                                                    | (Save) (Clear                                                                                                    | Refresh                                                                                                    |                                                 |                                |

Click the **Refresh** button to update the listing. Click the **Save** button to download the current log to your computer (the file is named **log\_web.txt**). Click the **Clear** button to clear both the system and firewall logs.

**Note:** You may have to scroll down to access the buttons.

|                                                 | Getting                                                                                               | Battery                                                                                             |                                                         | Wireless                                                   | Ethernet                                                        |                                             |                                                                      |                                  |
|-------------------------------------------------|----------------------------------------------------------------------------------------------------|----------------------------------------------------------------------------------------------------|---------------------------------------------------------|------------------------------------------------------------|-----------------------------------------------------------------|---------------------------------------------|----------------------------------------------------------------------|----------------------------------|
| Safety                                          | Started                                                                                               | Installation                                                                                        | Installation                                            | Configuration                                              | Configuration                                                   | Usage                                       | Troubleshooting                                                      | Glossary                         |
|                                                 |                                                                                                    |                                                                                                    | B                                                       | acking Up an                                               | d Restoring tl                                                  | ne Config                                   | uration                                                              |                                  |
|                                                 |                                                                                                    |                                                                                                    | Yo<br>co<br>ba                                          | u can save a copy<br>mputer. Once you<br>ck up the configu | y of the current Te<br>u have configured<br>uration so that you | lephony Moc<br>the Telepho<br>I can restore | lem router configura<br>ny Modem as desired<br>e it later if needed. | tion to a local<br>d, you should |
|                                                 |                                                                                                    |                                                                                                    | Ba Fo                                                   | acking Up<br>llow these steps                              | to back up the cor                                              | nfiguration.                                |                                                                      |                                  |
| ARRIS<br>WAN Setup                              | Save/Backup Settings                                                                                  | Home Logout Inter                                                                                   | met Status: Connected                                   | 1 Click the Utitings.                                      | lities link in the n                                            | avigation m                                 | enu, then click Save                                                 | /Backup Set-                     |
| LAN Setup<br>Wireless Setup                     | Save your current configuration by u<br>if they are lost or altered. It is recomm<br>firmware update. | ising this feature. Save/Backup will allow you to<br>mended that you backup your current configurat | restore your settings later<br>tion before performing a | The Save/Ba                                                | ackup Settings wir                                              | ndow appeal                                 | ſS.                                                                  |                                  |
| Firewall<br>Utilities                           |                                                                                                    | Save                                                                                                |                                                         | 2 Click the Sa                                             | <b>ve</b> button.                                               |                                             |                                                                      |                                  |
| Restart Router<br>Restore Factory<br>Default    |                                                                                                    |                                                                                                    |                                                         | The Telepho<br>puter.                                      | ny Modem downlo                                                 | oads a file ca                              | alled admcfg.cfg to                                                  | your com-                        |
| Restore Previous<br>Settings<br>System Settings |                                                                                                    |                                                                                                    |                                                         | 3 Copy the ad sired, to hel                                | l <b>mcfg.cfg</b> file to a<br>p you find it in the             | safe locatio<br>future.                     | on. You can rename t                                                 | the file, if de-                 |

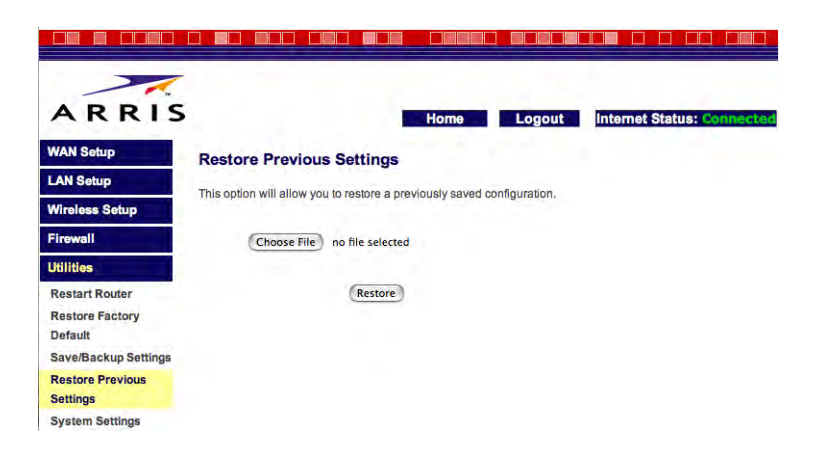

#### Restoring

Follow these steps to back up the configuration.

1 Click the Utilities link in the navigation menu, then click Restore Previous-Settings.

The Restore Previous Settings window appears.

2 Click the Choose File button.

Your browser prompts you to find the saved configuration file.

**3** After locating the saved configuration file, click the **Restore** button. The Telephony Modem restarts the router with the restored configuration.

| Safety                                                                                                    | Getting<br>Started                                                                                  | Battery<br>Installation | Installation                                                                                           | Wireless<br>Configuration                                                                                                    | Ethernet<br>Configuration                                                                                                    | Usage                                                                                                    | Troubleshooting                                                                                                    | Glossary                                                                                   |
|----------------------------------------------------------------------------------------------------|----------------------------------------------------------------------------------------------------|-------------------------|----------------------------------------------------------------------------------------------------|----------------------------------------------------------------------------------------------------|----------------------------------------------------------------------------------------------------|----------------------------------------------------------------------------------------------------|----------------------------------------------------------------------------------------------------|--------------------------------------------------------------------------------------------|
| A R R L S<br>WAN Setup<br>LAN Setup<br>Vireless Setup<br>Firewall<br>Utilities<br>Restart Router<br>Restore Previous<br>Settings<br>System Settings | S<br>Restart Router<br>If the Router begins to work impropr<br>Rebooting the Router will not delete | Home Logout Interne     | F<br>T<br>e<br>t<br>t<br>Status: Connected<br>O<br>uter. Resetting or<br>T<br>C<br>Restart Router<br>T | Resetting the T<br>The router can be re-<br>er (without affecting<br>the current configur<br>Restarting the Rou-<br>to restart the router<br>sphony Modem. If your you need to restart<br>to restart the router<br>lick Restart Router<br>the Telephony Mode | <b>Telephony Mod</b><br>eset in two ways: a<br>g any phone calls in<br>ation to the factor<br>uter<br>r, you can push the<br>your Telephony Mo<br>art it remotely, you<br>remotely, click the<br>ar. When the page<br>of shows a confirm | <b>dem Rou</b><br>"normal" ren<br>progress),<br>y defaults.<br>e Router Rea<br>dem is mou<br>can use th<br>e <b>Utilities</b> I<br>appears, c<br>nation dialo | ter<br>eset that simply resta<br>and a "factory" rese<br>set button on the bac<br>inted in an inconvenic<br>e Restart Router pag<br>ink in the navigation<br>lick the <b>Restart Rou</b><br>g; click <b>OK</b> to restar | ck of the Te-<br>ent location,<br>e.<br>menu, then<br><b>uter</b> button.<br>t the router. |
|                                                                                                    |                                                                                                    |                         |                                                                                                    |                                                                                                    |                                                                                                    |                                                                                                    |                                                                                                    |                                                                                            |

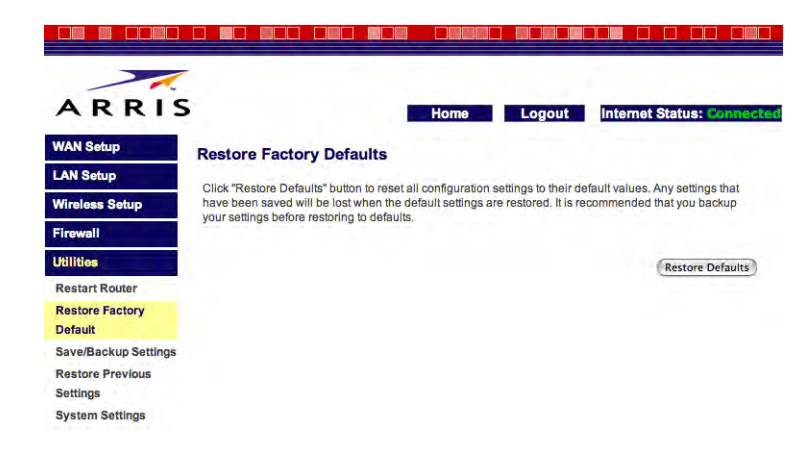

#### **Resetting the Router to Factory Defaults**

To reset the router to factory defaults, you can press and hold the Router Reset button on the back of the Telephony Modem for about eight seconds. You may need to do this if a misconfiguration has locked out all access. If you can access the router and want to restart it remotely, you can use the Restore Factory Defaults page.

To restore factory defaults remotely, click the **Utilities** link in the navigation menu, then click **Restore Factory Defaults**. When the page appears, click the **Restore Defaults** button. The Telephony Modem shows a confirmation dialog; click **OK** to erase the configuration to factory defaults.

The router resets itself after erasing the current configuration.

**Note:** If you want to restore the current configuration after restoring factory defaults, see <u>Backing Up and Restoring the Configuration</u> first.

| Safety | Getting<br>Started | Battery<br>Installation | Installation | Wireless<br>Configuration                                                                         | Ethernet<br>Configuration                                                                                    | Usage                                                                  | Troubleshooting                                                                                                 | Glossary                                                                             |
|--------|--------------------|-------------------------|--------------|---------------------------------------------------------------------------------------------------|----------------------------------------------------------------------------------------------------|------------------------------------------------------------------------|----------------------------------------------------------------------------------------------------|--------------------------------------------------------------------------------------|
|        |                    |                         | G            | eneral Proble                                                                                     | ms and Solut                                                                                                 | ions                                                                   |                                                                                                    |                                                                                      |
|        |                    |                         | TI           | ne Telephony Mo<br>Check all po<br>ends?                                                          | odem is plugged<br>wer connections.                                                                          | in, but the<br>Is the powe                                             | Power light is off.<br>er cord plugged in fi                                                                    | rmly at both                                                                         |
|        |                    |                         |              | If you plugg<br>switched on.                                                                      | ed the power cor                                                                                             | d into a pov                                                           | ver strip, make sure                                                                                            | e the strip is                                                                       |
|        |                    |                         |              | Avoid using                                                                                       | an outlet controlle                                                                                          | d by a wall s                                                          | switch, if possible.                                                                                            |                                                                                      |
|        |                    |                         |              | Finally, chec                                                                                     | < the fuse or circu                                                                                          | it breaker pa                                                          | anel.                                                                                                    |                                                                                      |
|        |                    |                         | ι,           | <b>m not getting or</b><br>It may take<br>power up yo<br>Always leave<br>to the cable             | <b>the Internet (a</b><br>over 30 minutes<br>ur Telephony Mode<br>your Telephony M<br>system.                | II connection<br>to establish<br>em, especial<br>Modem plugg           | ons).<br>a connection the fi<br>lly when many peopl<br>ged into AC power ar                                     | rst time you<br>e are online.<br>nd connected                                        |
|        |                    |                         |              | Check the fr                                                                                      | ont panel lights:                                                                                            |                                                                        |                                                                                                    |                                                                                      |
|        |                    |                         |              | • The <b>F</b>                                                                                    | ower and Online                                                                                              | e lights shou                                                          | ld be on.                                                                                                    |                                                                                      |
|        |                    |                         |              | • The <b>L</b>                                                                                    | . <b>ink</b> light should b                                                                                  | e either on o                                                          | or blinking.                                                                                                    |                                                                                      |
|        |                    |                         |              | If the comp                                                                                       | <b>Power</b> light blinl any for assistance                                                                  | ks for more                                                            | than 30 minutes, ca                                                                                             | III your cable                                                                       |
|        |                    |                         |              | Check your o<br><u>cable</u> should<br>cause a brea<br>you have on<br>outlet, remo<br>the outlet. | cable connections.<br>I not be pinched,<br>Ik or short in the c<br>e or more splitter<br>ve the splitters ar | Connectors<br>kinked, or<br>cable (you m<br>rs between<br>nd connect t | should be finger-tig<br>bent sharply—any o<br>hay have to replace t<br>the Telephony Mode<br>the Telephony Mode | ht. The <u>coax</u><br>of these can<br>the cable). If<br>m and CATV<br>m directly to |

Proceed to the Ethernet or wireless solutions (next page) if necessary.

| Safety | Getting<br>Started | Battery<br>Installation | Installation | Wireless<br>Configuration                                                                 | Ethernet<br>Configuration                                                                                 | Usage                                                               | Troubleshooting                                                                                               | Glossary                                        |
|--------|--------------------|-------------------------|--------------|-------------------------------------------------------------------------------------------|----------------------------------------------------------------------------------------------------|---------------------------------------------------------------------|----------------------------------------------------------------------------------------------------|-------------------------------------------------|
|        |                    |                         | ۲ <i>۲</i>   | <b>m not getting or</b><br>If you are us                                                  | the Internet. (I                                                                                          | Ethernet)<br>hub turned o                                           | on?                                                                                                    |                                                 |
|        |                    |                         |              | Are you usin<br>direct connec<br>hub.                                                     | g the right type o<br>ction to a compute                                                                  | f <u>Ethernet (</u><br>er; use a cro                                | <u>cable</u> ? Use the suppli<br>sss-over cable for cor                                                       | ied cable for<br>nnection to a                  |
|        |                    |                         |              | Press the Ro                                                                              | uter Reset butto                                                                                          | n on the ba                                                         | ck of the Telephony N                                                                                         | /lodem.                                         |
|        |                    |                         |              | A misconfigu<br>If you think t                                                            | ration could lock c<br>his has happened,                                                                  | out all acces<br>see <u>Resetti</u>                                 | s to the Telephony Mo<br>ng the Router to Facto                                                               | odem router.<br>ory Defaults.                   |
|        |                    |                         | Γ'           | <b>m not getting or</b><br>Check the in<br>light should                                   | <b>the Internet. (</b><br>dicator lights (see<br>be on.                                                   | Wireless)<br>e <u>Using the</u>                                     | <u>Telephony Modem)</u> -                                                                                     | – the WLAN                                      |
|        |                    |                         |              | Does your co<br>"Broadcast S<br>manually en                                               | onnection utility d<br>SID″ (see <u>Configu</u><br>ter the name of yo                                     | iscover you<br>ring the LAN<br>our wireless                         | r wireless LAN? If yo<br><u>I Channel and Name</u> )<br>LAN in the connectio                                  | ou turned off<br>you need to<br>on utility.     |
|        |                    |                         |              | Change your<br><u>Security</u> ). If<br>soon as you                                       | security mode to '<br>you use "disabled<br>find the problem.                                              | WEP" or "di<br>," enable or                                         | sabled" (see <u>Configur</u><br>ne of the other securi                                                        | ring Wireless<br>ty modes as                    |
|        |                    |                         |              | A misconfigu<br>If you think t                                                            | ration could lock c<br>his has happened,                                                                  | out all acces<br>see <u>Resetti</u>                                 | s to the Telephony Mo<br>ng the Router to Facto                                                               | odem router.<br>ory Defaults.                   |
|        |                    |                         | Μ            | y wireless Inter<br>This is usual<br>"remote" tele<br>fering produc<br><u>Configuring</u> | net connection s<br>ly caused by inter<br>ephones and micro<br>ct, try using a diffe<br>the LAN Channel a | tops work<br>ference — t<br>wave ovens<br>erent chann<br>nd Name fo | ing sometimes.<br>two common sources<br>s. If you cannot remo<br>el or setting Protecte<br>or both features). | are 2.4GHz<br>ve the inter-<br>d Mode (see      |
|        |                    |                         | I            | can get on the I<br>If the Web si<br>ble servicing<br>minutes and<br>nection spee         | nternet, but even<br>te you are visiting<br>all the requests. I<br>try again. Usage<br>d.                 | rything is s<br>is very popu<br>f other sites<br>during peal        | <b>slow.</b><br>ular, that site may be<br>s download quickly, w<br>k hours may also aff                       | having trou-<br>vait for a few<br>fect the con- |

| Safety | Getting<br>Started | Battery<br>Installation | Installation | Wireless<br>Configuration                                                                                                    | Ethernet<br>Configuration                                     | Usage                                    | Troubleshooting                                                | Glossary                          |
|--------|--------------------|-------------------------|--------------|----------------------------------------------------------------------------------------------------|---------------------------------------------------------------|------------------------------------------|----------------------------------------------------------------|-----------------------------------|
|        |                    |                         |              | Other comn<br>tions, may s                                                                                                    | nunications on the<br>slow down your co                       | LAN, or ir                               | nterference with wire                                          | eless connec-                     |
|        |                    |                         | Id           | on't have dial tone when I pick up my phone, why?<br>In order for telephone service to be functional on the Telephony Modem,<br>telephone service must have been purchased from the service provider and<br>configured on your Telephony Modem. The following steps should help in<br>identifying the source of the problem. |                                                               |                                          |                                                                |                                   |
|        |                    |                         |              | 1 Is the Powe                                                                                                    | r LED lit?                                                    |                                          |                                                                |                                   |
|        |                    |                         |              | <ul> <li>If no the c</li> </ul>                                                                                                    | t, check to make s<br>outlet has power.                       | sure the Te                              | lephony Modem is pl                                            | ugged in and                      |
|        |                    |                         |              | • If the                                                                                                    | e LED is lit, go to t                                         | he next ste                              | p.                                                             |                                   |
|        |                    |                         |              | 2 Is the Online                                                                                                    | e LED lit?                                                    |                                          |                                                                |                                   |
|        |                    |                         |              | <ul> <li>If no wall.</li> <li>have</li> </ul>                                                                                                    | t, check the coax<br>Ensure they are co<br>dial tone, contact | connection<br>onnected ar<br>your servic | at the Telephony Mo<br>ad tight. If they are ar<br>a provider. | dem and the<br>nd you do not      |
|        |                    |                         |              | • If the                                                                                                    | e Online LED is lit,                                          | go to the n                              | ext step.                                                      |                                   |
|        |                    |                         |              | 3 Is the Telep                                                                                                    | hone (Telephone 1                                             | or Telepho                               | ne 2) LED lit?                                                 |                                   |
|        |                    |                         |              | <ul> <li>If no servi</li> </ul>                                                                                                    | t, phone service h<br>ce provider.                            | as not beer                              | set up on that line.                                           | Contact your                      |
|        |                    |                         |              | • If it i<br>Find                                                                                                    | is blinking, there is that phone and ha                       | s a phone c<br>ng it up.                 | off hook somewhere i                                           | in the house.                     |
|        |                    |                         |              | • Ifiti                                                                                                    | s lit, go to the nex                                          | t step.                                  |                                                                |                                   |
|        |                    |                         |              | 4 Is the phone                                                                                                    | e plugged directly                                            | into the Tel                             | ephony Modem?                                                  |                                   |
|        |                    |                         |              | <ul> <li>Make<br/>lepho</li> </ul>                                                                                                    | e sure the phone is<br>ony Modem labeled                      | s plugged in<br>d "Tel 1" for            | to the port on the ba<br>line 1, and "Tel 2" fo                | ack of the Te-<br>or line 2.      |
|        |                    |                         |              | <ul> <li>If so<br/>phon</li> </ul>                                                                                                    | , try a different pr<br>e.                                    | ione. Make                               | sure the new phone                                             | is a working                      |
|        |                    |                         |              | <ul> <li>If a k<br/>a diff<br/>tone.</li> </ul>                                                                                                    | known good phone<br>Ferent phone cable<br>, call your service | is used and<br>. If a new p<br>provider. | d you still don't have<br>hone and cable do no                 | dial tone, try<br>ot restore dial |
| Safety | Getting<br>Started | Battery<br>Installation | Installation | Wireless<br>Configuration | Ethernet<br>Configuration | Usage | Troubleshooting | Glossary |
|--------|--------------------|-------------------------|--------------|---------------------------|---------------------------|-------|-----------------|----------|
|        |                    |                         |              |                           |                           |       |                 |          |

**5** Is the Telephony Modem plugged into a wall outlet?

• If so, unplug the RJ-11 connector at the back of the Telephony Modem and plug in a known working phone. If you now have dial tone, the problem is with the house wiring. Contact your cable company or a qualified wiring technician to correct the house wiring. If you still do not have dial tone, contact your service provider.

| Safety | Getting<br>Started | Battery<br>Installation                                       | Installation | Wireless<br>Configuration                                  | Ethernet<br>Configuration                                                            | Usage                                                      | Troubleshooting                                                                    | Glossary                                     |  |  |  |
|--------|--------------------|---------------------------------------------------------------|--------------|------------------------------------------------------------|--------------------------------------------------------------------------------------|------------------------------------------------------------|------------------------------------------------------------------------------------|----------------------------------------------|--|--|--|
|        | Glossary           |                                                               |              |                                                            |                                                                                      |                                                            |                                                                                    |                                              |  |  |  |
|        |                    | The following is a list of common cable and networking terms. |              |                                                            |                                                                                      |                                                            |                                                                                    |                                              |  |  |  |
|        |                    |                                                               | Ar           | <b>np-hour (Ah)</b><br>A measure c<br>supply one A         | of battery capacity.<br>Impere of current                                            | . For exampl<br>for one hou                                | le, a 1.0Ah battery c<br>r.                                                        | an nominally                                 |  |  |  |
|        |                    |                                                               | Ca           | <b>itegory 5 (Cat5</b> )<br>A high-quali<br>tions. When    | <b>)</b><br>ty type of cable,<br>purchasing Etherr                                   | used for Fa<br>let cables, a                               | st Ethernet (100Bas<br>Iways look for Categ                                        | seT) connec-<br>Iory 5 cable.                |  |  |  |
|        |                    |                                                               | Cc           | A thin wire,<br>cable TV sys<br>discount stor              | ax)<br>used to connect <u>t</u><br>tem. You can buy<br>res.                          | your televisi<br>coax from a                               | on and Telephony M<br>any electronics retail                                       | lodem to the<br>er and many                  |  |  |  |
|        |                    |                                                               | CF           | YE<br>Customer Pr<br>the Telephor                          | emise Equipment<br>y Modem; typicall                                                 | . This is the<br>ly a compute                              | equipment that is p<br>er or hub.                                                  | olugged in to                                |  |  |  |
|        |                    |                                                               | Cr           | oss-over<br>An Ethernet<br>together. Als<br>more ports (   | cable used to con<br>o, some Ethernet<br>which eliminates t                          | nect two hul<br>hubs may h<br>the need for                 | bs (or a hub and a ca<br>ave built-in cross-ov<br>a cross-over cable).             | able modem)<br>/er on one or                 |  |  |  |
|        |                    |                                                               | DF           | ICP                                                        |                                                                                      |                                                            |                                                                                    |                                              |  |  |  |
|        |                    |                                                               | 5            | Dynamic Ho<br>address and<br>device conne<br>figure your c | st Configuration P<br>I location of servi<br>ecting to the netw<br>computer's networ | rotocol. An<br>ices (such a<br>ork. DHCP a<br>king softwar | IP protocol used to p<br>as DNS and TFTP) r<br>illows the cable com<br>re for you. | provide an IP<br>needed by a<br>pany to con- |  |  |  |
|        |                    |                                                               | DN           | IS                                                         |                                                                                      |                                                            |                                                                                    |                                              |  |  |  |
|        |                    |                                                               |              | Domain Nar<br>name (such                                   | ne Service (Serve<br>as www.example.                                                 | er). An IP s<br>com) with a                                | ervice that associate<br>n IP address.                                             | es a domain                                  |  |  |  |
|        |                    |                                                               | Dc           | <b>wnstream</b><br>In an HFC i<br>Some older o             | network, the dire-<br>cable documentati                                              | ction from<br>on may refe                                  | the head-end to the                                                                | e subscriber.<br>ard path.                   |  |  |  |

| Safety | Getting<br>Started | Battery<br>Installation | Installation | Wireless<br>Configuration                                 | Ethernet<br>Configuration                                        | Usage                                       | Troubleshooting                                                  | Glossary                       |
|--------|--------------------|-------------------------|--------------|-----------------------------------------------------------|------------------------------------------------------------------|---------------------------------------------|------------------------------------------------------------------|--------------------------------|
|        |                    |                         | DO           | CSIS<br>Data Over C<br>dards used f                       | able System Inter<br>or data communica                           | face Specifi<br>ations equip                | cation. The interoper                                            | rability stan-<br>work.        |
|        |                    |                         | EM           | TA<br>Embedded M<br>with a cable                          | Iultimedia Termina<br>modem.                                     | al Adapter.                                 | An MTA device that                                               | is integrated                  |
|        |                    |                         | Eth          | <b>hernet</b><br>A standard r<br>Network (LA              | nethod of connecti<br>N).                                        | ng two or r                                 | nore computers into                                              | a Local Area                   |
|        |                    |                         | Eur          | roDOCSIS<br>The Europea                                   | n version of DOCS                                                | IS.                                         |                                                                  |                                |
|        |                    |                         | Eve          | ent<br>An informati                                       | onal message used                                                | រ for monito                                | oring network status.                                            |                                |
|        |                    |                         | F-c          | onnector<br>The type of o<br>F-connector,<br>connecting y | connector used on<br>slip-on and screw<br>our Telephony Mod      | coax cable<br>'-on. Use co<br>dem.          | . There are two comr<br>bax with screw-on co                     | mon types of<br>onnectors for  |
|        |                    |                         | Fire         | ewall<br>A hardware<br>vate network                       | or software device                                               | that preve<br>t. The WTM                    | nts unauthorized acc<br>552 provides a built-                    | cess to a pri-<br>in firewall. |
|        |                    |                         | Gat          | <b>teway</b><br>The device,<br>other IP sub               | usually a router, th<br>nets.                                    | nat connects                                | s devices on a given                                             | IP subnet to                   |
|        |                    |                         | Hea          | adend<br>The "central<br>data equipm<br>several "rem      | office" in an HFC r<br>ent. In larger cabl<br>ote" headends to i | ietwork. The<br>e networks,<br>provide dist | e headend houses bo<br>, a "master" headenc<br>ributed services. | th video and<br>d often feeds  |
|        |                    |                         | HT           | TP<br>HyperText Tr                                        | ansfer Protocol.                                                 |                                             |                                                                  |                                |

| Safety | Getting<br>Started | Battery<br>Installation | Installation | Wireless<br>Configuration                                                                                | Ethernet<br>Configuration                                                                                                    | Usage                                                                               | Troubleshooting                                                                                                    | Glossary                                                                     |
|--------|--------------------|-------------------------|--------------|----------------------------------------------------------------------------------------------------|----------------------------------------------------------------------------------------------------|-------------------------------------------------------------------------------------|----------------------------------------------------------------------------------------------------|------------------------------------------------------------------------------|
|        |                    |                         | Н            | A box with s                                                                                             | several Ethernet c<br>nt of contact for a                                                                                       | r USB conr<br>Il connected                                                          | nectors. Ethernet hu<br>devices; USB hubs                                                                                    | bs provide a<br>allow you to                                                 |
|        |                    |                         |              | add peripher                                                                                             | als without install                                                                                                    | ing a USB c                                                                         | ard in your computer                                                                                                    | r.                                                                           |
|        |                    |                         | IF           | • address<br>A number as<br>tify your con                                                                | signed to your cor<br>puter to other sys                                                                                        | nputer by y<br>stems on th                                                          | our cable company, i<br>e Internet.                                                                                          | used to iden-                                                                |
|        |                    |                         | IS           | DN                                                                                                    |                                                                                                    |                                                                                     |                                                                                                    |                                                                              |
|        |                    |                         |              | Integrated S<br>vides comm                                                                               | ervices Digital Net<br>unication speeds a                                                                                       | twork. A dig<br>bout twice a                                                        | gital telephony stand<br>as fast as standard d                                                                               | ard that pro-<br>lialup.                                                     |
|        |                    |                         | L#           | AN<br>Local Area N<br>(such as a b                                                                       | letwork. A networ<br>uilding) to commu                                                                                          | k that allov<br>nicate with                                                         | vs computers in a si<br>one another.                                                                                         | ngle location                                                                |
|        |                    |                         | LE           | <b>D</b><br>Light Emittir<br>is passed the                                                               | ıg Diode. A semi-c<br><sup>.</sup> ough it.                                                                                     | onductor di                                                                         | ode that emits light v                                                                                                    | when current                                                                 |
|        |                    |                         | M.           | AC address<br>A number th<br>cable compa<br>access to the<br>of your Telep                               | at uniquely identif<br>any uses your Tel<br>Internet. The MA<br>Shony Modem.                                                    | ies any dev<br>ephony Mo<br>C address is                                            | vice connected to a n<br>dem's MAC address<br>s printed on a label o                                                         | etwork. Your<br>to authorize<br>n the bottom                                 |
|        |                    |                         | Pr           | <b>otocol</b><br>A set of rule<br>network enti                                                           | s and formats tha<br>ties at a given lay                                                                                        | t determine<br>ər.                                                                  | s the communication                                                                                                    | n behavior of                                                                |
|        |                    |                         | Pr           | <b>Toxy</b><br>A device or<br>site) and a<br>burden from<br>proxy that k<br>those pages<br>in faster pag | program that stan<br>client (your brows<br>the server. For ex<br>ceeps copies of po<br>instead of fetchin<br>e loading and less | ds in betwe<br>er), providi<br>ample, you<br>pular web<br>g them dire<br>network co | een a server (for exaing a way to relieve<br>r cable company may<br>pages; the proxy c<br>ectly from the web s<br>ongestion. | ample, a web<br>some of the<br>y have a web<br>an send you<br>ite, resulting |

| Safety | Getting<br>Start <u>ed</u> | Battery<br>Installation | Installation <u>C</u> | Wireless<br>onfigur <u>ation</u>                            | Ethernet<br>Configuration                                                                | Usage                                                    | Troubleshooting                                                                  | Glos <u>sary</u>                                 |
|--------|----------------------------|-------------------------|-----------------------|-------------------------------------------------------------|------------------------------------------------------------------------------------------|----------------------------------------------------------|----------------------------------------------------------------------------------|--------------------------------------------------|
|        |                            |                         |                       |                                                             |                                                                                          |                                                          |                                                                                  |                                                  |
|        |                            |                         | RF                    | Abbreviation cable" and the                                 | for Radio Freque<br>ne connectors as "                                                   | ency. Some<br>RF connect                                 | literature refers to ors."                                                       | coax as "RF                                      |
|        |                            |                         | RJ-1                  | 1<br>A standard 4<br>connecting t                           | -pin modular con<br>elephones.                                                           | nector, com                                              | monly used in North                                                              | n America for                                    |
|        |                            |                         |                       | -                                                           |                                                                                          |                                                          |                                                                                  |                                                  |
|        |                            |                         | RJ-4                  | A standard 6<br>RJ-45 conne                                 | -pin modular conr<br>ctor looks like a w                                                 | iector, com<br>ide RJ-11 (                               | monly used on Ether<br>telephone) connector                                      | net cable. An<br><sup>r.</sup>                   |
|        |                            |                         | Split                 | tor                                                         |                                                                                          |                                                          |                                                                                  |                                                  |
|        |                            |                         | эрш                   | A small box<br>may need a<br>that you wa<br>from any ele    | with three cable of<br>splitter if you have<br>nt to use for you<br>ctronics retailer an | connectors:<br>e a TV alre<br>r Telephony<br>nd most dis | one input and two<br>ady connected to the<br>y Modem. You can b<br>count stores. | outputs. You<br>e cable outlet<br>ouy a splitter |
|        |                            |                         | SSID                  | Service Set<br>uniquely ider                                | IDentifier, a strir<br>ntifies a wireless L                                              | ng of text<br>AN.                                        | (up to 32 character                                                              | rs long) that                                    |
|        |                            |                         |                       |                                                             |                                                                                          |                                                          |                                                                                  |                                                  |
|        |                            |                         | Swit                  | ched outlet<br>A power out<br>intended for<br>into a switch | let that may be tu<br>lamps. Avoid plu<br>ed outlet to avoid                             | rned on ar<br>Igging your<br>disruptions                 | d off using a wall sw<br>computer or Telepl                                      | vitch. Usually<br>hony Modem                     |
|        |                            |                         | TOD                   |                                                             |                                                                                          |                                                          |                                                                                  |                                                  |
|        |                            |                         | TCP/                  | Transmissior<br>facilitate con                              | Control Protoco                                                                          | /Internet<br>ss one or m                                 | Protocol. The protoconore connected netwo                                        | cols used to<br>orks.                            |
|        |                            |                         | TDM                   | A<br>Time Divisio<br>modems for                             | n Multiple Access.<br>sending upstream                                                   | A method<br>data with                                    | used by DOCSIS-cor<br>minimal interference                                       | mpliant cable                                    |
|        |                            |                         | 11                    | r                                                           |                                                                                          |                                                          |                                                                                  |                                                  |
|        |                            |                         | υρει                  | The path fro<br>mentation m                                 | m a subscriber de<br>ay refer to this as                                                 | vice to the<br>the return                                | headend. Some older<br>path or reverse path                                      | r cable docu-<br>1.                              |

| Safety | Getting<br>Started | Battery<br>Installation | Installation | Wireless<br>Configuration           | Ethernet<br>Configuration              | Usage                        | Troubleshooting              | Glossary      |
|--------|--------------------|-------------------------|--------------|-------------------------------------|----------------------------------------|------------------------------|------------------------------|---------------|
|        |                    |                         | W            | EP<br>Wired Equiva<br>a wireless L/ | alent Privacy, a coi<br>AN.            | mmon stand                   | lard for encrypting da       | ata sent over |
|        |                    |                         | WF           | PA<br>Wi-fi Protect<br>LAN. WPA of  | ed Access, a stan<br>fers improved sec | dard for enc<br>urity over W | rypting data sent ov<br>/EP. | er a wireless |

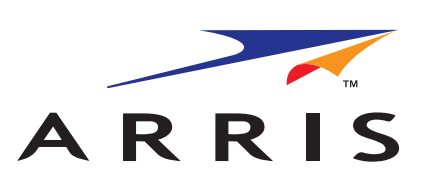

#### **Touchstone**® WTM552 Telephony Modem User's Guide

© 2005–2007 ARRIS All rights reserved

All information contained in this document is subject to change without notice. ARRIS reserves the right to make changes to equipment design or program components, as progress in engineering, manufacturing methods, or other circumstances may warrant.

ARRIS, Touchstone, and the ARRIS logo are trademarks or registered trademarks of ARRIS Group. All other trademarks and registered trademarks are the property of their respective holders.

Release 5 Standard 1.1 April 2007